По вопросам продаж и поддержки обращайтесь: mxk@nt-rt.ru || www.moxa.nt-rt.ru

Астана: +7(7172)727-132 Архангельск: (8182)63-90-72 Белгород: (4722)40-23-64 Брянск: (4832)59-03-52 Владивосток: (423)249-28-31 Волгоград: (844)278-03-48 Вологда: (8172)26-41-59 Воронеж: (473)204-51-73 Екатеринбург: (343)384-55-89 Иваново: (4932)77-34-06 Ижевск: (3412)26-03-58 Казань: (843)206-01-48 Калининград: (4012)72-03-81 Калуга: (4842)92-23-67 Кемерово: (3842)65-04-62 Киров: (8332)68-02-04 Краснодар: (861)203-40-90 Красноярск: (391)204-63-61 Курск: (4712)77-13-04 Липецк: (4742)52-20-81 Магнитогорск: (3519)55-03-13 Москва (495)268-04-70 Мурманск: (8152)59-64-93 Набережные Челны: (8552)20-53-41 Нижний Новгород: (831)429-08-12 Новокузнецк: (3843)20-46-81 Новосибирск: (383)227-86-73 Орел: (4862)44-53-42 Оренбург: (3532)37-68-04 Пенза: (8412)22-31-16 Пермь: (342)205-81-47 Ростов-на-Дону: (863)308-18-15 Рязань: (4912)46-61-64 Самара: (846)206-03-16 Санкт-Петербург: (812)309-46-40 Саратов: (845)249-38-78 Смоленск: (4812)29-41-54 Сочи: (862)225-72-31 Ставрополь: (8652)20-65-13 Тверь: (4822)63-31-35 Томск: (3822)98-41-53 Тула: (4872)74-02-29 Тюмень: (3452)66-21-18 Ульяновск: (8422)24-23-59 Уфа (347)229-48-12 Челябинск: (351)202-03-61 Череповец: (8202)49-02-64 Ярославль: (4852) 69-52-93

# Руководство пользователя Smartio C168H/HS

Данный продукт поставляется по лицензионному соглашению и может использоваться только в соответствии с условиями этого соглашения.

#### Авторские права

Авторское право © 1999 г МОХА Technologies Co., Ltd.

Все права сохраняются.

Воспроизведение в любой форме без разрешения запрещено.

#### Торговые марки

MOXA - зарегистрированная торговая марка MOXA Technologies Co, Ltd.

Все другие торговые или зарегистрированные марки, упомянутые в настоящем

руководстве, принадлежат соответствующим производителям.

#### Дополнение

МОХА оставляет за собой право вносить изменения и дополнения в данное руководство без предварительного уведомления потребителя. Не предоставляя гарантий, данное руководство не ограничивает потребителя в решении специфических задач. МОХА оставляет за собой право в любое время изменять и/или модифицировать продукт и/или программное обеспечение, описанные в данном руководстве. МОХА не несет ответственности за использование информации, содержащейся в настоящем руководстве, а также за любые нарушения прав третьих лиц, возникших в результате использования данной информации. Настоящее Руководство может содержать типографские ошибки. Информация, содержащаяся в настоящем руководстве, периодически корректируется; все изменения могут быть включены в новые издания настоящего руководства.

# Об этом руководстве

Это руководство состоит из шести глав и одного приложения. Оно написано для сборщиков, администраторов и системных программистов.

Если Вы - начинающий сборщик или системный администратор, мы рекомендуем Вам изучить издание полностью, за исключением главы 4.

Если Вы - системный программист, ознакомьтесь с главой 4 "Программное обеспечение".

Если Вы нуждаетесь в информации о кабельных соединениях, пожалуйста, см. главу "Соединительные модули (Opt8x) и распайка разъемов".

Если Вы сталкиваетесь с какой-либо проблемой в процессе инсталляции, пожалуйста, обратитесь к главе "Решение проблем".

⇒ В этом руководстве упоминание серии С168 относится к платам С168Н и С168НS.

#### Глава 1 Введение

Эта глава дает краткий обзор и описание возможностей плат серии С168, а также комплект поставки и схему процесса установки.

#### Глава 2 Установка оборудования

В этой главе предлагается подробное описание установки плат C168 и соединительных модулей (Opt8x).

#### Глава 3 Установка драйвера

Здесь детально описывается программная инсталляция, настройка, загрузка/выгрузка, обновление и удаление драйвера для операционных систем Windows NT, Windows 95/98, UNIX и DOS.

#### Глава 4 Программное обеспечение

Эта глава содержит общее описание программного обеспечения под различные операционные системы, включая Pcomm Lite под Windows NT, Windows 95/98, API-232 под DOS и стандартные системные команды UNIX. Также рассматривается вопрос программирования RS-485 (для Opt8J).

#### Глава 5 Соединительные модули (Opt8x) и распайка разъемов

Эта глава описывает распайки RS-232/422/485 для каждого кабеля (Opt8x).

#### Глава 6 Решение проблем

В этой главе описываются основные затруднения и возможные варианты их преодоления для серии плат Smartio C168.

#### Приложение Техническая информация

Здесь дана подробная спецификация, микроконтроллер UART, карта адресов портов ввода-вывода и распайка разъема DB62.

# Оглавление

| 1. Введение                           | 8  |
|---------------------------------------|----|
| Краткий обзор                         |    |
| Возможности                           |    |
| Комплект поставки                     |    |
| Руководство по установке              |    |
| 2. Установка оборудования             |    |
| Настройки по умолчанию                |    |
| Быстрая установка                     | 19 |
| Как осуществить быструю установку     | 20 |
| Установка с помощью утилиты IO-IRQ    | 21 |
| Утилита IO-IRQ и аппаратная настройка | 23 |
| 3. Установка драйвера                 |    |
| Windows NT                            |    |
| Установка драйвера                    |    |
| Настройка платы и портов              |    |
| Обновление драйвера                   |    |
| Удаление драйвера                     |    |
| Windows 95/98                         |    |
| Установка драйвера                    | 40 |
| Настройка платы и портов              | 46 |
| Обновление драйвера                   | 47 |
| Удаление драйвера                     | 48 |
| DOS                                   |    |
| Установка драйвера                    | 49 |
| Конфигурирование драйвера             | 50 |
| Загрузка драйвера                     | 55 |
| Выгрузка драйвера                     | 56 |
| UNIX                                  | 56 |
| Установка драйвера                    | 57 |

| Назначение имен устройств МОХА ТТҮ         | 61          |
|--------------------------------------------|-------------|
| Настройки скорости                         | 62          |
| Административная утилита "moxaadm"         | 62          |
| Подключение терминалов к портам МОХА       | 70          |
| 4. Программное обеспечение                 | 71          |
| Windows NT and Windows 95/98               | 71          |
| Инсталляция                                | 71          |
| Библиотека функций PComm                   | 72          |
| Утилиты                                    | 72          |
| UNIX                                       | 75          |
| Программирование портов МОХА               | 75          |
| Расширенные команды UNIX loctl ()          | 76          |
| Утилиты                                    | 82          |
| DOS                                        | 85          |
| Инсталляция                                |             |
| Библиотека DOS API-232                     | 85          |
| Утилиты                                    | 86          |
| Программирование RS-485 для Opt8J          |             |
| 5.Соединительные модули (Opt8x) и распайка | разъемов 91 |
| Распайка разъёмов RS-232 Opt8A/B/C/D/S     |             |
| Распайка разъёмов RS-422 для Opt8J/F/Z     |             |
| Распайка разъёма RS-485 для Opt8J          |             |
| RS-422/485 Согласование импедансов         | 100         |
| 6. Решение проблем                         |             |
| Решение общих проблем                      |             |
| Windows NT                                 | 106         |
| Windows 95/98                              | 107         |
|                                            | 109         |
|                                            |             |
| UNIX                                       | 108         |
| Приложение. Техническая информация         |             |
| Спецификация                               | 110         |

| UART 16C550C                      | 111 |
|-----------------------------------|-----|
| Карта адресов ввода-вывода портов | 112 |
| Контакты разъема DB62             | 113 |

# 1. Введение

# Краткий обзор

#### Мощная мультипортовая асинхронная система Smartio

Термин Smartio применяется к мощным мультипортовым системам ввода-вывода. Серия плат **Smartio C168** поддерживает 8 последовательных портов, предназначенных для связи с терминалами, модемами, принтерами, устройствами сбора данных и другими последовательными устройствами для PC и других PC/AT-совместимых систем. Благодаря обширным настройкам драйвера, платы Smartio могут полностью использовать 32-битный Tx/Rx FIFO и встроенный в микросхему аппаратный контроль потока данных, что позволяет без потерь осуществлять передачу данных со скоростью до 921.6 Kbps. Таким образом, предоставляется возможность для налаживания надежной и высокопроизводительной последовательной мультипортовой связи.

Платы серии Smartio C168 оборудованы специально разработанным кристаллом ASIC, который заменяет большое количество обычных интегральных микросхем и, следовательно, приводит к уменьшению платы до половинного размера. Данная серия поддерживает 16-битную архитектуру. Также является доступным весь диапазон адресов ввода-вывода и IRQ. Кроме этого, в плату встроена система EEPROM, сохраняющая данные конфигурации, поэтому вся серия не имеет перемычек и переключателей. Это позволяет сделать каждый порт на плате действительно независимым от других портов и добиться совместимости с большинством имеющихся мультипортовых плат. Существует также разработка платы серии Smartio C168 для PCI слота. Для получения более подробной информации обратитесь к дилеру/дистрибьютору или на веб-сайт МОХА.

#### Методика настройки платы

Плата серии Smartio

Обычная мультипортовая плата

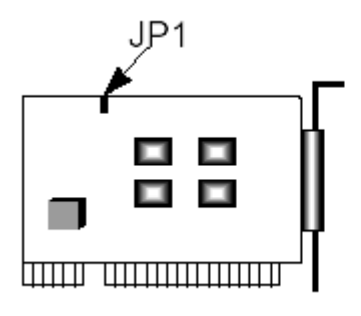

Новое: установите адреса ввода-вывода и IRQ с помощью программной утилиты.

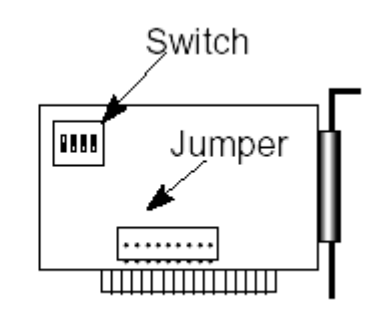

**Традиционное**: установите переключатель и перемычку вручную для адреса и IRQ.

Вместо перемычек и переключателей на обычных платах, используемых для выставления значений IRQ и адреса вводавывода, настройка каждого порта осуществляется с помощью утилиты под DOS, **lo-irq.exe**, которая считывает и записывает информацию о настройках во встроенный EEPROM через адрес **CAP** (Порт доступа к конфигурации). CAP адрес – это канал, через который конфигурационная утилита lo-irq.exe осуществляет доступ к настройкам платы и идентичен адресу ввода-вывода первого порта.

Единственный имеющаяся перемычка **JP1** предназначена на случай, если пользователь забыл САР адрес. В обычной ситуации перемычка всегда открыта. Если эту перемычку закрыть, то САР адрес принудительно принимает изначально установленное значение адреса ввода-вывода, **0хА700**. Например, чтобы осуществить быструю инсталляцию (см. ниже), перемычка должна находиться в закрытом состоянии.

#### Быстрая инсталляция

Чтобы упростить настройку платы, пользователю, устанавливающему **только одну плату Smartio C168 под системы Windows NT/95/98**, рекомендуется использовать **быструю инсталляцию**, описанную в главе 2.

Благодаря очень гибким параметрам настройки платы данной серии совместимы с большинством производимых мультипортовых плат, использующих UART 16450 или 16550.

#### Защита от выбросов напряжения

Чтобы защитить платы от повреждений, связанных с ударом молнии или попаданием высокого потенциала, некоторые модификации плат созданы с использованием **технологии защиты от выбросов** напряжения.

#### Поддержка операционных систем

Платы серии Smartio C168 поддерживается наиболее популярными операционными системами, такими как Windows NT, Windows 95/98, SCO UNIX/XENIX/OpenServer, DOS, Linux, QNX, FreeBSD, UNIX SVR4.2. Например, **драйвер устройства МОХА** для Windows NT, Windows 95/98, Linux, SCO UNIX/OpenServer, SVR4.2 и DOS обеспечивают простую инсталляцию, настройку и отличную производительность. В этом руководстве содержатся описания установки драйвера под **Windows NT, Windows 95/98, UNIX и DOS**. Другие совместимые системы здесь не упоминаются; обратитесь к соответствующему системному руководству, где будет описана процедура установки и настройки стандартного драйвера.

# Мощная программная поддержка при работе с последовательными портами

Для удобства пользователя, МОХА предоставляет простые в использовании коммуникационные библиотеки под Windows NT/95/98 (**PComm Lite**) и DOS (**API -232**). Пользователи могут использовать эти библиотеки для того, чтобы разработать свои собственные приложения на Microsoft C, Turbo C, Assembler, QuickBasic, Turbo Pascal, Clipper, Visual Basic, Visual C++, Borland Delphi и т.д. **Утилиты**, такие как Diagnostic и Monitor, используются для проверки платы/порта или для наблюдения за состоянием линии связи.

### Сферы применения

Smartio C168 применима во многих областях деятельности. Некоторые из них приведены ниже:

- Internet / локальные сети
- Работа с удаленным доступом
- Многопользовательские системы
- Автоматизация производства
- Офисная автоматизация
- Телекоммуникации
- Торговые автоматы на базе PC
- Система учета товаров.

# Возможности

Серия плат Smartio C168 имеет следующие модификации:

**С168Н**: 8-портовая плата RS-232 или RS422, UART 16550С или совместимые

- **С168HS**: 8-портовая плата RS-232 или RS422, UART 16550С или совместимые, защита от выбросов напряжения.
- Высокоинтегрированная микросхема ASIC Компактный размер платы
- Отсутствие переключателей и перемычек, простая программная настройка
- Независимые адреса ввода-вывода и значения IRQ для каждого из восьми последовательных портов
- 16-битная архитектура, поддерживающая большее количество значений IRQ
- > Защита от выбросов напряжения для RS-232 (C168HS)
- Защита от перепадов напряжения для RS-422 (с помощью соединительного кабеля Opt8F)
- Высокоскоростной контроллер связи 16С550С с аппаратным контролем потока, не допускающий потерю данных
- Поддержка популярных операционных систем: Windows NT/95/98, SCO UNIX/OpenServer, UNIX SVR4.2, DOS, Linux
- Совместимость с многими другими операционными системами: QNX, SCO XENIX, Free BSD

#### <u>C168H/HS</u>

| Windows NT          | + |
|---------------------|---|
| Windows 95/98       | + |
| DOS                 | + |
| SCO UNIX/OpenServer | + |
| UNIX SVR4.2         | + |
| Linux               | R |
| QNX                 | С |
| SCO XENIX           | С |
| Free BSD            | С |
|                     |   |

- + : драйвер МОХА поставляется с изделием
- R: драйвер МОХА поставляется после запроса
- С: драйвер поддерживается операционной системой

# Комплект поставки

- > 8-портовая плата серии Smartio C168
- Компакт-диск с программным обеспечением МОХА, на котором присутствуют драйвера:
  - о Windows NT и Windows 95/98
  - $\circ$  DOS
  - o UNIX
- > Руководство пользователя Smartio C168H/HS
- > Пакет программ PComm Lite

Вам также потребуется один из перечисленных ниже соединительных модулей:

## Opt8A/Opt8B/Opt8S

- RS-232 соединительный модуль с 8 DB25 (гнездо/штекер/гнездо) разъемами (защита от выбросов для Opt8S).
- ✤ Кабель 1.5 метра DB62 DB62.

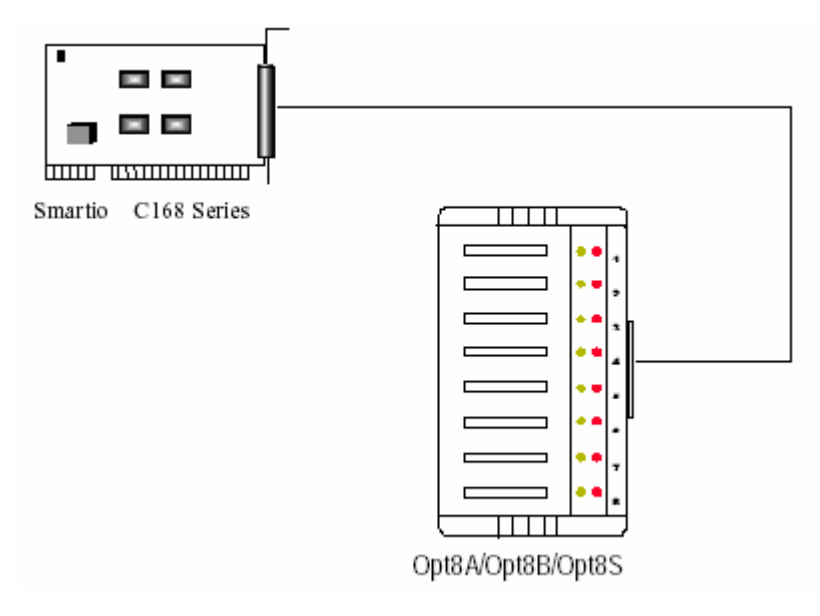

## Opt8C/Opt8D

 RS-232 кабель с 8 разъемами DB25 (штекер) для Opt8C и DB9 для Opt8D (длина 1 метр).

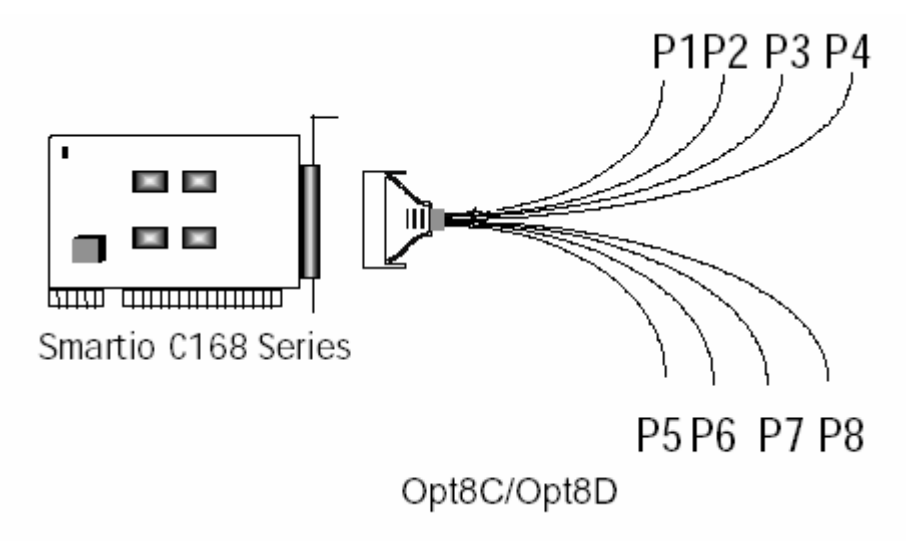

# Opt8F/Opt8Z

- RS-422 соединительный модуль с 8 разъемами DB25 (гнездо) (защита от выбросов для Opt8F).
- ✤ 1.5 метра кабель DB62 DB62.
- ✤ Адаптер 110V или 220V.

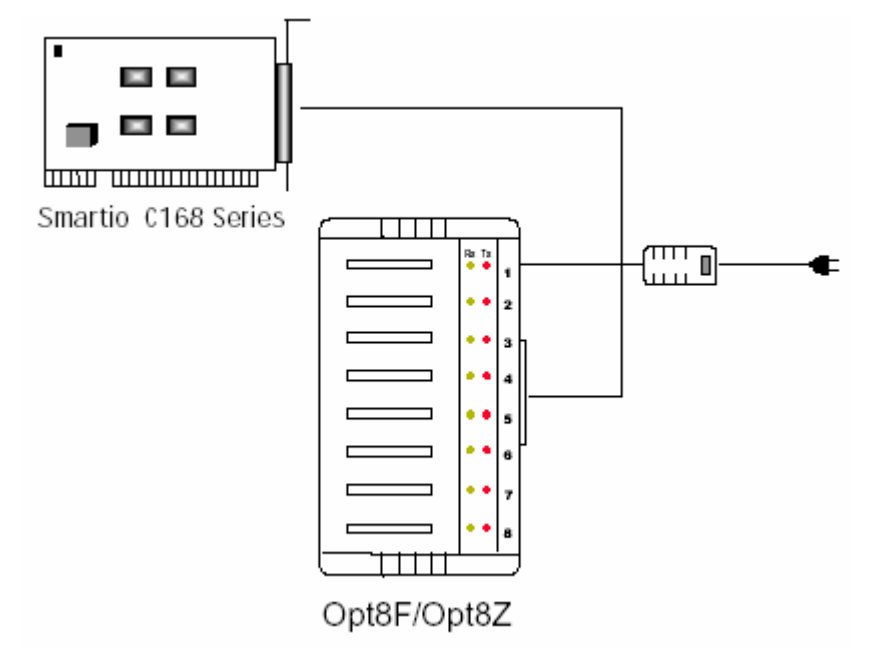

# Opt8J

- ✤ RS-422/485 соединительный модуль с 8 разъемами DB25 (гнездо).
- ✤ 1.5 метра кабель DB62 DB62.
- ✤ Адаптер 110V или 220V.

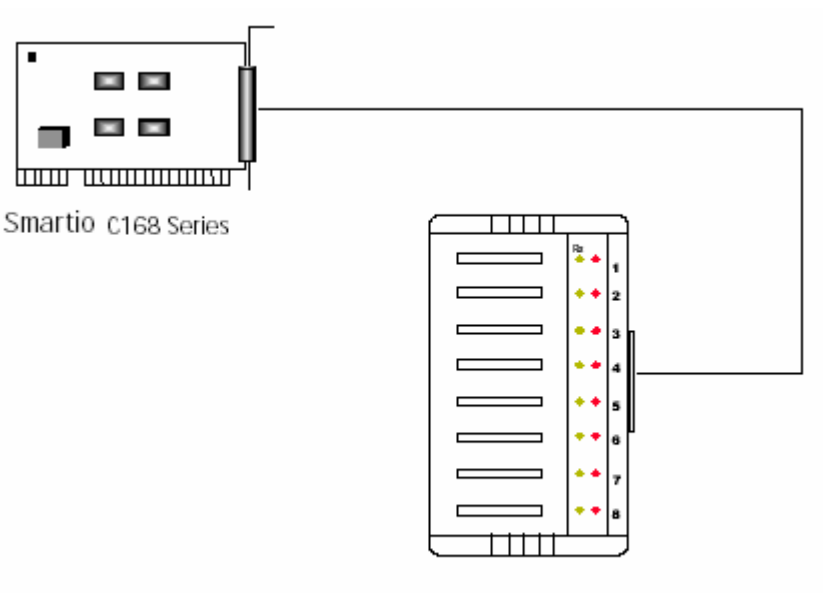

Opt8J

**Opt8J** - это соединительный модуль RS-422/485 с 8 разъемами DB25 (гнездо) для восьмипортовых плат MOXA, включая Smartio C168. На Opt8J имеются 8 DIP-переключателей. Каждый переключатель управляет режимом связи (RS-422 или RS-485) соответствующего порта.

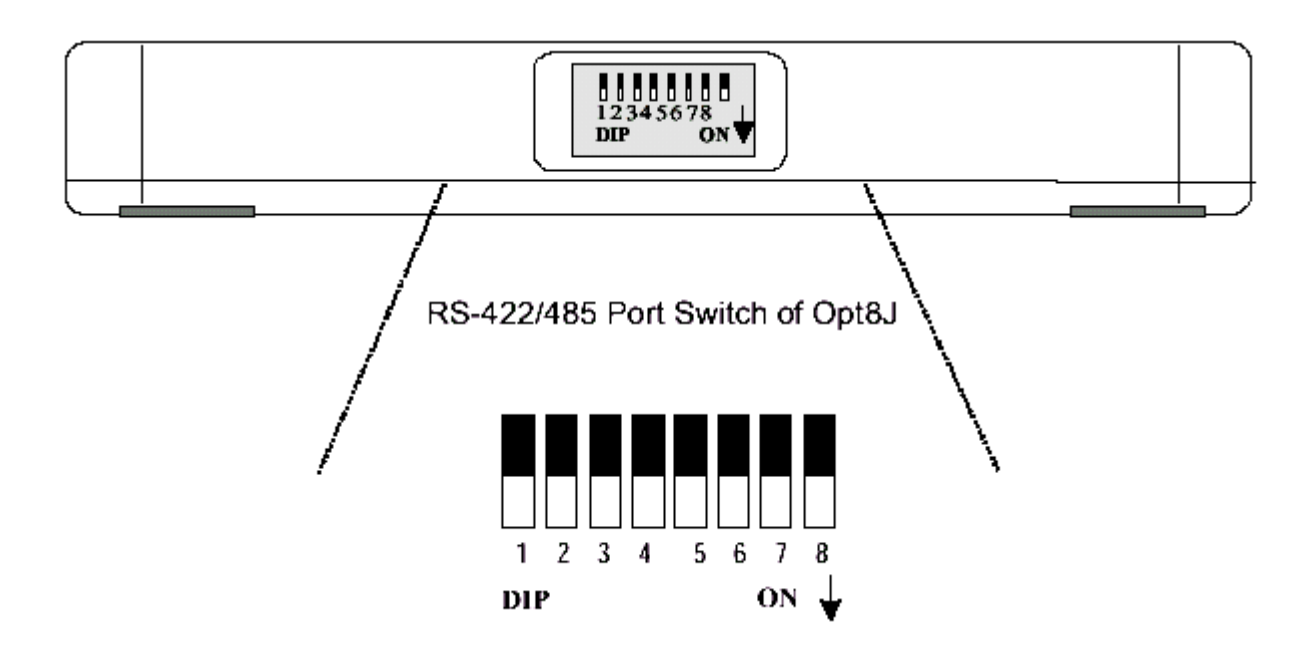

#### Режим RS-422

Чтобы запустить работу с интерфейсом RS-422, установите соответствующий переключатель в позицию **OFF**. Это означает что порт всегда готов к одновременной передаче и принятию данных, т. е. к работе в дуплексном режиме.

#### Режим RS-485

Opt8J поддерживает только 2-проводную RS-485 связь. Чтобы запустить работу с интерфейсом RS-485, установите соответствующий переключатель в позицию **ON**,. Это означает, что порт может передавать данные только тогда, когда установлен сигнал RTS, и принимать данные только когда сигнал RTS выключен (полудуплекс).

Для подключения кабелей RS-422/RS-485 обратитесь к главе "Соединительные модули (Opt8x) и распайка разъемов", а также к главе "Программное обеспечение" для ознакомления с нюансами программирования Opt8J RS-485.

# Руководство по установке

Этот раздел дает краткое описание процесса установки платы серии Smartio C168. Инсталляция проста и включает следующие стадии:

Настройте в утилите io-irq.exe серию Smartio C168. Установите плату серии Smartio C168

# ļ

Установите программное обеспечение с диска и настройте драйвер платы и портов

Соедините устройства с кабелем

Перезагрузите систему. Проконтролируйте инициализацию драйвера; если система перезапущена успешно, Вы можете осуществить дальнейшую установку программ или приступить к разработке собственных приложений см. главу 2 «Установка оборудования»

см. главу 3 «Установка драйвера», раздел о соответствующей операционной системе

см. главу 5 «Соединительные модули (Opt8x) и распайка разъемов»

см. главу 3 «Установка драйвера»

см. главу 4 «Программное обеспечение»

# 2. Установка оборудования

Процесс установки платы серии Smartio C168 состоит из установки оборудования и инсталляции программного обеспечения. Здесь будет рассматриваться установка платы в компьютер. Инсталляция драйверов под различные операционные системы подробно обсуждается в следующей главе.

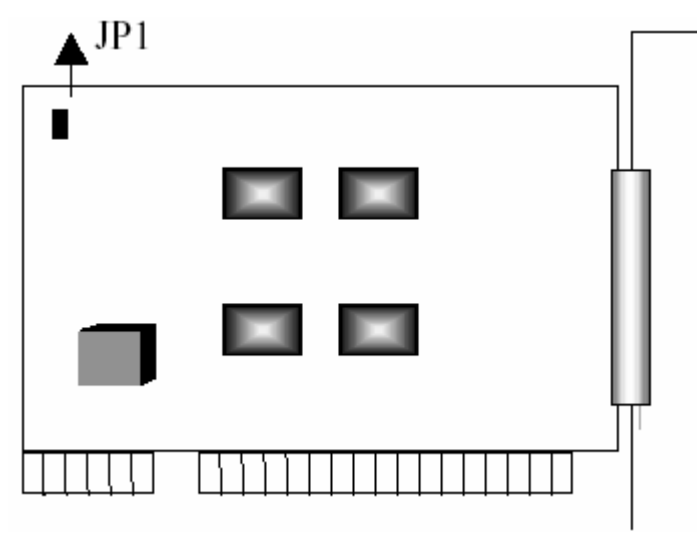

Серия Smartio C168

# Настройки по умолчанию

По умолчанию платы серии Smartio C168 имеют следующие установки:

| Адреса ввода-вывода: | <b>0х180</b> (порт 1), <b>0х188</b> (порт 2), <b>0х190</b> (порт 3), |
|----------------------|----------------------------------------------------------------------|
|                      | <b>0х198</b> (порт 4), <b>0х1А0</b> (порт 5), <b>0х1А8</b> (порт 6), |
|                      | <b>0х1В0</b> (порт 7), <b>0х1В8</b> (порт 8)                         |
| IRQ:                 | 10                                                                   |
| Вектор прерывания:   | 0x1C0                                                                |
| Перемычка САР ЈР1:   | Открыта                                                              |

Обратите внимание: если установки по умолчанию соответствуют вашим желаниям и позволяют системе работать без конфликтов, тогда просто установите плату в систему и переходите непосредственно к следующей главе «Установка драйвера». В обратном случае, следуйте инструкциям, описанным ниже.

Теперь вы можете осуществить **обычную установку** (подробности описаны в следующем разделе «Установка с помощью утилиты IO-IRQ») или **быструю установку** (см. раздел «Быстрая установка»). При быстрой установке имеются следующие нюансы:

- в систему может быть установлена только одна плата серии Smartio C168
- поддерживаются только операционные системы Windows NT и 95/98
- адрес ввода-вывода 0хА700 должен быть свободен

## Быстрая установка

Быстрый и простой метод установки платы Smartio C168 **без** использования утилиты настройки lo-lrq.exe разработан для пользователей, которые совершенно не нуждаются в специфичных аппаратных настройках; он позволяет плате использовать весь спектр поддерживаемых возможностей и гибких настроек. В данном случае перемычка JP1 всегда должна быть закрыта. Аппаратная и программная настройка будут завершены одновременно в процессе настройки драйвера.

Соответственно, по умолчанию устанавливается значение скорости в интервале от 50 до 921.6 К bps, который называется

высокоскоростной режим (High Speed Spectrum) и подробно описывается в разделе «Установка с помощью утилиты IO-IRQ».

## Как осуществить быструю установку

Пользователям, которые устанавливают только одну плату серии Smartio C168 под Windows NT/95/98, настоятельно рекомендуется использовать следующий метод быстрой установки:

- Закройте перемычку JP1, расположенную в верхнем левом углу платы.
- 2. Вставьте плату в предварительно отключенный от сети компьютер.
- Осуществите установку драйвера, подробно описанную в следующей главе.

Это позволит установить в панели конфигурации желаемые адреса ввода-вывода, IRQ и вектора прерывания, не зависящих от аппаратных настроек платы. Программная настройка автоматически изменит их.

После этого установка будет полностью завершена.

- 4. Закройте систему (Windows NT/95/98).
- Полностью отключите питание (OFF), а затем включите его (ON).
   (Осуществите «холодный запуск»)
- 6. Перезапустите систему (Windows NT/95/98).

В данном случае очень важно, перемычка JP1 всегда была закрыта. Программа настройки автоматически изменит аппаратные установки платы на заданные в программных настройках без запуска утилиты Io-irq.exe под DOS. Это устраняет возможные сложности при осуществлении аппаратной настройки. Тем не менее необходимо помнить, что при любых изменениях в конфигурации необходимо осуществлять «холодный запуск» системы.

# Установка с помощью утилиты IO-IRQ

Этот раздел следует изучить тем пользователям, которые не будут использовать быструю установку по причине:

- Установки в систему двух и более плат Smartio C168.
- Невозможности установить адрес ввода-вывода 0хА700 или конфликта в системе.
- Использования иной операционной системы, кроме Windows NT/95/98.

Перед установкой драйвера, детально описанной в следующей главе «Установка драйвера», осуществите установку оборудования, позволяющую настроить адреса ввода-вывода и IRQ в утилите "lo-irq.exe". Подробности изложены в следующем разделе.

По умолчанию платы серии Smartio C168 имеют следующие настройки:

| Адреса ввода-вывода: | <b>0х180</b> (порт 1), <b>0х188</b> (порт 2), <b>0х190</b> (порт 3), |
|----------------------|----------------------------------------------------------------------|
|                      | <b>0х198</b> (порт 4), <b>0х1А0</b> (порт 5), <b>0х1А8</b> (порт 6), |
|                      | <b>0х1В0</b> (порт 7), <b>0х1В8</b> (порт 8)                         |
| IRQ:                 | 10                                                                   |
| INT Vector:          | 0x1C0                                                                |

Так как платы серии Smartio C168 не имеют перемычек и переключателей, то для ручной установки адресов ввода-вывода, IRQ и INT Vector вы **обязательно** должны с диска запустить

программу настройки **lo-irq.exe под** операционной системой **DOS**, чтобы изменить аппаратные настройки платы.

- 1. Запустите на персональном компьютере операционную систему **DOS**.
- 2. Выключите питание.
- Убедитесь в отсутствии аппаратной несовместимости и установите плату в 16-битную шину на материнской плате, только одну плату с открытой перемычкой JP1.

| • | Если вам нужно установ   | вить несколько плат, вставьте одну            |
|---|--------------------------|-----------------------------------------------|
|   | плату и настройте ее с и | использованием утилиты lo-irq.exe             |
|   | перед установкой следу   | ющей. Это поможет избежать                    |
|   | конфликта некоторых аг   | паратных установок между двумя                |
|   | платами.                 |                                               |
|   | По умолчанию платы се    | рии Smartio C168 имеют следующие              |
|   | настройки:               |                                               |
|   | Адреса ввода-вывода:     | <b>0х180</b> (порт 1), <b>0х188</b> (порт 2), |
|   |                          | <b>0х190</b> (порт 3), <b>0х198</b> (порт 4), |
|   |                          | <b>0х1А0</b> (порт 5), <b>0х1А8</b> (порт 6), |
|   |                          | <b>0х1В0</b> (порт 7), <b>0х1В8</b> (порт 8)  |
|   | IRQ:                     | 10                                            |
|   | INT Vector:              | 0x1C0                                         |
|   | CAP:                     | 0x180                                         |
|   |                          |                                               |

- 4. Включите компьютер и войдите в систему DOS.
- 5. Запустите утилиту **lo-irq.exe** с диска с драйверами, чтобы настроить адреса ввода-вывода, IRQ и вектор прерывания.

После того, как будут завершена аппаратная настройка платы, то она будет готова под использование под различными

операционными системами, такими как Windows NT и 95/98, DOS, UNIX и пр.

# Утилита IO-IRQ и аппаратная настройка

Обратите внимание на то, что значение САР адреса, 0x180, соответствует **адресу ввода-вывода первого порта**, за исключением тех случаев, когда перед включением компьютера была установлена перемычка JP1. Тогда адрес САР принимает значение **0xA700**. Адрес САР может быть изменен. Чтобы его скорректировать, утилита считывает его из **EEPROM** (интегрированной в плату) и отображает в конфигурационной панели. САР адрес– это канал доступа, через который утилита lo-irg.exe изменяет настройки платы.

1. Запустите утилиту **lo-irq.exe** с диска с драйверами для установки на плате адресов ввода-вывода, IRQ и вектора прерывания.

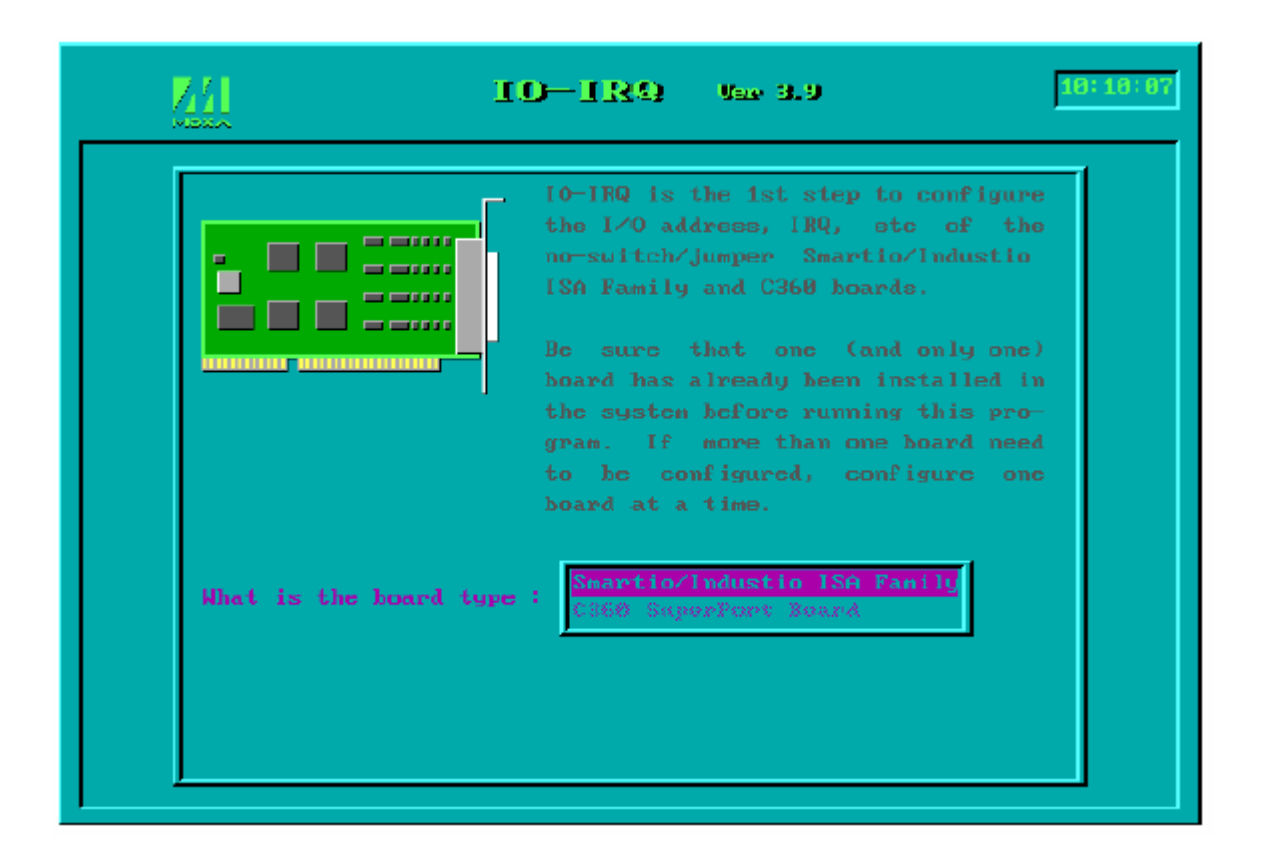

2. Выберите «Smartio/Industio ISA Family» и нажмите кнопку ENTER.

| The Smartio/Industio ISA Family has<br>an on board EEPROH to save the con-<br>figution data. The IO-IRQ program<br>uses a special port, Configuration<br>Access Port (CAP), to access the<br>configuration. You are requested to<br>supply the CAP address each time<br>you configure the board. The default<br>CAP address is 0x180.<br>After the configuration is completed, the CAP address will<br>be changed to the same address as the 1st serial port's. Keep<br>in mind the CAP address and use it on next configuration. If<br>you can't access the board, a) pouer off PC b) install JP1<br>jumper c) power on PC. This will force the CAP address to a | <u>//</u>                                                                                                    | 10-189                                                                                                    | Var. 3.9                                                                                                    | 18:                                                                            |
|----------------------------------------------------------------------------------------------------|----------------------------------------------------------------------------------------------------|----------------------------------------------------------------------------------------------------|----------------------------------------------------------------------------------------------------|--------------------------------------------------------------------------------|
| After the configuration is completed, the CAP address will<br>be changed to the same address as the 1st serial port's.Keep<br>in mind the CAP address and use it on next configuration.If<br>you can't access the board, a) power off PC b) install JP1<br>jumper c) power on PC. This will force the CAP address to a                                                                                                    |                                                                                                    | The Smartin<br>an on board<br>figution da<br>uses a spec<br>Access Por-<br>configurat<br>supply the<br>you configu                   | o/Industio ISA Fam<br>d EEPROM to save t<br>ata. The IO-IRQ pr<br>cial port, Configu<br>t (CAP), to access<br>ion. You are reque<br>CAP address cach<br>ure the board.The | nily has<br>the con-<br>cogram<br>tration<br>the<br>sted to<br>time<br>default |
| e) remove the JP1 jumper before the next PC power on.                                                                                                    | After the configura<br>be changed to the s<br>in mind the CAP add<br>you can't access th<br>jumper c) power on<br>special address 0xA<br>e) remove the JP1 J | tion is complete<br>ame address as t<br>ress and use it<br>board, a) pour<br>PC. This will fo<br>700. Then d) ex<br>umper hefore the | ed, the CAP addre<br>the 1st serial por<br>on next configura<br>er off PC b) inst<br>orce the CAP addre<br>xecute IO-IRQ agai<br>e next PC power on                       | ess will<br>t's.Keep<br>tion.If<br>all JP1<br>ess to a<br>n, and<br>L          |

3. Введите САР адрес платы серии Smartio С168, чтобы изменить его.

| <u>44</u>                                                                               |                                         | 10                                                       | -189                                                                     | ) ve                                                                 | æ 3.9                                                                             |                                                                        |                                                                                 | 18:50:53                                                                   |
|-----------------------------------------------------------------------------------------|-----------------------------------------|----------------------------------------------------------|--------------------------------------------------------------------------|----------------------------------------------------------------------|-----------------------------------------------------------------------------------|------------------------------------------------------------------------|---------------------------------------------------------------------------------|----------------------------------------------------------------------------|
|                                                                                         |                                         | C16                                                      | 18 s                                                                     | erie                                                                 | 922                                                                               |                                                                        |                                                                                 |                                                                            |
| Port index<br>I/O address(HEX)<br>IRQ<br>Speed<br>INT vector (HEX)<br>KS: Select OS con | 1<br>180<br>10<br>High<br>1C0<br>gatibi | 2<br>188<br>10<br>High                                   | 3<br>190<br>10<br>High<br>912: Sa                                        | 4<br>198<br>10<br>High<br>ve & Da                                    | 5<br>1A0<br>10<br>High                                                            | 6<br>1A8<br>18<br>High<br>e: Dait                                      | 7<br>180<br>10<br>High                                                          | 8<br>1B8<br>18<br>High<br>t saving                                         |
|                                                                                         |                                         | The C<br>Becau<br>the I<br>to V<br>as A<br>know<br>and I | C168 is<br>use of<br>C168 ca<br>irtuall<br>rnet, D<br>n incom<br>Comtrol | an uni<br>the m<br>n be so<br>y many<br>igiboar<br>patiblo<br>due to | Help<br>versal :<br>o-switc<br>ftuare-<br>kinds o<br>d, Boca<br>d, Boca<br>differ | 8 port<br>h-no-ju<br>configu<br>f 8 por<br>hoards<br>are fr<br>ent har | Ry<br>async .<br>nper de<br>red to .<br>t board<br>, etc.<br>om AST,<br>dware d | Dn∕RgUp<br>board. ↑<br>sign,<br>comply<br>s such<br>Some<br>CTS,<br>csign. |

4. При необходимости настройте следующие параметры.

| Port Index  | Укажите номер каждого порта.                          |
|-------------|-------------------------------------------------------|
| I/O address | Введите адреса ввода-вывода для каждого порта,        |
|             | последовательно или нет. Избегайте конфликтов с       |
|             | другими устройствами.                                 |
| IRQ         | Введите IRQ для каждого порта (2, 3, 4, 5, 7, 10, 11, |
|             | 12, 15).                                              |
| Speed       | Это поле определяет использование нормального         |
|             | или <b>высокоскоростного режимов</b> . Нормальная     |
|             | скорость определяется в интервале от 50 bps до        |
|             | 115.2 Кbps, высокая – от 50 bps до 921.6 Кbps.        |
|             | Платы серии Smartio C168 поддерживают оба             |
|             | спектра скоростей                                     |

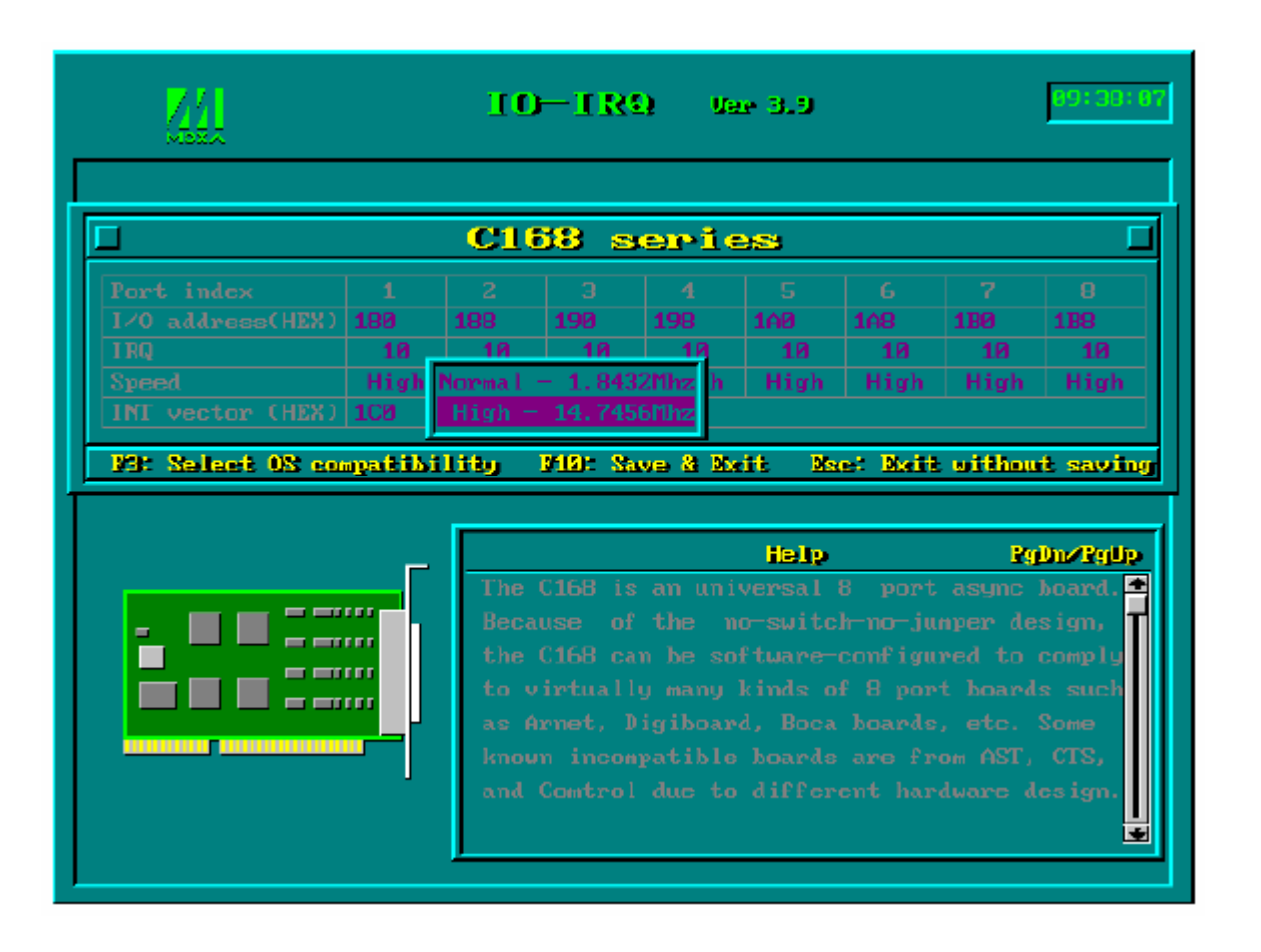

Обратите внимание на то, что порты, использующие **драйвера MOXA под Windows NT** и Windows 95/98 будут отражать реальную рабочую скорость и в **нормальном**, и в **высокоскоростном** режимах. Например, отображаемая скорость 38.4 Кbps в действительности будет соответствовать реальной скорости.

При этом если порты используют **драйвера не-МОХА**, такие как **стандартные последовательные драйвера**, или драйвер МОХА под другую операционную систему, например, **DOS**, реальная рабочая скорость **в восемь раз** превышает отображаемую. Например, порт, отображающий в нормальном режиме (Normal Speed Spectrum) 38.4 Кbps, в действительности и будет работать на этой скорости. Если же он работает в высокоскоростном режиме (High Speed Spectrum) и показывает 38.4 Кbps, то он будет работать с реальной скоростью 307.2 Kbps (т.е. 38.4 Kbps x 8).

Ниже приводится таблица **соответствия скоростей** для быстрой ориентации, в частности для драйвера DOS.

| Normal Speed Spectrum | High Speed Spectrum |
|-----------------------|---------------------|
| 50 (bps)              | 400 (bps)           |
| 75                    | 600                 |
| 110                   | 880                 |
| 134.5                 | 1076                |
| 150                   | 1200                |
| 300                   | 2400                |
| 600                   | 4800                |
| 1200                  | 9600                |
| 1800                  | 14.4K               |
| 2400                  | 19.2K               |

| 4800   | 38.4K  |
|--------|--------|
| 7200   | 57.6K  |
| 9600   | 76.8K  |
| 19.2K  | 153.6K |
| 38.4K  | 307.2K |
| 57.6K  | 460.8K |
| 115.2K | 921.6K |

INT Vector Введите адрес вектора прерывания. Значение этого адреса для вектора прерывания лежит в интервале от 00000H до 0FFFFH. Под вектором прерывания, в данном случае, подразумевается специальный регистр в области ввода-вывода, в котором каждый бит используется для отображения приходящего с порта прерывания. Номер бита в данном регистре соответствует номеру порта с которого приходит прерывание. Чтобы использовать вектор прерывания, установите в аппаратных настройках, для него, адрес лежащий в указанном выше интервале. Если же вектор прерывания не будет использоваться, оставьте его пустым.

> Есть два режима работы драйвера плат серии Smartio C168. Первый использует вектор прерывания, второй – нет. Использование драйвером вектора прерывания позволяет добиться более высокой производительности работы платы.

5. Нажмите кнопку **F10** чтобы сохранить настройки и выйдите из утилиты.

```
The "Configuration Access Port" for
this board is : 0x180
Use this address to configure the
board next time, and press any key
to exit.
```

# 3. Установка драйвера

В этом разделе описываются процедуры установки, настройки, обновления/удаления драйвера в различных операционных системах: Windows NT, Windows 95/98, UNIX и DOS. Прежде, чем приступить к программной инсталляции, должна быть осуществлена установка платы, детально описанная в предыдущей главе «Установка оборудования».

Если вы хотите разрабатывать собственные приложения, пожалуйста, прочтите следующую главу «Программное обеспечение» для ознакомления с нюансами программирования последовательного интерфейса.

# Windows NT

Windows NT поддерживает до **256** последовательных портов, от **COM1** до **COM256**. Чтобы полностью реализовать интегрированные возможности Windows NT, для плат серии Smartio C168 и других мультипортовых плат разработаны специальные 32-разрядные драйверы. Драйвер соответствует стандарту Win32 API COM.

- Если Вы впервые устанавливаете драйвер, тогда, пожалуйста, обращайтесь непосредственно к разделу "Установка драйвера".
- Если хотите перенастроить драйвер и порты установленной платы добавить новые или удалить имеющиеся платы, обратитесь к разделу "Настройка платы и портов".
- Если Вы хотите обновить или удалить драйвер, прочтите раздел
   "Обновление драйвера" или "Удаление драйвера".

# Установка драйвера

Далее рассматривается процедура **первичной** установки драйвера платы серии Smartio C168 под систему Windows NT 4.0.

Обратите внимание: убедитесь, что плата(ы) уже установлены в систему, если вы осуществляете быструю установку.

- 1. Пожалуйста, войдите в систему как Администратор.
- Выберите Control Panel [Панель управления], откройте значок
   Network [Сеть] и затем выберите закладку Adapters [Устройства].
- Нажмите кнопку Add [Добавить], затем кнопку Have Disk [Установить с диска...] в окне Select Network Adapter [Выбор сетевой платы].
- Укажите путь к диску с драйвером, X:\WINDOWS.NT. Затем нажмите на кнопку [OK].

| Network                    | <u>?</u> ×                                                                                                    |
|----------------------------|----------------------------------------------------------------------------------------------------|
| [Identification] Services] | Protocols Adapters Bindings                                                                                                    |
| Network Adapters: Sel      | ect Network Adapter                                                                                                    |
| I Noveli NE2               | Click the Network Adapter that matches your hardware, and then<br>click OK. If you have an installation disk for this component, click<br>Have Disk.                                                      |
| <u>N</u>                   | etwork Adapter:                                                                                                    |
|                            | 3Com 3C508 ISA 16-bit Ethernet Adapter                                                                                                    |
|                            | 3 Joon Etherlink II Adapter (also II/16 and II/16 TP) 3 Com Etherlink III ISA/PEMELA Adapter                                                                                                    |
|                            | 3Com EtherLink III PCI Bus-Master Adapter (3C590)                                                                                                    |
|                            | 3Com Etherlink16/EtherLink16 TP Adapter                                                                                                    |
| Item Notes:                | 2 Com East Ethod. int. BCL10/1008ASE T. Adapter (20595)                                                                                                    |
| Novell NE2000 Ad           | <u>H</u> ave Disk                                                                                                    |
|                            | Insert Disk                                                                                                    |
|                            | Insert disk with software provided by the software or<br>hardware manufacturer. If the files can be found at a<br>different location, for example on another drive type a<br>new path to the files below. |
|                            | A:WINDOWS.NT                                                                                                    |

 Выберите пункт «MOXA Smartio/Industio Family multiport board» в диалоговом окне Select OEM Options и щелкните кнопку [OK], чтобы вызвать открыть диалоговое окно «MOXA Smartio/Industio Family Configuration Panel» и запустить начало установки драйвера.

| Select OEM Option                                                 |
|-------------------------------------------------------------------|
| Choose a software supported by this hardware manufacturer's disk. |
|                                                                   |
| M0XA Smartio/Industio Family multiport board                      |
|                                                                   |
|                                                                   |
|                                                                   |
|                                                                   |
|                                                                   |

| <u>(</u> | loxa Smartio∕Indu | stio Configur | ation Pane     |     |     |     |            | × |
|----------|-------------------|---------------|----------------|-----|-----|-----|------------|---|
|          |                   |               |                |     |     |     |            |   |
|          |                   |               |                |     |     |     |            | _ |
|          | Board Type        | I/O address   | INT vector     | IRQ | Bus | Dev | COM Number |   |
|          |                   |               |                |     |     |     |            |   |
|          |                   |               |                |     |     |     |            |   |
|          |                   |               |                |     |     |     |            |   |
|          |                   |               |                |     |     |     |            |   |
|          |                   |               |                | _   |     |     |            |   |
|          | <u>A</u> dd       |               | <u>R</u> emove |     |     |     | Property   |   |
|          |                   |               |                | _   |     |     |            |   |
|          |                   |               |                | 1   |     |     |            |   |
|          |                   |               |                |     |     |     | Lancel     |   |
|          |                   |               |                |     |     |     |            |   |

6. В диалоге «Moxa Smartio/Industio Configuration Panel» нажмите на кнопку Add, открывая диалог Property, чтобы добавить новую плату серии Smartio C168. В поле «Board Type» выберите пункт «C168 Series». При необходимости, установите желаемое значение вектора прерывания в поле «INT Vector». Выберите нужный номер прерывания в поле «INT Vector». Выберите ввода-вывода в поле «Base I/O Port Address». Все эти настройки должны совпадать с аппаратными настройками платы и не конфликтовать с другими устройствами.

| Propert | у            |               |              | ×            |  |  |  |
|---------|--------------|---------------|--------------|--------------|--|--|--|
| Ð       | oard Type    | C168 S        | eries        | <b>_</b>     |  |  |  |
|         | INT ⊻ecto    | or [          | 100          |              |  |  |  |
| Įn      | terrupt No.  | F             | 10 👻         |              |  |  |  |
| B       | ase I/O Port | -<br>Address  | 180          | =            |  |  |  |
|         |              |               |              |              |  |  |  |
| Port    | COM No.      | Rx FIFO Trig. | Tx FIFO Size |              |  |  |  |
| 1       | COM3         | 14            | 16           |              |  |  |  |
| 2       | COM4         | 14            | 16           |              |  |  |  |
| 3       | COM5         | 14            | 16           |              |  |  |  |
| 4       | COM6         | 14            | 16           |              |  |  |  |
| 5       | COM7         | 14            | 16           |              |  |  |  |
| 6       | COM8         | 14            | 16           |              |  |  |  |
| 7       | COM9         | 14            | 16           |              |  |  |  |
| 8       | COM10        | 14            | 16           |              |  |  |  |
|         |              |               | ļ            | Port Setting |  |  |  |
|         |              |               | <u>o</u> k   | Cancel       |  |  |  |

Обратите внимание: если у вас нет необходимости изменять другие какие-либо настройки, то переходите к **шагу 8**.

 В диалоге «Property» выберите из списка желаемый порт и нажмите кнопку [Port Setting], чтобы открыть диалоговое окно «Port #», позволяющем изменить COM номера или настройки FIFO.

| Pe | ort 1                                                          |
|----|----------------------------------------------------------------|
|    | Port Number COM3                                               |
|    | Ex FIFO Trigger     14       ▼     Set the change to all ports |
|    | Ix FIFO Size     16       Image: Set the change to all ports   |
|    | <u>O</u> K Cancej                                              |

#### • Номер порта

Вы должны установить все порты платы с желаемыми номерами СОМ, которые не должны противоречить другим занятым номерам СОМ. В этом окне есть два пути придания физическим портам соответственных СОМ номеров в зависимости от переключателя "Auto Enumerating COM number".

Если установлен флажок "Auto Enumerating COM number", то определите номер первого порта, то остальным будут присвоены последовательно возрастающие номера COM. Например, если первый порт отображен как COM3, то второй порт отображается соответственно как COM4.

Если флажок "Auto Enumerating COM number" не установлен, то вы должны определить номер для каждого COM порта. Например, второй порт может быть обозначен как COM10, в то время как первый порт отображается как COM3.

## • Rx FIFO Trigger

Rx FIFO может принимать следующие значения: 1, 4, 8 или 14 байт; по умолчанию задается значение 14 байт.

# • Tx FIFO Size

Допустимое значение Tx FIFO – от 1 до 16 байт. По умолчанию задается 16 байт.

8. Нажмите кнопку [**OK**] в диалогах «Port #» и «Property», чтобы вернуться к окну «Moxa Smartio/Industio Configuration Panel».

| Обратите внимание: если вам нужно установить более одной платы, |
|-----------------------------------------------------------------|
| нажмите на кнопку «Add» и повторите шаги 6 –                    |
| <b>8</b> , чтобы настроить другие платы. В одной                |
| системе может быть установлено до четырех                       |
| плат серии Smartio C168.                                        |
|                                                                 |

Нажмите на кнопку [ОК], чтобы завершить настройку.

| Moxa Smartio/Indu | stio Configur | ation Pane     |     |     |     |              |
|-------------------|---------------|----------------|-----|-----|-----|--------------|
|                   |               |                |     |     |     |              |
|                   |               |                |     |     |     |              |
| Board Type        | I/O address   | INT vector     | IRQ | Bus | Dev | COM Number   |
| C168 Series       | 180           | 100            | 10  |     |     | COM3 - COM10 |
|                   |               |                |     |     |     |              |
|                   |               |                |     |     |     |              |
|                   |               |                |     |     |     |              |
| 1                 |               |                |     |     |     |              |
| 0.44              |               | Baracua        | 1   |     |     | Drenartia    |
| <u>A</u> dd       |               | <u>R</u> emove |     |     |     | Property     |
|                   |               |                |     |     |     |              |
|                   |               | OK             |     |     |     | Cancel       |
|                   |               |                |     |     |     |              |
|                   |               |                |     |     |     |              |

- 9. Когда конфигурация завершена, нажмите кнопку [**OK**], чтобы выйти из диалога «Network Settings».
- 10. Перезагрузите систему Windows NT.

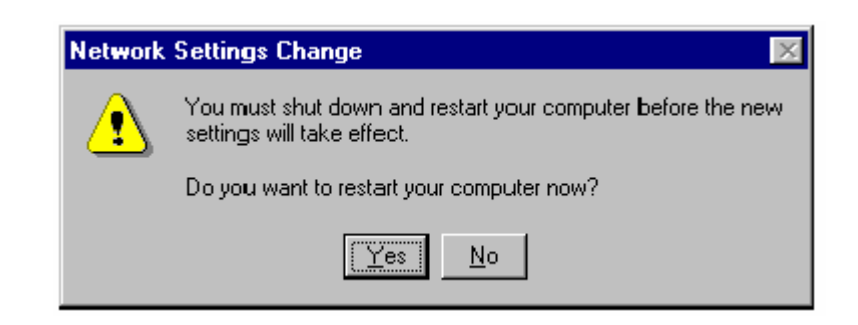

| Обратите внимание! | Новая конфигурация драйвера не вступит в |  |  |  |  |
|--------------------|------------------------------------------|--|--|--|--|
|                    | силу до перезапуска системы.             |  |  |  |  |

- 11. После перезагрузки системы вы можете просмотреть лог файл, чтобы убедиться в полной инициализации портов платы.
  - Запустите программу Event Viewer [Просмотр События] и войдите в пункты [Log] и [System], чтобы проверить наличие сообщения об успешной установке наподобие "MOXA C168 series, with first serial port COM3, has been enabled" для каждой настроенной платы.
  - Если появляется сообщение об ошибке наподобие "Cannot find any configured MOXA Smartio C168 series board!", то обратитесь к главе «Решение проблем».

| Обратите внимание! | Как только плата и драйвер корректно       |
|--------------------|--------------------------------------------|
|                    | установлены, вы можете начинать разработку |
|                    | приложений с помощью библиотеки РСОММ      |
|                    | (см. главу «Программное обеспечение») или  |
|                    | Microsoft Win32 API. Также имеются готовые |
|                    | приложения, такие, как утилита Terminal    |
|                    | emulator (см. главу «Программное           |
|                    | обеспечение») или HyperTerminal для обмена |
|                    | данными и работы с Сервисом Удаленного     |
|                    | Доступа.                                   |
|                    |                                            |

# Настройка платы и портов

Если драйвер уже установлен и необходимо изменить настройки портов, тогда проделайте следующую процедуру.

- 1. Откройте [Control Panel], нажмите иконку [Network] и выберите закладку [Adapters].
- 2. Нажмите на пункт "MOXA Smartio/Industio Family Adapter" в списке «Network Adapters».
| Network                                              |
|------------------------------------------------------|
| Identification Services Protocols Adapters Bindings  |
| Network Adapters:                                    |
| 1] MS Loopback Adapter                               |
| Example 2 MOXA Smartio/Industio Family Adapter       |
|                                                      |
|                                                      |
|                                                      |
|                                                      |
| Add <u>R</u> emove <u>P</u> roperties <u>U</u> pdate |
| Item Notes:                                          |
| MOXA Smartio/Industio Family Adapter                 |
|                                                      |
|                                                      |
|                                                      |
|                                                      |
|                                                      |
| OK Cancel                                            |

 Нажмите на кнопку [Property], чтобы открыть диалоговое окно «Moxa Smartio/Industio Configuration Panel». Далее см. шаги 6 – 10 предыдущего раздела «Установка драйвера».

| Moxa Smartio/Indu | istio Configur | ation Pane     | el 👘 |     |     |              |   |
|-------------------|----------------|----------------|------|-----|-----|--------------|---|
|                   |                |                |      |     |     |              |   |
|                   |                |                |      |     |     |              | _ |
| Board Type        | I/O address    | INT vector     | IRQ  | Bus | Dev | COM Number   | I |
| C168 Series       | 180            | 1C0            | 10   |     |     | COM3 - COM10 |   |
|                   |                |                |      |     |     |              |   |
|                   |                |                |      |     |     |              |   |
|                   |                |                |      |     |     |              |   |
| I                 |                |                |      |     |     |              |   |
|                   |                |                | -    |     |     |              |   |
| <u>A</u> dd       |                | <u>R</u> emove |      |     |     | Property     |   |
|                   |                |                |      |     |     |              | _ |
|                   |                |                | _    |     |     |              |   |
|                   |                | <u>O</u> K     |      |     |     | Cancel       |   |
|                   |                |                |      |     |     |              |   |

В этой конфигурационной панели вы можете:

- Нажать на кнопку [Property], чтобы открыть диалог Property. В нем вы можете корректировать значения полей "COM Number", "INT Vector", "Interrupt no" и "Base I/O Port Address".
   Более подробно этот процесс описывают шаги 6 8 предыдущего раздела, за исключением того, что поле "Board Туре" не изменяется.
- Нажать [Add], чтобы добавить еще не настроенные в системе платы. См. шаги 6 – 8 предыдущего раздела «Установка драйвера».
- Нажать кнопку [**Remove**], чтобы удалить выбранную в списке плату.
- Нажать кнопку [OK], подтверждая сделанные изменения.
- Нажать кнопку [**Cancel**], чтобы выйти из диалога с неизмененной конфигурацией.

## Обновление драйвера

Чтобы обновить драйвер платы серии Smartio C168H, просто удалите драйвер, как описано в следующем разделе, а затем переустановите его как сказано в разделе «Установка драйвера».

## Удаление драйвера

Чтобы удалить драйвер платы серии Smartio C168:

1. Откройте [Control Panel], нажмите иконку [Network] и выберите закладку [Adapters].

- 2. Выберите пункт «**MOXA Smartio/Industio Family Adapter**» в списке устройств, а затем нажмите кнопки [**Remove**] и [**OK**], чтобы удалить драйвер.
- Перезагрузите систему, чтобы активизировать новую конфигурацию.

## Windows 95/98

Windows 95/98 поддерживает до **128** последовательных портов, от **COM1** до **COM128**. Для максимальной реализации возможностей системы Windows 95/98, многозадачности и работы с параллельными потоками, для плат серии Smartio C168 и других плат MOXA разработаны специальные 32-разрядные драйвера (VxD) с поддержкой коммуникационного драйвера (VCOMM). Драйверы соответствуют стандарту Win32 API COMM.

- Если Вы впервые устанавливаете драйвер, обратитесь непосредственно к разделу "Установка драйвера".
- Если хотите перенастроить драйвер и порты установленной платы добавить новые или удалить имеющиеся платы, обратитесь к разделу "Настройка платы и портов".
- Чтобы обновить или удалить драйвер, пожалуйста, прочтите раздел "Обновление драйвера" или "Удаление драйвера".

## Установка драйвера.

Если позволяют ресурсы системы, то вместе могут быть установлены до четырех плат серии Smartio C168.

Далее описывается процедура **первичной** инсталляции платы серии Smartio C168 в систему под Windows 95/98.

- 1. Запустите файл Setup95.exe с диска драйверов МОХА.
- 2. Щелкните кнопку [**Next>**] в диалоговом окне "Welcome ... ". Затем нажмите кнопку [**Next>**] в диалоговом сообщении "Ready ...".
- 3. Нажмите кнопку [Finish] в диалоговом сообщении "Complete ... ", чтобы вывести конфигурационную панель.
- В появившемся диалоговом окне «MOXA Smartio/Industio Family Configuration Panel» вы можете настроить установки платы и портов.

| stio Configu | ration Pane    | 1                                                                                      |                                                                                                    |                                                                                                    |                                                                                                    |
|--------------|----------------|----------------------------------------------------------------------------------------|----------------------------------------------------------------------------------------------------|----------------------------------------------------------------------------------------------------|----------------------------------------------------------------------------------------------------|
| I/O address  | INT vector     | IRQ                                                                                    | Bus                                                                                                    | Dev                                                                                                    | COM Number                                                                                                    |
|              |                |                                                                                        |                                                                                                    |                                                                                                    |                                                                                                    |
|              | <u>R</u> emove |                                                                                        |                                                                                                    |                                                                                                    | Property                                                                                                    |
|              | <u>o</u> k     | _                                                                                      |                                                                                                    |                                                                                                    | Cancel                                                                                                    |
|              | stio Configu   | stio Configuration Pane          I/O address       INT vector <u>Remove</u> <u>O</u> K | stio Configuration Panel         I/O address       INT vector         I/O address       INT vector         Remove | stio Configuration Panel         I/O address       INT vector         I/O address       INT vector         IRQ       Bus | stio Configuration Panel         I/O address       INT vector       IRQ       Bus       Dev         I/O address       INT vector       IRQ       Bus       Dev |

5. В диалоге «Moxa Smartio/Industio Configuration Panel» нажмите на кнопку Add, открывая диалог Property, чтобы добавить новую плату серии Smartio C168. В поле «Board Type» выберите пункт «C168 Series». При необходимости, установите желаемое значение вектора прерывания в поле «INT Vector». Выберите нужный номер прерывания в поле «INT Vector». Выберите ввода-вывода в поле «Base I/O Port Address». Все эти настройки должны совпадать с аппаратными настройками платы и не конфликтовать с другими устройствами.

| Propert    | y            |               |              | >            |
|------------|--------------|---------------|--------------|--------------|
| Ð          | oard Type    | C168 S        | eries        |              |
|            | INT ⊻ecto    | or [          | 1C0          |              |
| <u>i</u> n | terrupt No.  | F             | 10 -         | -            |
| B          | ase I/O Port | Address       | 180          |              |
|            |              | Turner I      |              |              |
|            | •            |               |              |              |
| Port       | COM No.      | Rx FIFO Trig. | TX FIFO Size | e            |
| 1          | COM3         | 14            | 16           |              |
| 2          | COM4         | 14            | 16           |              |
| 3          | COM5         | 14            | 16           |              |
| 4          | COM6         | 14            | 16           |              |
| 5          | COM7         | 14            | 16           |              |
| 6          | COM8         | 14            | 16           |              |
|            |              | 14            | 16           |              |
| 8          | COMPU        | 14            | 10           |              |
|            |              |               |              | 1            |
|            |              |               |              | Port Setting |
|            |              |               | <u>o</u> k   | Cancel       |

Обратите внимание: если у вас нет необходимости изменять другие какие-либо настройки, то переходите к **шагу 7**.

 В диалоге «Property» выберите из списка желаемый порт и нажмите кнопку [Port Setting], чтобы открыть диалоговое окно «Port #», позволяющем изменить COM номера или настройки FIFO.

| Po | ort 1                                                                         |
|----|-------------------------------------------------------------------------------|
|    | Port Number COM3                                                              |
|    | <u>R</u> x FIFO Trigger     14       ▼     Set the change to <u>all ports</u> |
|    | Ix FIFO Size     16       ▼     Set the change to all ports                   |
|    | <u>O</u> K Cance <u>i</u>                                                     |

#### • Номер порта

Вы должны установить все порты платы с желаемыми номерами СОМ, которые не должны противоречить другим уже занятым номерам СОМ. В этом окне есть два пути придания физическим портам соответственных СОМ номеров в зависимости от переключателя "Auto Enumerating COM number".

Если установлен флажок "Auto Enumerating COM number", то определите номер первого порта, то остальным будут присвоены последовательно возрастающие номера COM. Например, если первый порт отображен как COM3, то второй порт отображается соответственно как COM4.

Если флажок "Auto Enumerating COM number" не установлен, то вы должны вручную определить номер для каждого COM порта. Например, второй порт может быть обозначен как COM10, в то время как первый порт отображается как COM3.

## • Rx FIFO Trigger

Rx FIFO может принимать следующие значения: 1, 4, 8 или 14 байт; по умолчанию задается значение 14 байт.

## • Tx FIFO Size

Допустимое значение Tx FIFO – от 1 до 16 байт. По умолчанию задается 16 байт.

7. Нажмите кнопку [**OK**] в диалогах «Port #» и «Property», чтобы вернуться к окну «Moxa Smartio/Industio Configuration Panel».

| Обратите внимание: если вам нужно установить более одной платы, |
|-----------------------------------------------------------------|
| нажмите на кнопку «Add» и повторите шаги 5 –                    |
| 7, чтобы настроить другие платы. В одной                        |
| системе может быть установлено до четырех                       |
| плат серии Smartio C168.                                        |
|                                                                 |

Нажмите на кнопку [ОК], чтобы завершить настройку.

| Moxa Smartio/Industio Configuration Panel |             |            |     |     |     |              |  |
|-------------------------------------------|-------------|------------|-----|-----|-----|--------------|--|
|                                           |             |            |     |     |     |              |  |
|                                           |             |            |     |     |     |              |  |
| Board Type                                | I/O address | INT vector | IRQ | Bus | Dev | COM Number   |  |
| C168 Series                               | 180         | 100        | 10  |     |     | COM3 - COM10 |  |
|                                           |             |            |     |     |     |              |  |
|                                           |             |            |     |     |     |              |  |
|                                           |             |            |     |     |     |              |  |
| 1                                         |             |            |     |     |     |              |  |
| 0.dd                                      |             | Parava     | 1   |     |     | Broperty     |  |
| Auu                                       |             |            |     |     |     | Eroberty     |  |
|                                           |             |            |     |     |     |              |  |
|                                           |             | OK         |     |     |     | Cancel       |  |
|                                           |             |            |     |     |     | Cancel       |  |
|                                           |             |            |     |     |     |              |  |

8. Перезагрузите систему Windows 95/98.

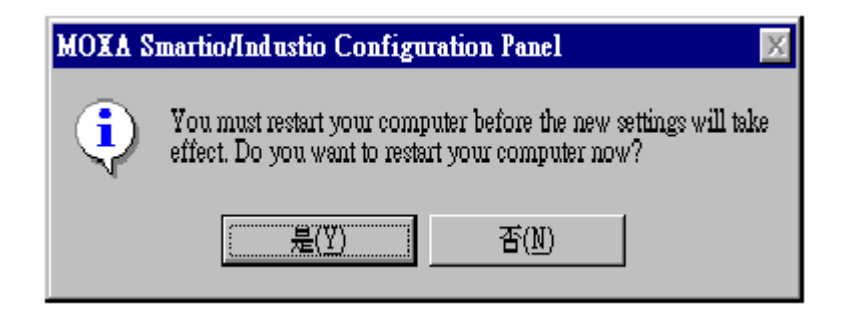

Обратите внимание! Новая конфигурация драйвера не вступит в силу до перезапуска системы.

 После перезагрузки системы могут появиться все возможные сообщения об ошибках. Если их нет, значит установка прошла успешно

Если появляются сообщения типа "Smartio C168 Series (CAP=0x0180, port 1=COM3): Board is not found", то обратитесь к главе «Решение проблем».

| Обратите внимание! | Как только плата и драйвер корректно       |
|--------------------|--------------------------------------------|
|                    | установлены, вы можете начинать разработку |
|                    | приложений с помощью библиотеки РСОММ      |
|                    | (см. главу «Программное обеспечение») или  |
|                    | Microsoft Win32 API. Также имеются готовые |
|                    | приложения, такие, как утилита Terminal    |
|                    | emulator (см. главу «Программное           |
|                    | обеспечение») или HyperTerminal для обмена |
|                    | данными и работы с Сервисом Удаленного     |
|                    | Доступа.                                   |
|                    |                                            |

## Настройка платы и портов

Если драйвер уже установлен и необходимо изменить настройки портов платы серии Smartio C168, добавить или удалить существующие в системе платы под Windows 95/98, тогда проделайте следующую процедуру.

- Нажмите кнопку [Start], затем выберите пункт [Programs], [MOXA Utilities] и выберите значок [Moxa Smartio/Industio Configuration Panel].
- 2. Появится панель «Moxa Smartio/Industio Configuration Panel». Далее см. шаги 5-7 предыдущего раздела «Установка драйвера».

| Moxa Smartio/Industio Configuration Panel |             |            |     |     |     |              |   |
|-------------------------------------------|-------------|------------|-----|-----|-----|--------------|---|
|                                           |             |            |     |     |     |              |   |
|                                           |             |            |     |     |     |              |   |
| Board Type                                | I/O address | INT vector | IRQ | Bus | Dev | COM Number   |   |
| C168 Series                               | 180         | 100        | 10  |     |     | COM3 - COM10 |   |
|                                           |             |            |     |     |     |              |   |
|                                           |             |            |     |     |     |              | l |
|                                           |             |            |     |     |     |              | l |
| I                                         |             |            |     |     |     |              | J |
|                                           |             |            |     |     |     |              |   |
| <u>A</u> dd                               |             | Remove     |     |     |     | Property     |   |
|                                           |             |            |     |     |     |              |   |
|                                           |             |            | _   |     |     | ı            |   |
|                                           |             | <u>O</u> K |     |     |     | Cancel       |   |
|                                           |             |            |     |     |     |              |   |

В этой конфигурационной панели вы можете:

 Нажать на кнопку [Property], чтобы открыть диалог Property. В нем вы можете корректировать значения полей "COM Number", "INT Vector", "Interrupt no" и "Base I/O Port Address". Более подробно этот процесс описывают **шаги 5 – 7** предыдущего раздела, за исключением того, что поле "Board Type" не изменяется.

- Нажать [Add], чтобы добавить еще ненастроенные в системе платы. См. шаги 5 - 7 предыдущего раздела «Установка драйвера».
- Нажать кнопку [Remove], чтобы удалить выбранную в списке плату.
- Нажать кнопку [**ОК**], подтверждая сделанные изменения.
- Нажать кнопку [Cancel], чтобы выйти из диалога с неизмененной конфигурацией.

## Обновление драйвера

Откройте иконку «Control Panel» [Панель управления], затем иконку System [Система] и выберите вкладку Device Manager [Устройства]. Затем выберите и откройте опцию "Moxa Smartio/Industio Multiport Board", а затем "C168 Series". Нажмите на кнопку Properties [Свойства], а затем выберите вкладку Driver [Драйвер] и нажмите на кнопку Update Driver [Обновить драйвер].

| System Properties ? 🗙                                                                                                    | C168 Series Properties                                                                                                    | ? X  |
|----------------------------------------------------------------------------------------------------|----------------------------------------------------------------------------------------------------|------|
| General Device Monager Hardware Profiles Performance                                                                                                    | General Ports Configuration Driver Resources                                                                                                    |      |
| View devices by type     View devices by connection                                                                                                    | C168 Series                                                                                                    |      |
| Computer  Disk drives                                                                                                    | Provider: Not available                                                                                                    |      |
| El-B Display adapters                                                                                                    | Date: Nol available                                                                                                    |      |
| Hand disk connollers     Hand disk connollers     Hand disk connollers     Hand disk connollers     Mouse     Mouse     Mouse     Mouse     Mouse     Mouse     Mouse     Mouse     Mouse     Points CDM & LPT)     Hand disk connollers | To view details about the driver files loaded for this device, click<br>Driver File Details. To update the driver files for this device, click<br>Update Driver. |      |
| Properties Refresh Remove Print                                                                                                    | Driver File Details Update Driver                                                                                                    |      |
| OK. Cancel                                                                                                    | ОК Са                                                                                                    | ncel |

# Удаление драйвера

Откройте [Control Panel], дважды нажмите на иконку [Add/Remove Programs] и выберите закладку [Install/Uninstall]. Выберите опцию «MOXA Smartio/Industio Driver», а затем нажмите кнопку [OK], чтобы удалить драйвера.

| 107Hem        | ove Programs Properties 🛛 📲                                                                                                    |
|---------------|----------------------------------------------------------------------------------------------------|
| Install/Ur    | install   Windows Setup   Starlup Disk.                                                                                                    |
| z             | To install a new program from a floppy disk or CD-ROM<br>drive, click Install.                                                                                                    |
|               | Instal                                                                                                    |
| 3             | The following software can be automatically removed by<br>Windows. To remove a program or to modify its installed<br>components, select it from the list and click<br>add/2 mode. |
|               | AUC/ Nelliove.                                                                                                    |
| M0XA<br>PCom  | Smartio/Industio Driver                                                                                                    |
| NO×A<br>PComm | Smartio/Industio Driver<br>In Lite Ver 2,1                                                                                                    |
| NOXA<br>PComm | Smartio/Industio Driver<br>h Lite Ver 2,1                                                                                                    |
| PCom          | Smatto/Induktio Driver<br>In Lite Ver 2,1                                                                                                    |
| PConn         | Smartio/Industio Driver<br>h Lite Ver 2,1<br>Add/ <u>R</u> emove.                                                                                                    |

|                    | 491                  | 124                                 |
|--------------------|----------------------|-------------------------------------|
| y want to remove b | 10XA Smartio/Indu    | stio Driver ?                       |
| Yes                | No                   |                                     |
|                    | ly want to remove ly | ly want to remove MOXA Smartio/Indu |

MOXA DOS API -232 - это пакет программ, который помогает пользователям разрабатывать и/или отлаживать программы для осуществления последовательной связи. Далее показано, как работать с этим пакетом, чтобы установить, загрузить или выгрузить драйвер.

Более подробно программирование с помощью библиотеки API-232 и утилиты описаны в следующей главе "Программное обеспечение".

## Установка драйвера

Запустите с диска инсталляционную программу **DOSINST.EXE**. Определите каталог для API-232 (например. **C:\MOXA**), куда будет скопирован программный драйвер. Нажмите **F2**, чтобы запустить инсталляцию.

|                       |          | INSTALLATION APPEND 30                                   |  |
|-----------------------|----------|----------------------------------------------------------|--|
|                       |          |                                                          |  |
|                       |          |                                                          |  |
|                       |          |                                                          |  |
|                       |          | Installation           Target directory         C: NHOMA |  |
|                       | <u> </u> | M: Halp M2: Start Installation                           |  |
|                       |          |                                                          |  |
| and the second second |          |                                                          |  |
|                       |          |                                                          |  |

После того, как инсталляция закончена, запустите программу установки.

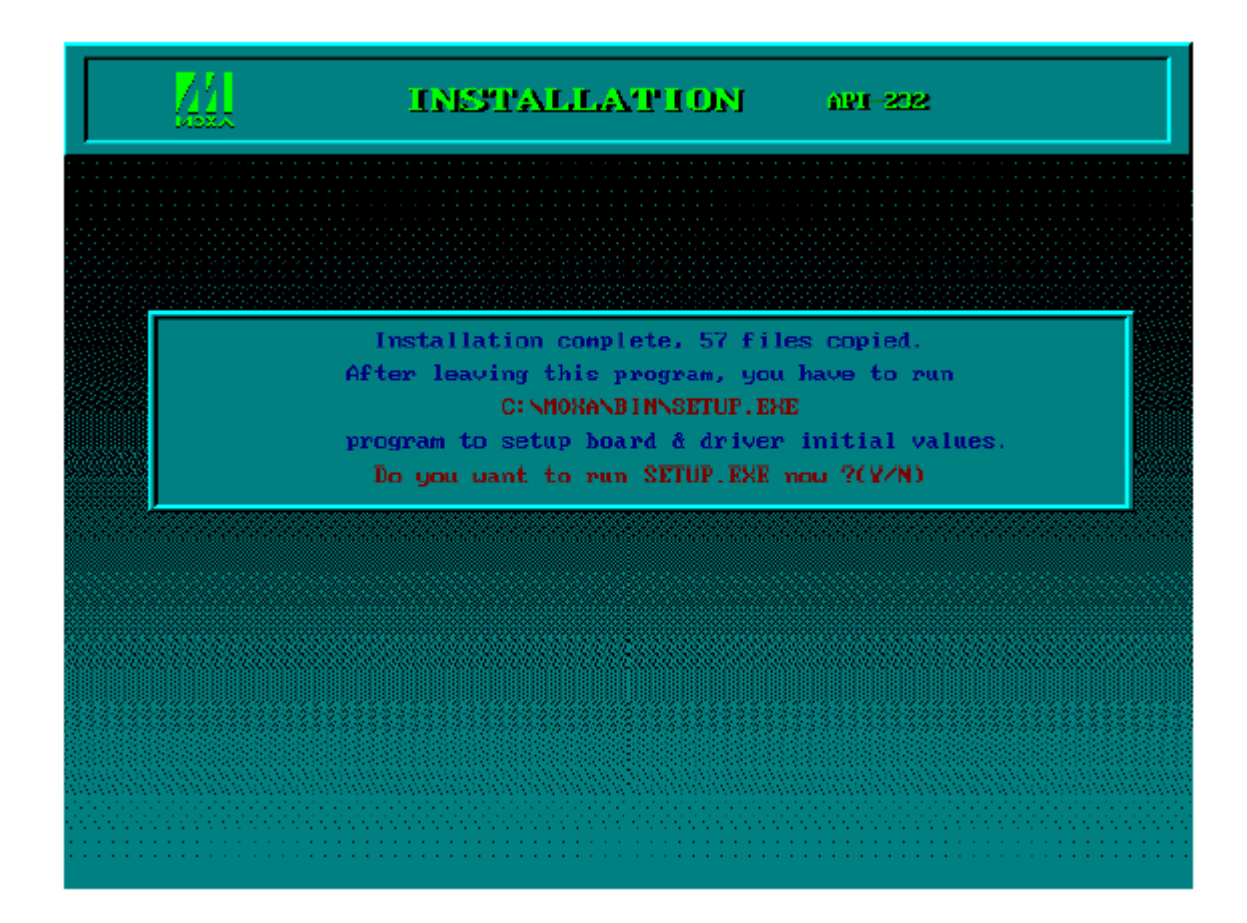

## Конфигурирование драйвера.

Далее следует пошаговое описание процесса конфигурирования драйвера платы серии Smartio C168 и. Обратите внимание, что здесь не приводится полное описание программы конфигурации. Пожалуйста, нажмите кнопку F1 для вызова интерактивной инструкции по установке программы.

 Запустите программу установки, \BIN\SETUP.EXE, из каталога API-232. Выберите пункт "Smartio/Industio ISA Family" в диалоговом окне "Driver Selection".

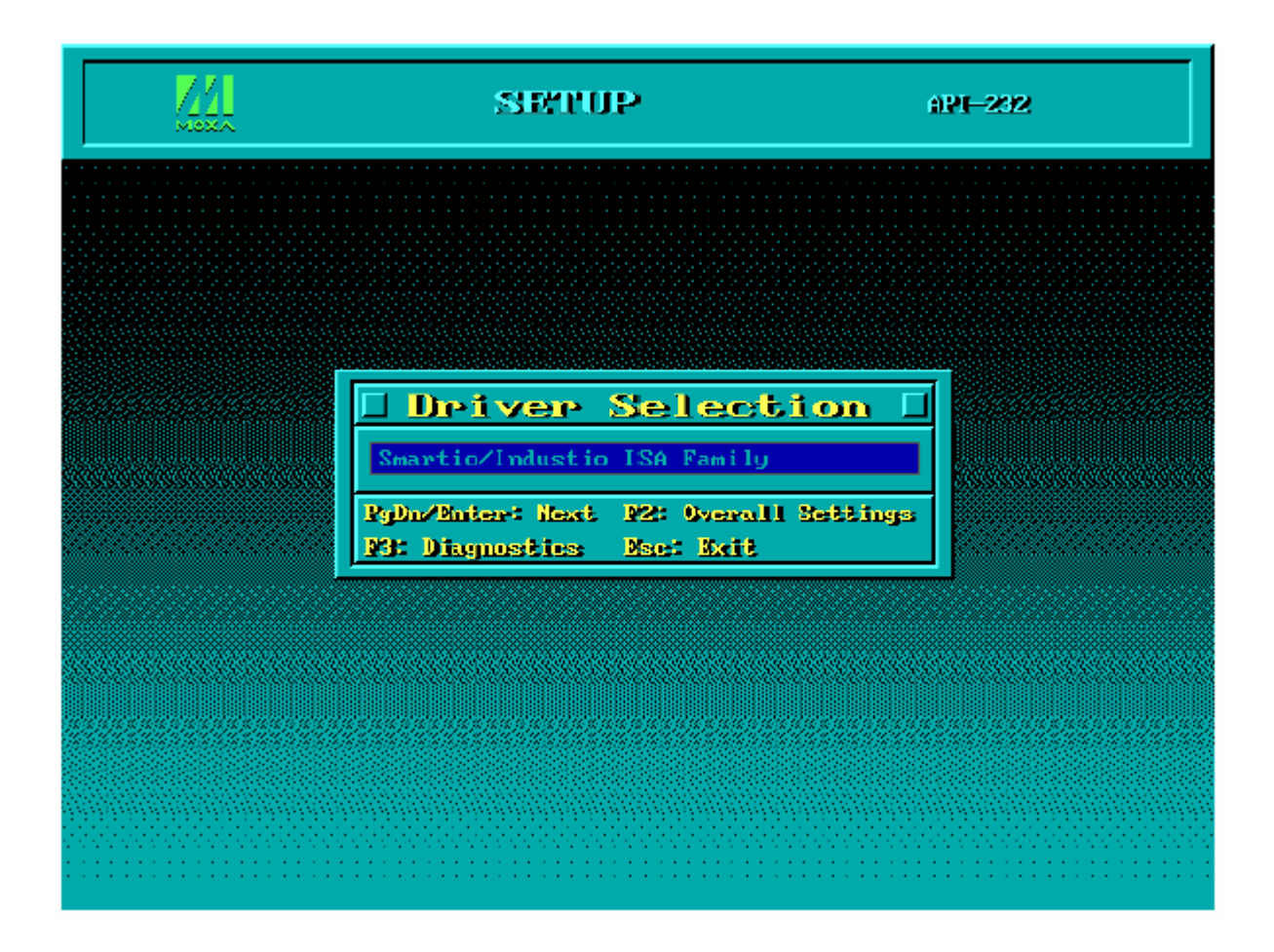

 Нажмите Enter в появившемся диалоговом окне SETUP, затем кнопку F8, чтобы определить CAP адрес; затем нажмите ENTER и «Y»(YES), загружая конфигурацию настраиваемой платы.

|                            |                | SP       | TUP     |          |                    | 620      | -232      |         |
|----------------------------|----------------|----------|---------|----------|--------------------|----------|-----------|---------|
|                            |                |          |         |          |                    |          |           |         |
| l Smar                     | -tio           | /Ind     | աշե     | io l     | I <mark>S</mark> A | Fami     | lγ        | Г       |
| Port number                | _              | -        | _       | _        | _                  | —        | _         | —       |
| Base I/O address           | —              | —        | —       | —        | —                  | —        | -         | —       |
| Interrupt number           | -              | -        | -       | -        | -                  | —        | -         | -       |
| TxD buffer size            | -              | -        | -       | -        | -                  | —        | -         | -       |
| RxD buffer size            | —              | —        | —       | —        | —                  | —        | —         | —       |
| Baud rate                  |                |          |         |          |                    |          | 1         | —       |
| Character len CAP Addresse |                |          |         |          |                    |          | —         |         |
| Stop bits                  |                |          |         |          |                    |          |           | —       |
| Parity                     | Enter (        | onf igur | ation ( | Access 1 | Port in            | HEX 18   | 0_        | —       |
| DTR output st              |                |          |         |          |                    |          |           | —       |
| RTS output state           | —              | —        | -       | —        | -                  | —        | -         | —       |
| CTS flow control           | —              | —        | —       | —        | -                  | —        | -         | -       |
| RTS flow control           | -              | —        | -       | —        | -                  | —        | -         | —       |
| Tx X0N/0FF cutrl           | -              | —        | —       | -        | -                  | -        | -         | —       |
| Rx XON/OFF cutr1           | —              | —        | —       | —        | —                  | —        | -         | —       |
| M: Help                    | <b>52:</b> 003 | avall Sa | ttings  | DBC A    | dd ymet            | 141:     | Delet     | a youet |
| NS: Common addition        | PG: INI        | l vector | PS: 1   | Load con | of ig 🛛 🕅          | ID: Save | e Discett | Abort   |

| C168         | 201        | eial bo            | ard :            |                |            |
|--------------|------------|--------------------|------------------|----------------|------------|
|              |            | 1×0                | IRQ              | Clock          | source     |
| Port         | 1          | 0180               | 10               | High           | 14.7456Mhz |
| Port         | 2          | 0188               | 10               | High           | 14.7456Mhz |
| Port         | з          | 0190               | 10               | High           | 14.7456Mhz |
| Port         | 4          | 0198               | 10               | High           | 14.7456Mhz |
| Port         | 5          | 0160               | 10               | High           | 14.7456Mhz |
| Port         | 6          | 01A8               | 10               | High           | 14.7456Mhz |
| Port         | 7          | 01B0               | 10               | High           | 14.7456Mhz |
| Port         | 8          | <b>01B</b> 8       | 10               | High           | 14.7456Mhz |
| Inte<br>Load | eruj<br>th | et vect<br>is boar | or = 1<br>d conf | .C0<br>ig (Y/) | N)?        |

 После этого в соответствующих полях будут отражены другие заданные по умолчанию параметры, такие как номер порта, размер буфера и т. д.

| Обратите внимание! | На этом этапе вы можете завершить                    |
|--------------------|------------------------------------------------------|
|                    | установку платы серии Smartio С168. Если вы          |
|                    | не хотите изменять какие-либо другие                 |
|                    | настройки платы, то можете перейти к <b>шагу 5</b> . |

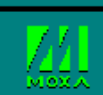

#### SETUP

API-232

|                  | 01   | 02   | 03   | 04   | 05   | 06         | 07         | 08         |
|------------------|------|------|------|------|------|------------|------------|------------|
|                  | 180  | 188  | 190  | 198  | 1A0  | 1A8        | 1B0        | 1B8        |
|                  | 10   | 10   | 10   | 10   | 10   | 10         | 10         | 10         |
|                  | 1K   | 1K   | 1K   | 1K   | 1.K  | <b>1</b> K | <b>1</b> K | <b>1</b> K |
|                  | 1К   | 1K   | 1.K  | 1.K  | 1.K  | 1K         | 1K         | 1K         |
|                  | 9600 | 9600 | 9600 | 9600 | 9600 | 9600       | 9600       | 9600       |
| Character length | 8    | 8    | 8    | 8    | 8    | 8          | 8          | 8          |
|                  | 1    | 1    | 1    | 1    | 1    | 1          | 1          | 1          |
|                  | None | None | None | None | None | None       | None       | None       |
|                  | 0n   | 0n   | 0n   | 0n   | On   | On         | On         | On         |
|                  | 0n   | 0n   | 0n   | 0n   | On   | On         | On         | On         |
| CTS flow control | No   | No   | No   | No   | No   | No         | No         | No         |
| RTS flow control | No   | No   | No   | No   | No   | No         | No         | No         |
|                  | No   | No   | No   | No   | No   | No         | No         | No         |
| Des VONZOPP      | No   | No   | No   | No   | No   | No         | No         | No         |

Теперь вы можете вводить/изменять настройки каждого порта. Отображаемые здесь значения являются изначальными настройками.

#### Условные обозначения

Ниже приводится описание некоторых важных полей и функций.

Port Number: Это идентификатор каждого порта. Программы обращаются к порту по присвоенному ему номеру (ID). Назначение одинаковых номеров разным портам не допустимо. То есть, каждый последовательный порт МОХА в последовательном программировании определяется как номер порта.

Порту может быть присвоено любое значение в интервале от 0 до 255, исключая повторения и неопределенные значения. В общем, при определении номеров портов платы вы можете исходить из удобства в дальнейшей работе с программами. TxD buf size: Буфер передачи (вывод), определяемый в системе для каждого порта. RxD buf size: Буфер приема (ввод), определяемый в системе для каждого порта.

**F5: Group Edit**: Эта удобная функция поможет Вам отредактировать конфигурацию нескольких портов одновременно.

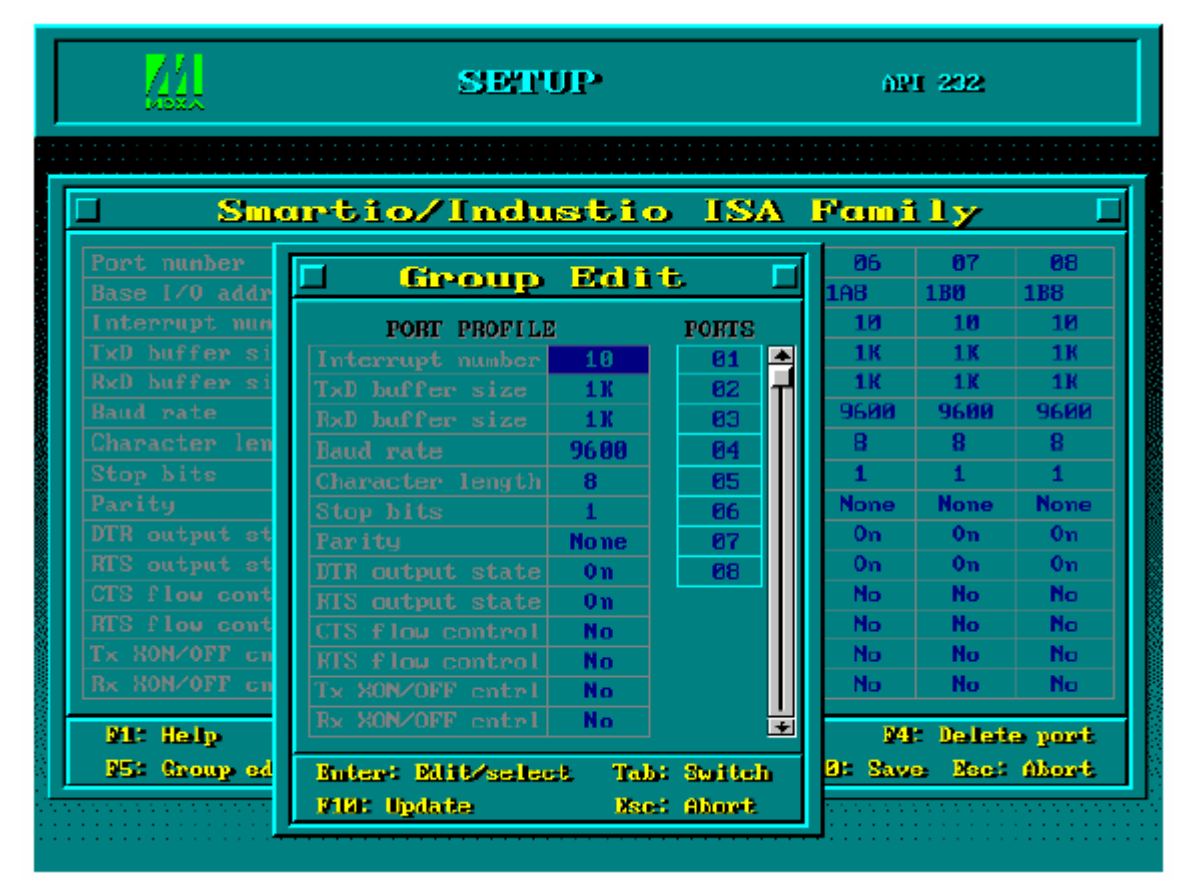

**F6: INT Vector:** Здесь вы можете установить значение вектора прерывания для каждого порта. Если вы установите значение «**Yes**» (по умолчанию) для этой функции, то будет обеспечиваться наилучшая производительность платы.

| <u>711</u>                         |                  | SE                 | rup              |                  |                    | AP                | <b>⊢232</b>        |                   |
|------------------------------------|------------------|--------------------|------------------|------------------|--------------------|-------------------|--------------------|-------------------|
|                                    |                  |                    |                  |                  |                    |                   |                    |                   |
| 🗆 Smar                             | tio              | /Ind               | lust             | io l             | ISA                | Fami              | i <b>ly</b>        | Γ                 |
|                                    | 01<br>180<br>10  | 02<br>188<br>10    | 03<br>190<br>10  | 04<br>198<br>10  | 05<br>1A0<br>10    | 06<br>1A8<br>10   | 07<br>1B0<br>10    | 08<br>1188<br>110 |
| TxD buffer size<br>RxD buffer size | 1K<br>1K         | 1K<br>1K           | 1K<br>1K         | 1K<br>1K         | 1K<br>1K           | 1K<br>1K          | 1K<br>1K           | 1K<br>1K          |
| IRQ Vector Configuration           |                  |                    |                  |                  |                    |                   |                    |                   |
| Port number                        | 91               | <u>82</u>          | 83               | <u>94</u>        | 05                 | 06                | Ø7                 | ØB                |
|                                    | bit0             | bit1               | bitZ             | bit3             | bit4               | bit5              | bit6               | bit7              |
| Re: Abort                          | Rest: 1          | loggite (          | me⁄tuo           | inteer           | ugit vec           | tore P            | ild: Sav           | 9                 |
| Rx XON/OFF cntrl                   | No               | No                 | No               | No               | No                 | No                | No                 | No                |
| M1: Help<br>N5: Group edit         | 92: 0v<br>95: 1N | erall Si<br>Fvecto | ettings<br>• PS: | F3: A<br>Load co | dd gort<br>offig P | - 14<br>141: Save | : Dellet<br>e Naci | e goet<br>Ahoet   |
|                                    | and a second     |                    |                  |                  |                    |                   |                    |                   |

4. Нажмите кнопку **F10**, чтобы сохранить последнюю конфигурацию и выйти из программы SETUP.

## Загрузка драйвера

Завершив установку, Вы можете загрузить драйвер, написав в командной строке DOS "**BIN\MX-DRV.EXE**". Драйвер автоматически обнаружит плату Smartio C168. Если плата(ы) обнаружена(ы), появляется сообщение:

API -232 Version 3.5 Universal 2/4/8 serial ports Communication Driver Setup driver ... Device driver setup O.K.

Это означает, что драйвер платы серии Smartio C168 установлен правильно. С этого момента Вы готовы к работе с приложениями,

поддерживающими функции API-232, или началу разработки нового приложения с помощью специальной библиотеки API-232.

Если что-то пошло не так, например, плата не соответствует конфигурации или отсутствует, на экране появляется сообщение:

API-232 Version 3.5 Universal 2/4/8 serial ports Communication Driver Setup driver ... None serial port found!!

Это означает, что драйвер платы серии Smartio C168 установлен неправильно. Тогда обратитесь за разъяснением причин к главе "Решение проблем".

## Выгрузка драйвера

Чтобы выгрузить драйвер Smartio C168 из памяти, напечатайте в командной строке DOS "**SER-DRV** /**Q**".

## UNIX

Существуют различные операционные системы UNIX, такие как SCO UNIX, UNIX SVR4.2, Solaris и т.д. Для различных систем UNIX требуются различные типы драйверов. В настоящее время MOXA выпускает драйверы устройства, поддерживающие системы **SCO UNIX/Open Server и UNIX SVR4.2.** 

В этой главе описана процедура инсталляции драйвера. Также будет рассмотрена административная утилита **moxaadm**, которая используется для настройки, контроля и эмуляции терминала; с ее же помощью регулируются некоторые связанные с установкой аспекты типа device naming, baud rate setting и terminal.

Если Вы заинтересованы в программировании под UNIX с использованием loctl() команд, ознакомьтесь с главой "Программное обеспечение". Решение проблем, специфичных для UNIX, включено в главу "Решение проблем".

#### Установка драйвера.

Далее описывается процесс установки драйвера платы серии Smartio C168 под SCO UNIX/OpenServer и UNIX SVR4.2.

- Шаг 1. Войдите в систему как root.
- **Шаг 2.** Перейдите в корневой каталог, введя следующую команду:

#### # cd /

- Шаг 3. Вставьте дискету драйвера в 1.44МВ дисковод для гибких дискет, А: или В:. Если файлы драйвера получены иным путем, поместите их в каталог /tmp/moxa и переходите к шагу 5.
- **Шаг 4**. Введите следующую команду, чтобы разархивировать файл установки

**# tar xvf /dev/fd0135ds18 /tmp/moxa/mxinstall** (если 1.44MB А:)

Шаг 5. Запустите инсталляцию программы

#### # /tmp/moxa/mxinstall

Следуйте инструкциям, чтобы закончить инсталляцию драйвера: Из предложенного списка вам нужно будет выбрать необходимую операционную систему. МОХА поддерживает SCO UNIX (SCO OpenServer и SCO Open Desktop) и UNIX SVR4.2 (UnixWare). У вашего дилера вы можете запросить новые драйвера поддержки. Если вашей системы нет в перечне, то попробуйте выбрать аналогичную.

Copyright (C) 199x MOXA Technologies Co., Ltd. All Rights Reserved.

MOXA UNIX Device Driver Installation Ver. x.x

Пожалуйста, выберите одну из следующих операционных систем:

- 1. SCO UNIX
- 2. UNIX SVR4.2

Select:

Пожалуйста, выберите устройство, в котором располагается диск/дискета с драйверами:

/dev/fd0135ds18 (A: 1.44MB)
 /dev/fd096ds15 (A: 1.2 MB)
 /dev/fd1135ds18 (B: 1.44MB)
 /dev/fd196ds15 (B: 1.2 MB)
 Hard Disk /tmp/moxa

Select:

Затем появляется диалоговое окно инсталляционной утилиты мультипортовой платы МОХА для установки драйвера.

Выберите **драйвер серии С168** и следуйте дальнейшим инструкциям.

Шаг 6. Настройте плату с помощью

#### # moxaadm

Утилита moxaadm используется для определения количества плат Smartio C168, установленных в системе UNIX, распознавания их основных настроек (адреса ввода-вывода, IRQ) и т.д. Эту утилиту необходимо запускать каждый раз, когда эти настройки изменяются, чтобы сообщить об этом драйверу UNIX. Для получения более подробной информации ознакомьтесь с разделом «Административная утилита moxaadm».

Эта утилита не может изменять аппаратные настройки платы Smartio C168, такие как адреса ввода-вывода или IRQ. Если вам нужно изменить аппаратную конфигурацию, то запустите в среде DOS утилиту IO-IRQ, которая содержится на диске с драйверами под Dos/Windows3.x.

При использовании драйверов МОХА в одной системе UNIX может быть установлено до двух плат серии Smartio C168.

Шаг 7. Теперь вы можете перезапустить систему. Если у вас возникнут проблемы с загрузкой нового ядра, используйте сохранение последней его рабочей копии (unix.moxa или /stand/unix.moxa), чтобы восстановить работоспособность системы в исходном варианте. За более подробной информацией обратитесь к главе «Решение проблем».

После повторного запуска системы, появятся сообщения, описанные ниже:

#### SCO UNIX, OpenServer

"C168 0x0180-0x01BF 11 Ver = x.x type=C168H (high speed)"

#### UNIX SVR4.2

"C168H board, base address 0x180, irq 5, Ver. x.x (high speed)",

если порт настроен в режиме высокой скорости. В обратном случае порт находится в режиме нормальной скорости.

Если появляются сообщения об ошибке:

#### SCO UNIX/OpenServer,

"WARNING! C168 board IRQ at 11 mismatch (base address at 0x180)!"

#### UNIX SVR4.2,

"WARNING! C168 board IRQ at 11 mismatch (base address at 0x180)!"

то это свидетельствует о том, что различается значение IRQ в аппаратных и программных настройках. Этот порт не будет работать, но остальные порты продолжат функционировать.

Если появляются следующие сообщения об ошибке: "WARNING! C168 board base address at 0x180 not found!" или "WARNING! C168 board interrupt vector disabled (Board base = 0x180)!", то это означает, то не обнаружен адрес фиксированной памяти или неправильно задан вектор прерывания. В этом случае не будут работать все порты.

Подробности смотрите в главе «Решение проблем».

## Назначение имен устройств МОХА ТТҮ

Если Smartio C168 полностью правильно установлена, то для каждого порта в каталоге /dev будут созданы два устройства TTY: одно для соединения с модемом (например, ttyE11), другое для прочих устройств (например, ttye11). Эти два устройства назначаются на один и тот же порт, за исключением того, что модемный TTY проверяет наличие DCD сигнала, что необходимо для автоматического прекращения работы, когда DCD сигнала нет.

Назначение устройств MOXA TTY: /dev/tty {e-f} {1} {1-8}, где:

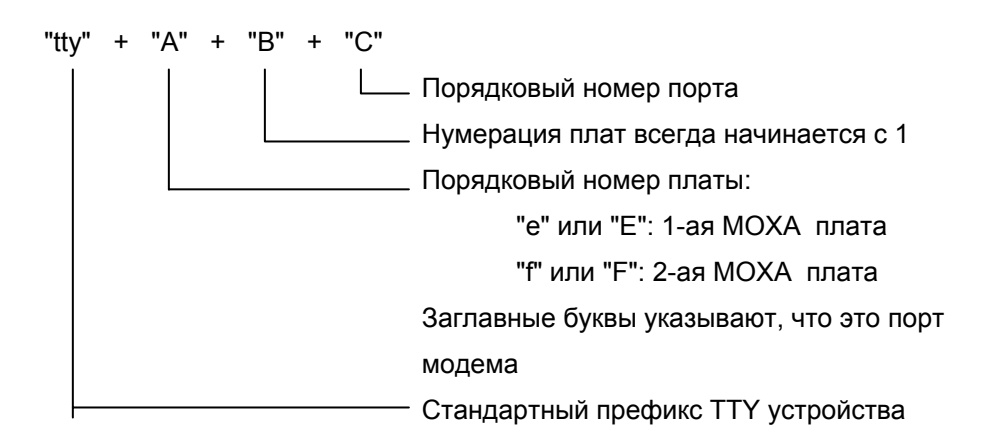

Например:

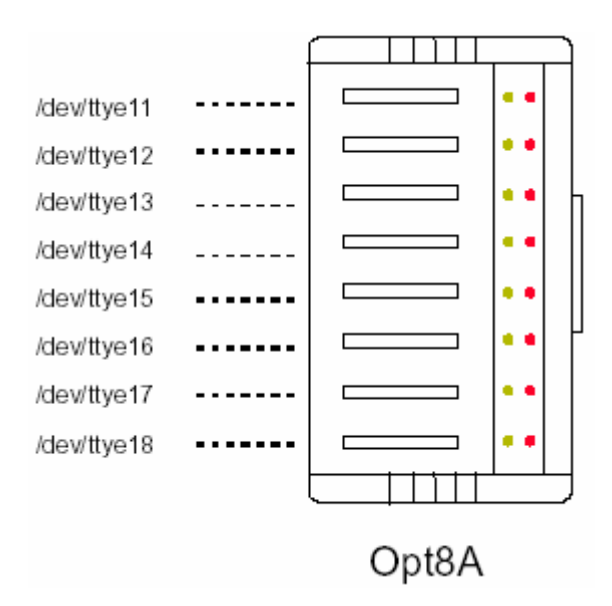

## Настройки скорости

Для плат серии Smartio C168, настроенных в высокоскоростном режиме (High Speed Spectrum), скорость реальной работы будет в восемь раз превышать скорость, отображаемую при помощи команды «stty». Например, если порт, работающий в нормальном режиме (Normal Speed Spectrum) показывает 38.4 Кbps, то его реальная скорость также будет 38.4 Кbps; если же задана работа в высокоскоростном режиме (High Speed Spectrum), то реальная скорость будет 307.2 Kbps (38.4 Kbps x 8).

Обратите внимание, что обозначение **B50** присваивается скорости 57600 bps, а **B75** – 115.2 Kbps. Кроме этого, если плата серии Smartio C168 настроена на работу в **высокоскоростном** режиме, то реальная рабочая скорость будет превышать отображаемую в восемь раз. Следовательно обозначению B50, 57600 bps, будет соответствовать реальная скорость 460.8 Kbps, а B75, 115.2 Kbps, -921.6 Kbps.

## Административная утилита "moxaadm"

Вы можете использовать утилиту **moxaadm** для изменения основных и дополнительных настроек Smartio C168, для контроля за активными портами, работы с эмулятором терминала и удаления установленного драйвера MOXA из системы.

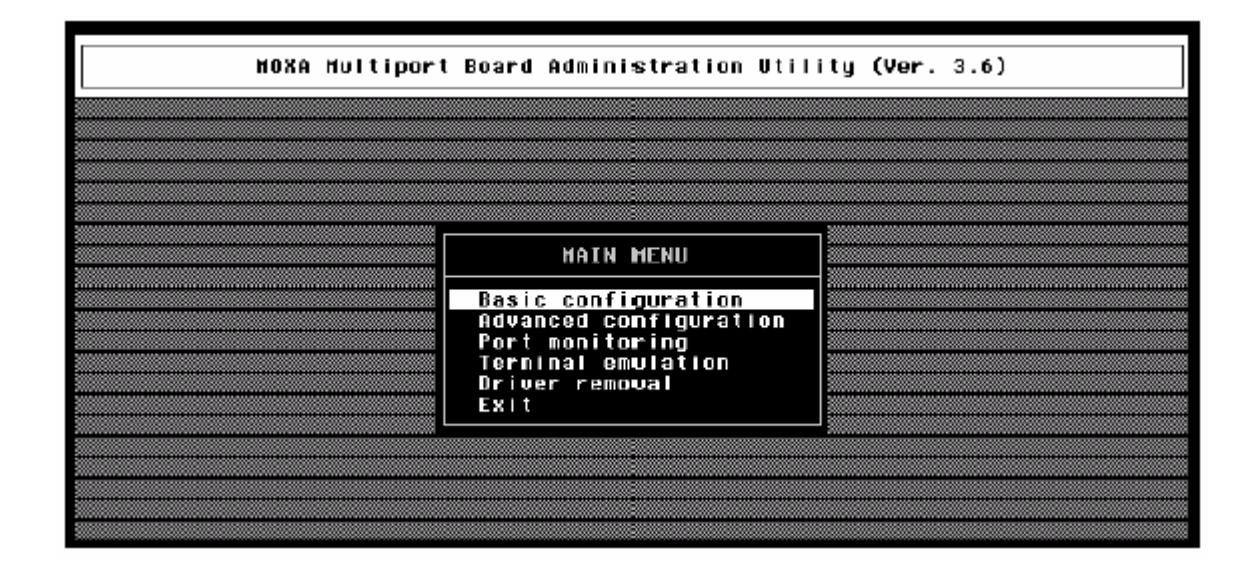

### **Basic configuration**

В поддиалоге [Basic configuration] вы можете установить значения адреса ввода-вывода и прерывания, которые должны соответствовать аппаратным настройкам. Ядро необходимо перезагружать после любого изменения этих настроек.

|               | HOXA Board                     | Basic Configur         | ration                  |  |
|---------------|--------------------------------|------------------------|-------------------------|--|
| <br>Board No. | Board Type                     | I/O Address            | Interrupt               |  |
| <br>1         | C 168H                         | 180                    | 10                      |  |
| <br>2         | None                           |                        |                         |  |
| PgDn<br>Enter | :getty Settin<br>:Confirm Inpu | ng Esc<br>ut Value Tat | c:Exit<br>p:Change Iten |  |
|               |                                |                        |                         |  |

В поддиалоге [getty Setting] есть одно важное поле.

|                | getty Se      | etting                                |                                       |  |
|----------------|---------------|---------------------------------------|---------------------------------------|--|
| Board No.      | Device Name   | non-HODEH                             | MODEM                                 |  |
| <br>1          | ttye11/E11    | m                                     | k                                     |  |
| 1              | t tye12/E12   | m                                     | k                                     |  |
|                | t tye 13/E13  | m                                     | k.                                    |  |
|                | ttue 157515   | m                                     | K                                     |  |
|                | ttue16/E16    | m l                                   | i i i i i i i i i i i i i i i i i i i |  |
|                | ttue17/E17    | i i i i i i i i i i i i i i i i i i i | k                                     |  |
| 1              | t tue 18/E 18 | m                                     | k                                     |  |
| <br>PgVp, PgDn | Hore Ports E  | inter:Select                          | Esc:Exit                              |  |

# Установка скорости для модемных и немодемных устройств

Это поле устанавливает начальную скорость и параметры для модемных и немодемных соединений. При этом просто устанавливаются параметры getty в системном файле /etc/inittab, который может быть так же изменен вручную системным администратором. Эти параметры переписываются из системного файла UNIX "getty default", то есть, "/etc/gettydefs". При необходимости измените это поле.

В некоторых случаях может возникнуть необходимость изменить файл «getty default». Например, в некоторых UNIX, символ "9600" обозначает 8-битные данные без проверки четности в то время как в других это же обозначение может показывать 7-битные данные с проверкой четности. Поэтому, пожалуйста, тщательно проверьте соответствие установок в обоих файлах, иначе будут неизбежны ошибки в данных.

#### **Advanced Configuration**

В диалоге [Advanced configuration] пользователь может установить значения baud rate mapping, Rx FIFO trigger level, Tx FIFO trigger level и RTS/CTS hardware flow control.

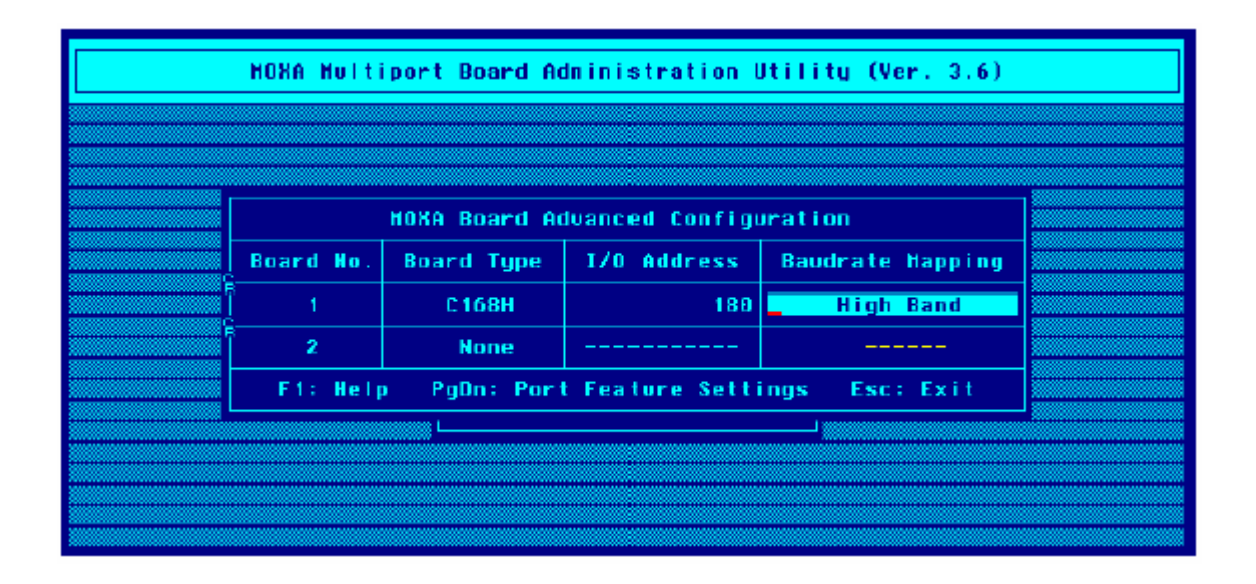

#### **Baud rate Mapping**

Это поле может принимать два значения: High Band и Low Band. Максимальное значение скорости при установке значения High Band - 921.6 Kbps, а для Low Band – 38.4 Kbps. Из-за ограничения UNIX termio/termios definition, обозначение максимальной скорости в бодах – B38400(соответствует 38.4 Kbps). Если пользователь хочет использовать большую скорость при работе с платой MOXA, то значения baud rate будут изменены сообразно следующей таблице:

| Label | High/Normal<br>Speed<br>Low Band | Normal<br>Speed<br>High Band | High Speed<br>High Band |
|-------|----------------------------------|------------------------------|-------------------------|
| B50   | 50                               | 57600                        | 57600                   |
| B75   | 75                               | 115200                       | 115200                  |
| B110  | 110                              | 110                          | 230400                  |
| B134  | 134                              | 134                          | 460800                  |
| B150  | 150                              | 150                          | 921600                  |
| B200  | 200                              | 200                          | 200                     |

| B300   | 300   | 300   | 300   |
|--------|-------|-------|-------|
| B600   | 600   | 600   | 600   |
| B1200  | 1200  | 1200  | 1200  |
| B1800  | 1800  | 1800  | 1800  |
| B2400  | 2400  | 2400  | 2400  |
| B4800  | 4800  | 4800  | 4800  |
| B9600  | 9600  | 9600  | 9600  |
| B19200 | 19200 | 19200 | 19200 |
| B38400 | 38400 | 38400 | 38400 |

Обратите внимание:

для получения интерактивной справки нажмите кнопку F1.

В поддиалоге [Port Feature Settings] есть три важных поля:

| <u>[</u> |        |                          | Port Feature     | e Settings      |                    | ٦ |
|----------|--------|--------------------------|------------------|-----------------|--------------------|---|
|          | Hode I | Device Hame              | Rx FIFO Trigger  | Tx FIFO Trigger | RTS/CTS flowctl    |   |
|          | C 168H | ttye11/E11               | 14               | 16              | Disable            |   |
|          | C 168H | t tye 13/E13             | 14               | 16              | Disable            |   |
|          | C168H  | ttye14/E14<br>ttue15/E15 | 14<br>14         | 16<br>16        | Disable<br>Disable |   |
| ļ        | C168H  | ttye16/E16               | 14               | 16              | Disable            |   |
|          | C 168H | ttye18/E18               | 14               | 16              | Disable            |   |
|          |        |                          | PgUp.PgDn:Hore P | orts Esc:Exit   |                    |   |

#### **Rx FIFO Trigger**

Rx FIFO может принимать следующие значения: 1, 4, 8 или 14 байт; по умолчанию задается значение 14 байт.

#### **Tx FIFO S Trigger**

Допустимое значение Tx FIFO – от 1 до 16 байт. По умолчанию задается 16 байт.

#### **RTS/CTS Hardware Flow Control**

Эта настройка делает поведение драйвера более гибким. Если установлено значение **"Disable"** (по умолчанию), то порту не будет нужен сигнал CTS, чтобы передать данные, и аппаратная функция RTS/CTS управления потоком данных в драйвере будет заблокирована. Напротив, если установлено значение **"Enable**", порту будет необходим сигнал CTS, чтобы передавать данные, и функция RTS/CTS аппаратного управления потоком данных в драйвере соответственно реализуется.

#### **Port Monitoring**

Эта утилита позволяет быстро контролировать активность портов МОХА. Вы сможете легко увидеть число принятых / переданных символов (Rx/Tx), начиная с момента начала контроля. Также сообщается Rx/Tx производительность в секунду за определенный интервал (например, за последние 5 секунд) и в среднем (с момента начала мониторинга). Вы можете сбрасывать все счётчики клавишей Ноте. Для того, чтобы изменить отображаемый интервал времени, используйте клавиши + и - (Плюс / минус).

| Tine[00:00:20]         Board #1 Type: C168H         Interval 3 sec <+/->           Bx         Tx         Tx           Device         Char Count         Throughput (BPS)         Char Count         Throughput (BPS)           nane         (butes)         Interval         Average         Char Count         Throughput (BPS)           ttye1/E11         987776         21760         20172         923/157         22335         20521           ttye12/E12         908032         21760         20178         800209         22335         19739           ttye12/E12         908032         21760         20178         800209         22335         20521           ttye14/E14         914944         23978         20332         924051         22303         20534           ttye15/E15         900200         21760         20164         927333         22565         20607           ttye15/E15         908032         21760         20178         888068         22282         19734           ttye17/E17         914944         23978         20332         921153         21919         20470           ttye18/E16         908032         21760         20178         888068         22282         19734 </th <th>HOX</th> <th>1 Hultiport</th> <th>Board Admi</th> <th>Inistrati</th> <th>ion Utility</th> <th>(Ver. 3.6</th> <th>)</th> <th></th> | HOX                                                                                                    | 1 Hultiport                                                                  | Board Admi                                                                    | Inistrati                                                                     | ion Utility                                                                    | (Ver. 3.6                                                            | )                                                                    |  |
|----------------------------------------------------------------------------------------------------|----------------------------------------------------------------------------------------------------|------------------------------------------------------------------------------|-------------------------------------------------------------------------------|-------------------------------------------------------------------------------|--------------------------------------------------------------------------------|----------------------------------------------------------------------|----------------------------------------------------------------------|--|
| nane         (bytes)         Interval         Average         (bytes)         Interval         Average           ttye11/E11         987776         21760         20172         923/157         22335         20521           ttye12/E12         908032         21760         20178         8680209         22335         19739           ttye12/E12         91897         21760         20178         8680209         22335         19739           ttye13/E13         914944         28978         20332         924051         22303         20534           ttye14/E14         914688         23978         20326         922289         22181         20495           ttye15/E15         906200         21760         20184         927333         22565         20607           ttye16/E16         908032         21760         20178         888068         22282         19734           ttye17/E17         914944         23978         20332         921153         21919         20476           ttye18/E18         907776         21760         20172         924483         22610         20544                                                                                                    | Tine[00:00                                                                                                   | D:20] E                                                                      | Board #1 Ty<br>Rx                                                             | jpe: C168                                                                     | 3H Int                                                                         | erval 3 se<br>- Tx                                                   | c (+/-)                                                              |  |
| ttye11/E11         907776         21760         20172         923/157         22335         20521           ttye12/E12         908032         21760         20178         666269         22335         19739           ttye13/E13         914944         23978         20332         924051         22303         20534           ttye14/E14         914688         23978         20326         922289         22181         20495           ttye15/E15         966260         21760         20184         927333         22565         20607           ttye16/E16         908032         21750         20178         888068         22282         19734           ttye17/E17         914944         23978         20332         921153         21919         20470           ttye18/E18         907776         21760         20172         924483         22610         20544                                                                                                    | nane                                                                                                    | (butes)                                                                      | Interval                                                                      | Average                                                                       | (butes)                                                                        | Interval                                                             | Average                                                              |  |
|                                                                                                    | ttye11/E11<br>ttye12/E12<br>ttye13/E13<br>ttye14/E14<br>ttye15/E15<br>ttye16/E16<br>ttye17/E17<br>ttye18/E18 | 907776<br>908032<br>914944<br>914688<br>900200<br>908032<br>914944<br>907776 | 21768<br>21768<br>23978<br>23978<br>21760<br>21760<br>23978<br>21760<br>23978 | 20172<br>20178<br>20332<br>20326<br>20184<br>20184<br>20178<br>20332<br>20172 | 923/157<br>6662269<br>924051<br>922289<br>927333<br>888068<br>921153<br>924483 | 22335<br>22335<br>22303<br>22181<br>22565<br>22282<br>21919<br>22610 | 20521<br>19739<br>20534<br>20495<br>20607<br>19734<br>20470<br>20544 |  |
| PgUp,PgDn:Hore Ports Home:Reset Count Esc:Exit Enter:Port Status 🏢                                                                                                    | PaUp, PaDn : t                                                                                               | fore Ports                                                                   | Home:Reset                                                                    | Count                                                                         | Esc:Exit                                                                       | Enter:Port                                                           | Status                                                               |  |

Если Вы хотите увидеть параметры определенного порта, состояние сигнала и просмотреть очередь ввода-вывода, то наведите курсор на желаемый порт и нажмите Enter.

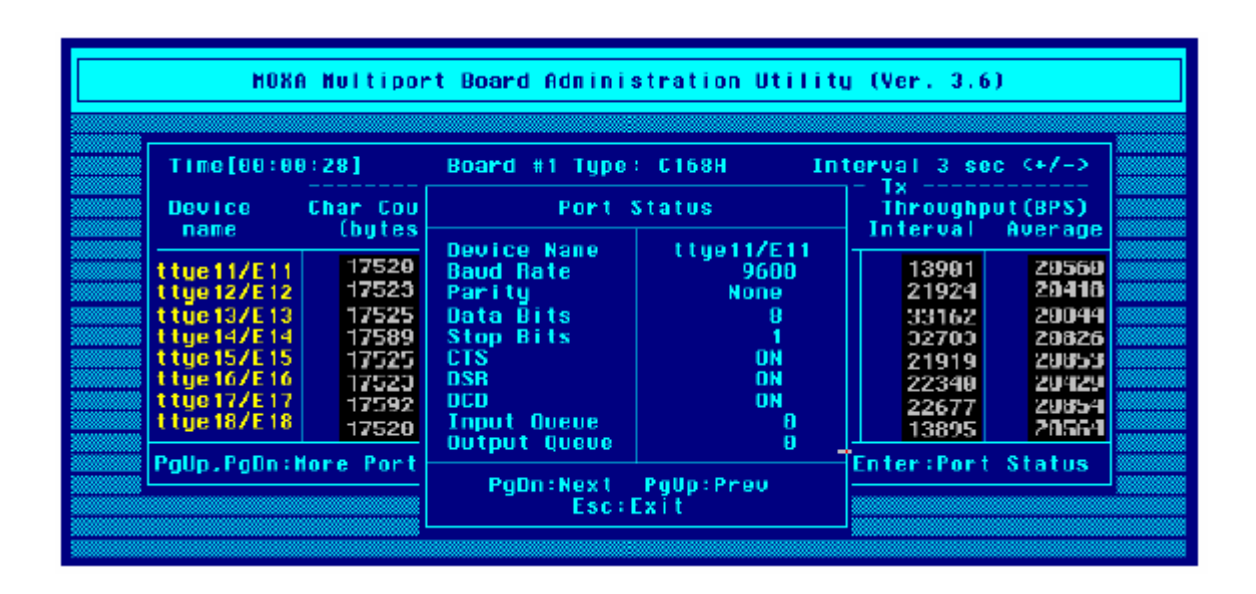

#### **Terminal Emulation**

Эта утилита обеспечивает прием и отправку данных через любые порты TTY, в частности порты MOXA. Это весьма полезно для простых действий, например, посылка at команд в модем, подключенный к порту, или для входа в систему. Примечание: это простой эмулятор терминала ввода-вывода (dumb terminal), без обработки полноэкранной информации. Кроме того, доступна функция "data scope", с помощью которой можно пересылать файлы или пакеты.

| Dumb | Terminal Emulati                 | on Ctrl       | -N: menu |
|------|----------------------------------|---------------|----------|
|      |                                  |               |          |
|      |                                  |               |          |
|      |                                  |               |          |
|      | Dumb Terminal E                  | mulation Menu |          |
|      | Communication S                  | etup          |          |
|      | Dumb Terminal<br>Advance Transfe | er Hodes      |          |
|      | Enter:Select                     | Esc:Exit      |          |
|      |                                  |               |          |
|      |                                  |               |          |
|      |                                  |               |          |
|      |                                  |               |          |
|      |                                  |               |          |
|      |                                  |               |          |
|      |                                  |               |          |

1. Выберите пункт "Communication Setup" и нажмите Enter для введения коммуникационных параметров.

| Dumb Terminal Emulat | ion Ctrl-N: | menu |  |
|----------------------|-------------|------|--|
|                      |             |      |  |
|                      |             |      |  |
|                      |             |      |  |
|                      |             | 7    |  |
| Port :               | Port Setup  |      |  |
|                      |             |      |  |
| Device Name          | /dev/ttye11 |      |  |
| Baud Rate            | 9600        |      |  |
| Parity               | None        |      |  |
| Data Bits (5 - 8)    | 8           |      |  |
| Stop Bits (1 - 2)    |             |      |  |
| 80N/80FF             | No          |      |  |
| Local Echo           | NO          |      |  |
| Send Enter as (CR/L  | FJ CR       |      |  |
| Foton: Soloo         | * FoorFuit  | 1    |  |
| Entersserec          | L ESC:EXIL  |      |  |
|                      |             |      |  |
|                      |             |      |  |
|                      |             |      |  |
|                      |             |      |  |
|                      |             |      |  |
|                      |             |      |  |
|                      |             |      |  |
|                      |             |      |  |

2. Чтобы запустить эмулятор терминала, выберите и введите пункт "Dumb Terminal", а чтобы осуществить пакетный или файловый обмен данными – пункт "Advance Transfer Modes".

#### **Driver Removal**

Если Вы хотите удалить драйвер платы серии Smartio C168 и вернуться к предыдущей системной конфигурации, просто нажмите Enter на этом пункте меню и ответьте "**Y**" для подтверждения выбора. Затем система будет перекомпилирована, что может занять некоторое время. Если Вы отвечаете "**N**", то не будет предпринято никаких действий.

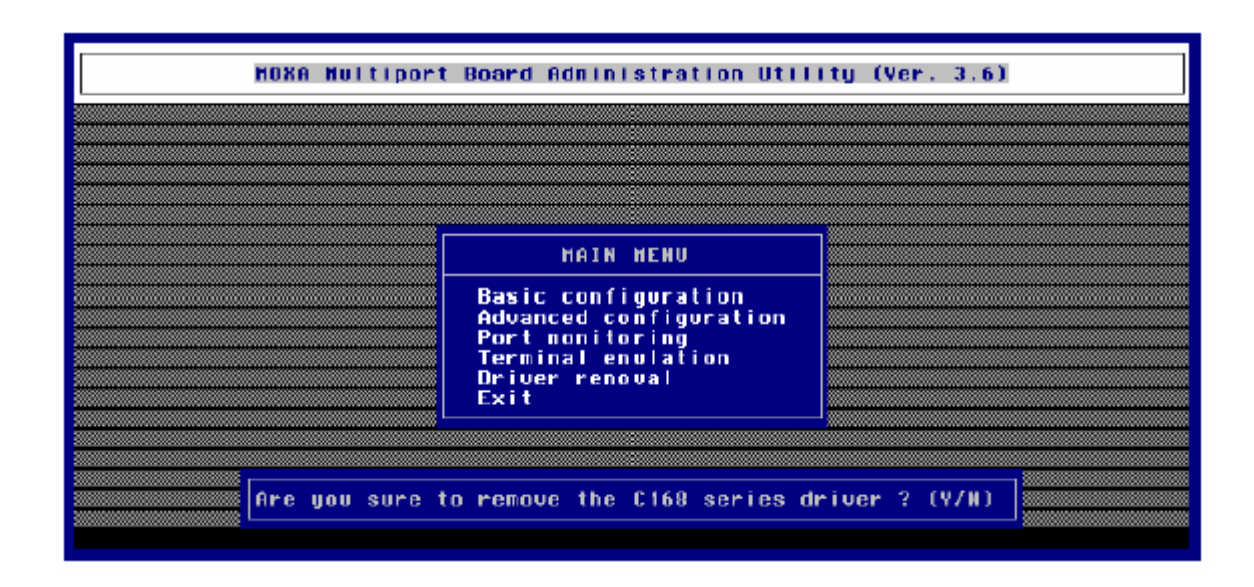

## Подключение терминалов к портам МОХА

Чтобы разрешить использование портов MOXA с целью входа в систему, возьмем в качестве примера, терминал ttye11:

#### SCO UNIX/OpenServer

# enable /dev/ttye11

#### **UNIX SVR4.2**

- 1. Отредактируйте файл/etc/inittab (например, используйте редактор vi).
- 2. Измените параметры tty c " ma11:23:off:/etc/getty ttye11 9600 " на" ma11:23:respawn:/etc/getty ttye11 9600 "
- 3. # Init q

Или обратитесь к справочнику по системе UNIX для того, чтобы активизировать порт терминала.

# 4. Программное обеспечение

МОХА предлагает простые, но мощные библиотеки для программирования последовательного интерфейса и утилиты для отладки под Windows NT, Windows 95/98, UNIX и DOS; таким образом, программное обеспечение MOXA позволяет сэкономить много времени.

Следующие разделы подробно рассказывают об инсталляции библиотеки и утилит под некоторые платформы.

## Windows NT and Windows 95/98

**PComm**, профессиональное программное обеспечение для работы с последовательной связью, - это пакет программ для **Windows NT и Windows 95/98**, состоящий из библиотеки для простого программирования последовательного интерфейса на наиболее популярных языках, полезных утилит типа Diagnostic, Monitor и Terminal Emulation, наглядных примеров программ и подробных оn-line документов.

Библиотека для программирования последовательного интерфейса полезна при настройке системы под работу с устройствами передачи данных, удаленным доступом, сбором данных или промышленным контролем в среде Windows NT и системе Windows 95/98, которая намного проще по сравнению с более сложной Windows Win32 COMM API.

#### Инсталляция

Чтобы установить PCOMM, запустите с диска файл **\Setup.exe**. Обратите внимание на то, что утилиты PCOMM Diagnostic и Monitor работают только для плат МОХА и не поддерживают подобные платы других производителей. Необходимо, чтобы предварительно в систему была установлена плата МОХА и драйвера под Windows NT/95/98. Установка драйвера детально рассмотрена в главе «Установка драйвера»

## Библиотека функций PComm

Библиотека для программирования должна помочь пользователям разрабатывать программы для последовательного интерфейса **любого СОМ порта,** совместимого с Microsoft Win32 API. Это может облегчить выполнение многозадачных и работающих с несколькими потоками данных программ, управляющих последовательной связью и, следовательно, позволяет существенно экономить время. Для изучения полного перечня функций библиотеки и примеров программ на Visual C++, Visual Basic и Delphi, обратитесь к справочному файлу и примерам программ в директории РСОММ.

#### Утилиты

Далее следует краткое описание каждой утилиты. Более подробно, пожалуйста, см. **интерактивную справку** о запущенной утилите.

#### Diagnostic (только для плат MOXA)

Удобная диагностическая программа обеспечивает внутреннее и внешнее тестирование (тест IRQ, UART, TxD/RxD, CTS/RTS, DTR/DSR, DTR/DCD и т.д.) для плат и портов MOXA, что позволяет проверить правильность функционирования оборудования и программного обеспечения.

| 🔣 PComm Diagnostic                 |                                                                                                    | _ 8 ×    |  |  |  |
|------------------------------------|----------------------------------------------------------------------------------------------------|----------|--|--|--|
| <u>File D</u> iagnose <u>H</u> elp |                                                                                                    |          |  |  |  |
| 🖻 🕨 🛒 🖪 🎒                          |                                                                                                    |          |  |  |  |
| To be tested                       | Test Report                                                                                                    |          |  |  |  |
| C168 Series (COM3-CI               | C168 Series IRQ=10, I/O=180<br>Communication Parameter=921600,None,8,1<br>Driver Version:5.0<br>OS Version:Windows 4.10(Build:1998) | •        |  |  |  |
|                                    | Internal Loopback le:                                                                                                    |          |  |  |  |
|                                    | $\begin{array}{c ccccccccccccccccccccccccccccccccccc$                                                                               |          |  |  |  |
|                                    | IRQ Test<br>IRQ 10 OK                                                                                                    |          |  |  |  |
| X X                                | External Test                                                                                                    | <b>▼</b> |  |  |  |
| Ready                              |                                                                                                    |          |  |  |  |

#### Monitor (только для плат MOXA под Windows NT)

Данная программа мониторинга позволяет вам в любой момент времени наблюдать за используемыми СОМ портами МОХА, скоростью передачи / получения данных и состоянием линии связи, которые в реальном времени отражаются в окне утилиты. Кроме того, Вы можете нажать на изображение одного из портов и увидеть текущие параметры связи и состояние этого порта.
| ľ | PComm N                                      | fonitor                                                                                                    |                    |                 |        |      |         |      |       |          | _ @ ×    |
|---|----------------------------------------------|----------------------------------------------------------------------------------------------------|--------------------|-----------------|--------|------|---------|------|-------|----------|----------|
| ſ | Port                                         | Count/Tx                                                                                                    | CP5/Tx             | Count/Rx        | CPS/Rx | RTS  | CTS     | DTR  | DSR   | DCD      |          |
|   | сомз                                         | 126976                                                                                                    | 1024               | 125264          | 1010   | 0    | 0       | 0    | 0     | 0        | <b>▲</b> |
|   | COM4                                         | 126976                                                                                                    | 1024               | 126976          | 1024   | Ō    | Ō       | Ō    | Ō     | Ō        |          |
|   | COM5                                         | 125952                                                                                                    | 1015               | 126760          | 10ZZ   | ۲    | 0       | Ō    | Ō     | 0        |          |
|   | COM6                                         | 125952                                                                                                    | 1015               | 126300          | 1018   | ۲    | 0       | - Ō  | Ō     | 0        |          |
|   | COM7                                         | 125952                                                                                                    | 1015               | 126032          | 1016   | ۲    | 0       | 0    | Ō     | 0        |          |
|   | COM8                                         | 128000                                                                                                    | 1032               | 125828          | 1014   | 0    | 0       | - 0  | 0     | 0        |          |
|   | COM9                                         | 126976                                                                                                    | 1024               | 125648          | 1013   |      | - 🕐     | - 🔘  |       | 0        |          |
|   | COMID                                        | 126976                                                                                                    | 1024               | 12544D          | 1011   |      | 0       |      |       | 0        |          |
|   | COM11                                        | 0                                                                                                    | 0                  | 0               | 0      |      | $\odot$ | 0    |       |          |          |
| ľ | COM9 Port                                    | Status                                                                                                    |                    |                 |        |      | хP      |      | 0     | 0        |          |
|   | - Tx (bytes/<br>3072<br>- Rx (bytes/<br>3516 | '1s)—<br>'1s)—<br>(1s)—<br>(1s)—(1s))(1s)=(1s)(1s)(1s)(1s)(1s)(1s)(1s)(1s)(1s)(1s) | History<br>History |                 |        |      |         |      | 00000 | 00000    |          |
|   | Port Name                                    | 00                                                                                                    | M9 Port            | : Status        |        | Oper | 1       |      |       |          |          |
|   | - Communic                                   | ation Parameter                                                                                                    |                    | V Flow Control- |        |      |         |      |       |          |          |
|   | Baud Rate                                    | e (bps) 38                                                                                                    | 400 RTS            | 6 Flow Control  |        | ON   | La      | psed | time: | 00:02:04 |          |
|   | Data Bits                                    |                                                                                                    | 8 CTS              | Flow Control    |        | ON   |         |      |       |          |          |

# **Terminal Emulation**

Эмулятор терминала имеет многооконный интерфейс и поддерживает терминалы типа VT100 и ANSI. Также вы можете передавать данные в интерактивном режиме, периодически посылать пакеты или пересылать какие-либо файлы, используя протоколы ASCII, XMODEM, YMODEM, ZMODEM и KERMIT.

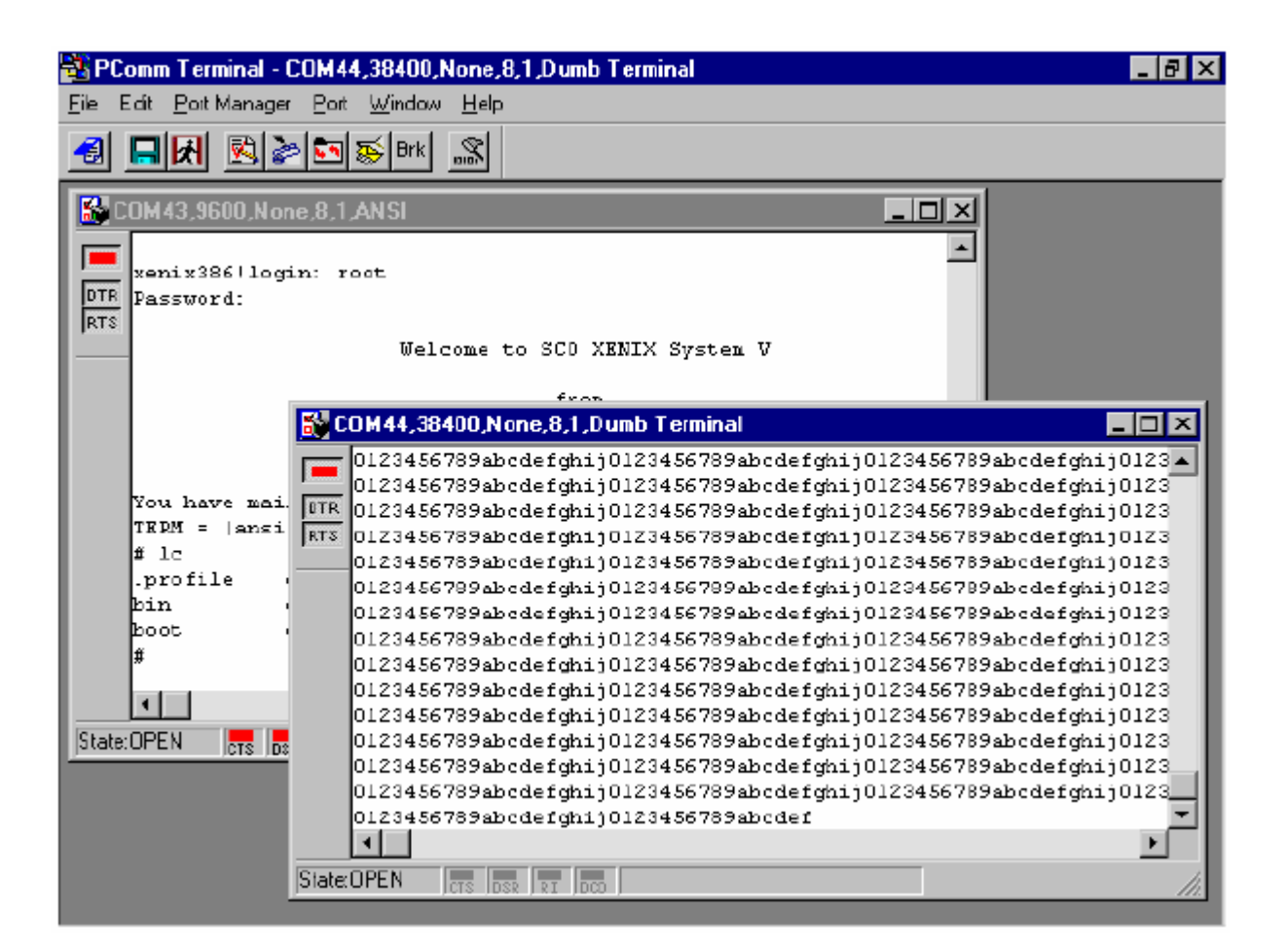

# UNIX

# Программирование портов МОХА

К портам МОХА могут применяться команды, используемые для стандартных терминальных устройств UNIX, т.к. порты МОХА соответствуют стандарту tty UNIX. Используются такие системные команды как open(), ioctl(), read(), write(), close() и т.д. Пожалуйста, обратитесь к вашему справочнику программиста UNIX.

Тем не менее, это позволяет обеспечить только ограниченный набор функций, и таким образом не может удовлетворить запросов профессиональных программистов. Чтобы обеспечить выполнение специфических задач, МОХА поддерживает расширенные функции посредством команд ioctl (), в частности:

- MIBUFED (= 0х401) Получить количество байт, находящихся во входном буфере.
- MOBUFED (= 0х402) Получить количество байт, находящихся в выходном буфере.
- 3. MTCRTS (= 0х403) Управление выходным сигналом RTS.
- 4. MTCDTR (= 0х404) Управление выходным сигналом DTR.
- MLOWATER (= 0х405) Установить уровень заполнения буфера вывода.
- MSTATUS (= 0x407) Отображать состояние модемных линий (CTS/DSR/DCD).
- МНWFLOW (= 0х40е) Включить / отключить аппаратное управление потоком данных.

Следующий раздел подробно описывает все команды.

# Расширенные команды UNIX loctl ()

Далее следуют списки расширенных функций MOXA для SVR4.x и не-SVR4.x UNIX. Переменная moxa\_fd - это дескриптор файла, возвращаемый функцией open() для конкретного порта MOXA. Например,

int moxa\_fd; moxa\_fd = open("/dev/ttye11",O\_RDWR);

## 1. MIBUFED

Эта функция сообщает, сколько байт поставлено в очередь во входном буфере в момент ее запуска.

### Синтаксис для SCO UNIX / OpenServer

#define MIBUFED 0x401 int count; /\* number of bytes queued in the buffer \*/ ioctl(moxa\_fd, MIBUFED, &count);

#### Синтаксис для UNIX SVR4.2

| #include        | <sys stropts.h=""></sys>                          |
|-----------------|---------------------------------------------------|
| #include        | <sys sysmacros.h=""></sys>                        |
| #define MIBUFED | 0x401                                             |
| struct strioctl | ioc;                                              |
| int             | count; /* number of bytes queued in the buffer */ |

ioc.ic\_cmd = MIBUFED; ioc.ic\_timout = 0; ioc.ic\_len = sizeof(int); ioc.ic\_dp = (char \*)&count; ioctl(moxa\_fd, I\_STR, &ioc);

Обратите внимание: из-за особенности работы потокового драйвера, эта функция возвращает число байт, которые буферизированы на плате МОХА, не включая данные, буферизированные потоковым драйвером. В данном случае это число используется только в справочных целях. Например, возвращаемое число может быть всегда равно нулю, но при этом имеются данные, буферизированные потоковым драйвером.

## 2. MOBUFED

Эта функция возвращает расчетное количество байт, поставленных в очередь в буфере вывода в момент запуска функции.

#### Синтаксис для SCO UNIX / OpenServer

#define MOBUFED 0x402 int count; /\* number of bytes queued in the output buffer \*/

ioctl(moxa\_fd, MOBUFED, &count);

#### Синтаксис для UNIX SVR4.2

| #include        | <sys stropts.h=""></sys>   |
|-----------------|----------------------------|
| #include        | <sys sysmacros.h=""></sys> |
| #define MOBUFED | 0x402                      |

struct strioctlioc;intcount; /\* number of bytes queued in the o utput buffer \*/

ioc.ic\_cmd = MOBUFED; ioc.ic\_timout = 0; ioc.ic\_len = sizeof(int); ioc.ic\_dp = (char \*)&count; ioctl(moxa\_fd, I\_STR, &ioc);

Обратите внимание: См. MIBUFED о влиянии потокового драйвера.

## 3. MTCRTS

Эта функция правильно работает только тогда, когда аппаратное управление потоком данных выключено (см. MHWFLOW), и используется, чтобы включать или выключать сигнал RTS.

## Синтаксис для SCO UNIX / OpenServer

| #define MTCRTS  | 0x403 |
|-----------------|-------|
| #define TurnON  | 1     |
| #define TurnOFF | 0     |

ioctl(moxa\_fd, MTCRTS, TurnON); ioctl(moxa\_fd, MTCRTS, TurnOFF);

## Синтаксис для UNIX SVR4.2

| #include        | <sys stropts.h=""></sys>          |
|-----------------|-----------------------------------|
| #include        | <sys sysmacros.h<="" td=""></sys> |
| #define MTCRTS  | 0x403                             |
| #define TurnON  | 1                                 |
| #define TurnOFF | 0                                 |
| struct strioctl | ioc;                              |
| int             | setting;                          |

setting = TurnON /\* or TurnOFF \*/; ioc.ic\_cmd = MTCRTS; ioc.ic\_timout = 0; ioc.ic\_len = sizeof(int); ioc.ic\_dp = (char \*)&setting; ioctl(moxa\_fd, I\_STR, &ioc);

## 4. MTCDTR

Эта функция правильно работает только тогда, когда аппаратное управление потоком данных выключено (см. MHWFLOW), и используется для того, чтобы включать или выключать сигнал DTR.

#### Синтаксис для SCO UNIX / OpenServer

| #define MTCDTR        | 0x404        |
|-----------------------|--------------|
| #define TurnON        | 1            |
| #define TurnOFF       | 0            |
| ioctl(moxa_fd, MTCDTF | R, TurnON);  |
| ioctl(moxa_fd, MTCDTF | R, TurnOFF); |

## Синтаксис для UNIX SVR4.2

| #include        | <sys stropts.h=""></sys>   |
|-----------------|----------------------------|
| #include        | <sys sysmacros.h=""></sys> |
| #define MTCDTR  | 0x404                      |
| #define TurnON  | 1                          |
| #define TurnOFF | 0                          |
| struct strioctl | ioc;                       |
| int             | setting;                   |

setting = TurnON /\* or TurnOFF \*/; ioc.ic\_cmd = MTCDTR; ioc.ic\_timout = 0; ioc.ic\_len = sizeof(int); ioc.ic\_dp = (char \*)&setting; ioctl(moxa fd, I STR, &ioc);

## 5. MLOWATER

Иногда приложение не способно записывать поступающие данные в буфер вывода из-за его заполнения. Приложение должно ждать до момента, когда в буфере вывода освободится достаточно места. Критерий, по которому определяется момент, когда приложению сообщается что в буфере вывода достаточно свободного места, называется уровнем заполнения (low water level). Соответственно, буфер вывода продолжит получать данные только, когда уровень "low water" достигнут. Если значение "low water" относительно мало, Вы можете увидеть, что буфер вывода опустошается прежде, чем вы записываете в него другой блок данных (это вполне возможно, потому что UNIX - многозадачная среда с разделением времени). Результатом является прерывистая передача данных. В приложениях, для которых важны временные параметры, например факсимильная передача, прервавшийся поток данных может нарушить связь.

По умолчанию "low water" имеет значение 512 байт. Вы можете увеличить эту величину, но лучше не превышать половину объема буфера вывода. Буфер вывода каждого порта - 32КБ.

#### Синтаксис для SCO UNIX / OpenServer

#define MLOWATER 0x405 int lowater; /\* low water value of output buffer (default = 512 bytes) \*/

ioctl(moxa\_fd, MLOWATER, lowater);

#### Синтаксис для UNIX SVR4.2

| #include                                                                  | <sys stropts.h=""></sys>   |  |  |  |
|---------------------------------------------------------------------------|----------------------------|--|--|--|
| #include                                                                  | <sys sysmacros.h=""></sys> |  |  |  |
| #define MLOWATER                                                          | 0x405                      |  |  |  |
| struct strioctl                                                           | ioc;                       |  |  |  |
| int lowater; /* low water value of output buffer (default = 512 bytes) */ |                            |  |  |  |
| ioc.ic_cmd = MLOWATER;                                                    |                            |  |  |  |
| ioc.ic_timout = 0;                                                        |                            |  |  |  |
| ioc.ic_len = sizeof(int);                                                 |                            |  |  |  |
| ioc.ic_dp = (char *)&lowater                                              |                            |  |  |  |
| ioctl(moxa_fd, I_STR, &ioc);                                              |                            |  |  |  |

## 6. MSTATUS

Эта функция информирует о состоянии модемных линий RS-232 (CTS/DSR/DCD).

Синтаксис для SCO UNIX / OpenServer

| #defi       | ne MSTATUS | 0x407                             |  |  |
|-------------|------------|-----------------------------------|--|--|
| int status; |            | /* status = RS-232 line status */ |  |  |
|             |            | /* bit0 CTS (1:on, 0:off) */      |  |  |
|             |            | /* bit1 DSR (1:on, 0:off) */      |  |  |
|             |            | /* bit2 DCD (1:on, 0:off) */      |  |  |

ioctl(moxa\_fd, MSTATUS, &status);

#### Синтаксис для UNIX SVR4.2

| #define MSTATUS | 0x407                             |  |  |
|-----------------|-----------------------------------|--|--|
| #include        | <sys stropts.h=""></sys>          |  |  |
| #include        | <sys sysmacros.h=""></sys>        |  |  |
|                 |                                   |  |  |
| struct strioctl | ioc;                              |  |  |
| int status;     | /* status = RS-232 line status */ |  |  |
|                 | /* bit0 CTS (1:on, 0:off) */      |  |  |
|                 | /* bit1 DSR (1:on, 0:off) */      |  |  |
|                 | /* bit2 DCD (1:on, 0:off) */      |  |  |

ioc.ic\_cmd = MSTATUS; ioc.ic\_timout = 0; ioc.ic\_len = sizeof(int); ioc.ic\_dp = (char \*)&status; ioctl(moxa\_fd, I\_STR, &ioc);

## 7. MHWFLOW

Эта функция используется, чтобы включить / отключить аппаратное управление потоком данных. Первая функция open() установит/очистит биты аппаратного управления потоком в зависимости от параметра настройки [**RTS/CTS Hardware Flow Control**] в moxaadm. Однако, если вы решите по желанию управлять сигналом DTR или RTS, то бит управления потоком данных RTS должен быть очищен (HWFLowControlOff), чтобы осуществлять контроль за сигналами DTR или RTS через функцию MTCRTS или MTCDTR. MTCRTS и MTCDTR будут работать только после того, как управление потоком данных с помощью RTS MHWFLOW будет выключено.

## Синтаксис для SCO UNIX / OpenServer

| #define MHWFLOW             | 0x40e |
|-----------------------------|-------|
| #define HWFlowControlOff    | 0x00  |
| #define CTSFlowControlBitOn | 0x01  |
| #define RTSFlowControlBitOn | 0x02  |
| #define HWFlowControlOn     | 0x03  |

ioctl(moxa\_fd, MHWFLOW, CTSFlowControlBitOn); ioctl(moxa\_fd, MHWFLOW, RTSFlowControlBitOn); ioctl(moxa\_fd,MHWFLOW, CTSFlowControlBitOn | RTSFlowControlBitOn);

#### Синтаксис для UNIX SVR4.2

| #include                       | <sys stropts.h=""></sys>   |  |  |  |
|--------------------------------|----------------------------|--|--|--|
| #include                       | <sys sysmacros.h=""></sys> |  |  |  |
|                                |                            |  |  |  |
| #define MHWFLOW                | 0x40e                      |  |  |  |
| #define HWFlowControlOff       | 0x00                       |  |  |  |
| #define CTSFlowControlBitOn    | 0x01                       |  |  |  |
| #define RTSFlowControlBitOn    | 0x02                       |  |  |  |
| #define HWFlowControlOn        | 0x03                       |  |  |  |
| struct strioctl                | ioc;                       |  |  |  |
| int                            | setting;                   |  |  |  |
| setting = CTSFlowControlbitOn; |                            |  |  |  |
| ioc.ic_cmd = MHWFLOW;          |                            |  |  |  |
| ioc.ic_timout = 0;             |                            |  |  |  |
| ioc.ic_len = sizeof(int);      |                            |  |  |  |
| ioc.ic_dp = (char *)&setting   |                            |  |  |  |
| ioctl(moxa_fd, I_STR, &ioc);   |                            |  |  |  |

## Утилиты

Вы можете использовать административную утилиту **moxaadm** для того, чтобы контролировать **активность порта** и осуществлять **эмуляцию терминала**. Подробности приводятся ниже.

## **Port Monitoring**

Эта утилита позволяет быстро контролировать активность портов МОХА. Вы сможете легко увидеть число принятых / переданных символов (Rx/Tx), начиная с момента начала контроля. Также сообщается Rx/Tx производительность в секунду за определенный интервал (например, за последние 5 секунд) и в среднем (с момента начала мониторинга). Вы можете сбрасывать все счётчики клавишей Ноте. Для того, чтобы изменить отображаемый интервал времени, используйте клавиши + и - (Плюс / минус).

| Tine [00:00    | 0:20]                 | Board #1 Ty           | jpe : - C 168       | 3H Inte               | erval 3 se           | c <+/−>            |
|----------------|-----------------------|-----------------------|---------------------|-----------------------|----------------------|--------------------|
| Device<br>nanc | Char Count<br>(bytes) | Throughpu<br>Interval | it (BPS)<br>Average | Char Count<br>(bytes) | Throughp<br>Interval | ut(BPS)<br>Average |
| ttue11/E11     | 987776                | 21768                 | 20172               | 923/157               | 22335                | 20521              |
| ttye12/E12     | 908032                | 21768                 | 20178               | 888289                | 22335                | 19739              |
| ttye13/E13     | 914944                | 23978                 | 20332               | 924051                | 22303                | 20534              |
| ttye14/E14     | 914688                | 23978                 | 20326               | 922289                | 22181                | 20495              |
| ttye15/E15     | 908288                | 21760                 | 20184               | 927333                | 22565                | 20607              |
| ttye16/E16     | 908032                | 21769                 | 20178               | 888868                | 22282                | 19734              |
| ttye17/E17     | 914944                | 23978                 | 20332               | 921153                | 21919                | 20470              |
| ttye18/E18     | 907776                | 21760                 | 20172               | 924483                | 22610                | 20544              |
| Dalla DaDavi   | tono Douto            | Janes Beend           | Count               | Less Luit 1           |                      | C.t. a tura        |

Если Вы хотите увидеть параметры определенного порта, состояние сигнала и просмотреть очередь ввода-вывода, то наведите курсор на желаемый порт и нажмите Enter.

| MOXA Multiport Board Administration Utility (Ver. 3.6)                                                                                                    |                                                                                                |                                                                                          |                                                                                                    |                                                                          |                                                                                    |                                                                                       |
|----------------------------------------------------------------------------------------------------|------------------------------------------------------------------------------------------------|------------------------------------------------------------------------------------------|----------------------------------------------------------------------------------------------------|--------------------------------------------------------------------------|------------------------------------------------------------------------------------|---------------------------------------------------------------------------------------|
| Time[00:00:28]  Board #1 Type: C168H  Interval 3 sec <+/->    Image: Device and the sec interval interval in |                                                                                                |                                                                                          |                                                                                                    |                                                                          |                                                                                    |                                                                                       |
|                                                                                                    | ttue11/E11<br>ttye12/E12<br>ttye13/E13<br>ttye14/E14<br>ttye15/E15<br>ttye16/E16<br>ttye18/E18 | (bytes)<br>17529<br>17523<br>17525<br>17525<br>17525<br>17525<br>17523<br>17523<br>17520 | Device Nane<br>Baud Rate<br>Parity<br>Data Bits<br>Stop Bits<br>CTS<br>DSR<br>DCD<br>Input Queue<br>Output Queue | ttye11/E11<br>9600<br>None<br>8<br>1<br>0N<br>0N<br>0N<br>0N<br>0N<br>0N | Interval A<br>13901<br>21924<br>33162<br>32703<br>21919<br>22340<br>22677<br>13895 | 20560<br>20416<br>20044<br>20826<br>20053<br>20429<br>2053<br>20429<br>20554<br>20554 |
| PgUp.PgDn:Hore Port      Output queue      9      Enter:Port Status        PgDn:Next      PgUp:Prev      Esc:Exit                                                                                                    |                                                                                                |                                                                                          |                                                                                                    |                                                                          |                                                                                    |                                                                                       |

# **Terminal Emulator**

Эта утилита обеспечивает прием и отправку данных через любые порты TTY, в частности порты MOXA. Это весьма полезно для простых действий, например, посылка at команд в модем подключенный к порту или для входа в систему.Это простой эмулятор терминала ввода-вывода (dumb terminal), без обработки полноэкранной информации. Кроме того, доступна функция "data scope", с помощью которой можно пересылать файлы или пакеты.

1. Выберите пункт "Communication Setup" и нажмите Enter для введения коммуникационных параметров.

| Dumb Terninal Enviation Henv                                   |
|----------------------------------------------------------------|
| Communication Setup<br>Dumb Terninal<br>Advance Transfer Modes |
| Enter:Select Esc:Exit                                          |

| Dumb Terminal Emulation                                                                                                    | Ctrl-N: n                                               | ienu |
|----------------------------------------------------------------------------------------------------|---------------------------------------------------------|------|
|                                                                                                    |                                                         |      |
| Port Setu                                                                                                    | þ                                                       |      |
| Device Name<br>Baud Rate<br>Parity<br>Data Bits (5 - 8)<br>Stop Bits (1 - 2)<br>KON/XOFF<br>Local Echo<br>Send Enter as (CR/LF) | /dev/ttye11<br>9600<br>None<br>8<br>1<br>NO<br>NO<br>CR |      |
| Enter:Select E                                                                                                    | sc:Exit                                                 |      |
|                                                                                                    |                                                         |      |

2. Выберите поле "Dumb Terminal" и нажмите Enter, чтобы запустить эмуляцию терминала или поле "Advanced Transfer Modes", чтобы осуществить передачу пакетов или файлов с помощью протоколов типа ZMODEM.

| Dumb | Terminal Emulation      | Ctrl-N: menu |
|------|-------------------------|--------------|
|      |                         |              |
|      |                         |              |
|      |                         |              |
|      |                         |              |
|      | Advanced Transfer Hodes | ;            |
|      | Send Pattern            |              |
|      | Send file               |              |
|      | Enter:Select Esc:Exit   | :            |
|      |                         |              |
|      |                         |              |
|      |                         |              |
|      |                         |              |

# DOS

# Инсталляция

Библиотека API-232 - профессиональное программное обеспечение, разработанное под операционную систему DOS. Она устанавливается автоматически наряду с драйверами MOXA под DOS. Детальное описание процесса инсталляции дано в главе "Инсталляция драйвера".

# Библиотека DOS API-232

Библиотека DOS API -232 поддерживает такие языки программирования как Microsoft C, Turbo C, Macro Assembler, QuickBasic, Turbo Pascal, Clipper и т.д. Примеры программ для каждого поддерживаемого языка прилагаются; они размещены на диске в поддиректории ... **EXAMPLE language**.

Кроме того, только для языка С под DOS, имеется также библиотека управления модемом и передачи файлов, поддерживающая Hayes совместимое управление модемом, и протоколы ASCII, KERMIT, XMODEM, YMODEM ZMODEM.

Более полное описание функций API-232 содержится в файле **API-232.TXT**, расположенном в директории API-232.

## Утилиты

Имеются две утилиты, работающие под DOS: Data Scope и Diagnose. Подробности описаны ниже.

## **Data Scope**

Data Scope, \**BIN\SCOPE.EXE**, является набором утилит, которые помогают пользователю решать возникающие в системе проблемы и отлаживать последовательную связь.

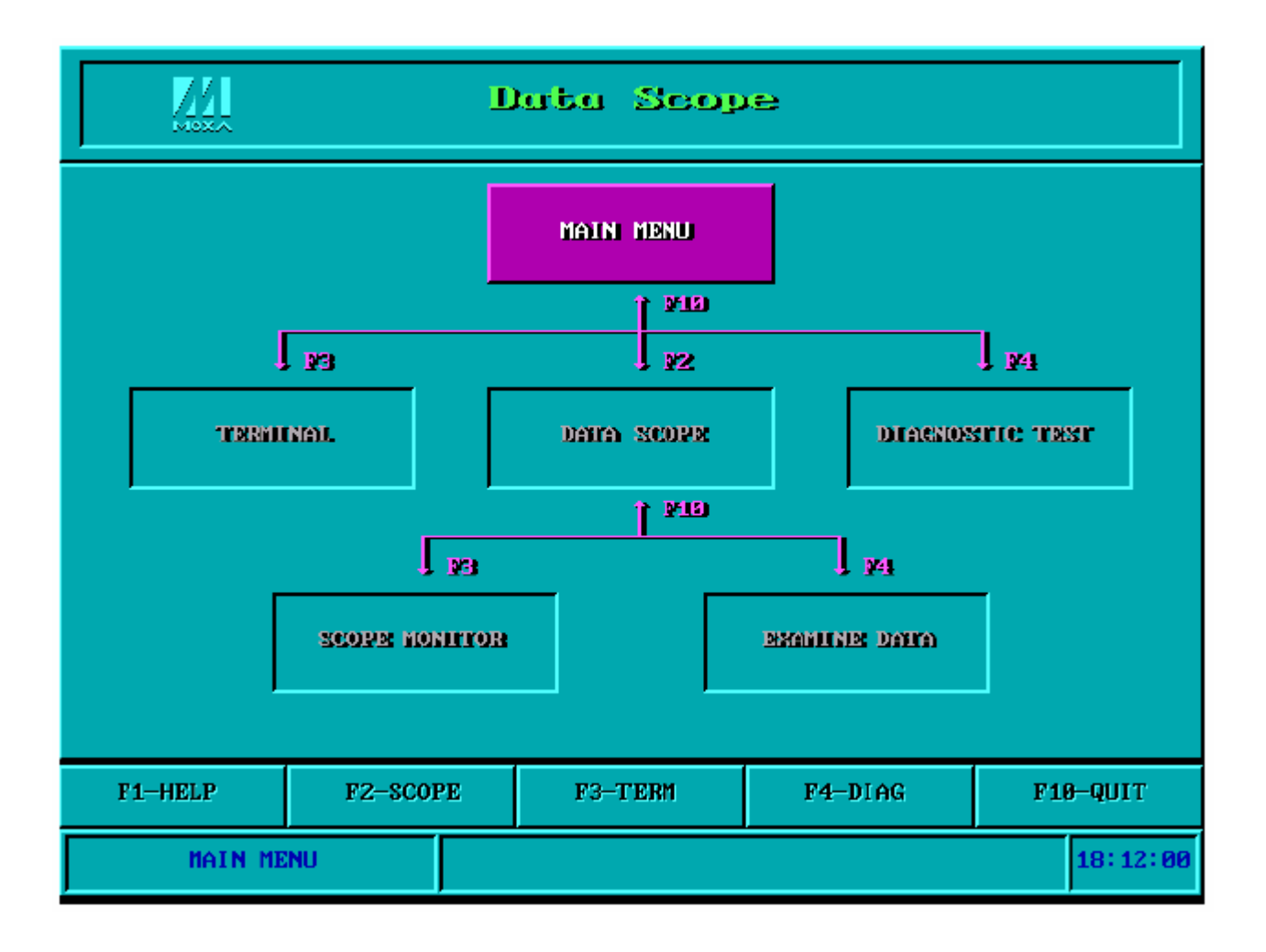

В утилите Data Scope имеются три основные функции:

- Функция Data Scope осуществляет прозрачный контроль линий последовательной связи и позволяет сохранять данные на диске для проведения последующего анализа.
- Функция TTY terminal emulation позволяет следить за состоянием сигнала и передавать данные в интерактивном режиме или файлы, используя протоколы ASCII, XMODEM, YMODEM, ZMODEM и KERMIT.
- **3.** Функция **Diagnostic test** обеспечивает проверку линии между двумя портами MOXA, соединенных внешним кабелем.

Для более детального ознакомления с данным вопросом, пожалуйста, см. **интерактивную справку**, запустив BIN\SCOPE.EXE.

## Diagnose

Diagnose, \**BIN\DIAGNOSE.EXE**, - это утилита, позволяющая пользователю самостоятельно диагностировать состояние каждого порта выбранной платы. Более подробно см. интерактивную справку.

Перед выполнением этой процедуры, пожалуйста, заранее удалите драйвер МОХА из системы, выполнив "Mx-drv /Q", если драйвер МОХА работает в резидентном режиме.

|           | rget port no.                    |     | 1           |
|-----------|----------------------------------|-----|-------------|
|           |                                  |     |             |
|           |                                  | 100 | <u>1</u> 00 |
|           |                                  | —   | —           |
| Concernit | Settings:                        |     |             |
|           |                                  |     |             |
|           | - I/O address=0x188 , IRQ=10, Ue |     |             |
|           | - I/O address=0x190 , IRQ=10, Ue |     |             |
|           |                                  |     |             |
|           |                                  |     |             |
|           | - I/O address=0x1A8 , IRQ=10, Ue |     |             |
|           | - I/O address=0x1BO , IRQ=10, Ue |     |             |
|           | - I/O address=0x1B8 , IRQ=10, Ue |     |             |

# Программирование RS-485 для Opt8J

Если Вы намереваетесь налаживать RS-485 связь с помощью Opt8J, пожалуйста, следуйте руководству по программированию RS-485, приведенному ниже, а также ознакомьтесь с нюансами, описанными в главе **"Соединительные модули (Opt8x) и распайка разъемов"**.

Opt8J поддерживает только 2-проводную полудуплексную RS-485 связь. Линии Data +/- обслуживают оба направления потока данных, и передачу, и прием, в зависимости от сигнала RTS.

Переключатель каждого порта нужно установить в положение **On**. Если **имеется сигнал RTS**, то порт будет передавать данные, а если его **нет** - тогда будет принимать их.

Схема **RTS** подходит для любой системы, включая Windows NT и Windows 95/98, DOS и UNIX, приложения которых разрешают контроль RTS из приложений.

Ниже приводятся два способа управления RS-485 2-проводной передачей.

## Способ 1

Обычно для RS-485 2-проводной передачи используется следующая модель.

| sio_SetWriteTimeouts(port, 0) | ; /* Устанавливается sio_write() |
|-------------------------------|----------------------------------|
|                               | в режим работы с блоками*/       |
| sio_RTS(port, 1);             | /* Включается сигнал RTS.        |
|                               | Порт RS-485 готов к передаче     |
|                               | данных*/                         |
| sio_write(port, buff, 10);    | /* 10 байт записываются в        |
|                               | "buff". Функции блокируются,     |
|                               | пока не передадутся все          |
|                               | символы*/                        |
| sio_RTS(port, 0);             | /* Выключается сигнал RTS.       |
|                               | Порт RS-485 готов к приему       |
|                               | данных*/                         |
| sio_read(port, buff, 10);     | /* Считываются 10 байт */        |

#### Способ 2

В библиотеках РСОММ и АРІ-232 имеется специализированная функция RS-485. В ней вышеупомянутые функции интегрированы в одно действие.

sio\_putb\_x(port, buff, tick ); /\* 1.Включается RTS; готовность к передаче данных 2.Передача данных.

3.Таймаут. 4.Выключается сигнал RTS; готовность к приему данных.\*/

Для получения дополнительной информации об этих функциях, пожалуйста, обратитесь к файлу интерактивной справки библиотеки PCOMM для Windows NT и Windows 95/98 или соответственно API-232.txt для DOS.

# 5.Соединительные модули (Opt8x) и

# распайка разъемов

В последовательной передаче данных используются термины:

- **DTE** оборудование типа COM1/2 персонального компьютера, последовательный принтер и терминал.
- DCE оборудование типа модема.

# Распайка разъёмов RS-232 Opt8A/B/C/D/S

Для Smartio C168 разработаны следующие 8-портовые RS-232 соединительные модули/кабели:

- Opt8A: RS-232 DB25 8-портовый соединительный модуль (гнезда)
- **Орt8B**: RS-232 DB25 8-портовый соединительный модуль (штекеры)
- Орt8C: кабель с 8 RS-232 DB25 разъемами
- Opt8D: кабель с 8 RS-232 DB9 разъемами
- **Opt8S**: RS-232 DB25 8-портовый соединительный модуль (гнезда) с защитой от выбросов напряжения

Далее следует описание контактов в разъеме для разных устройств:

| Opt8A/S<br>(DCE, DB25 Female)                                         |                                                                                   |
|-----------------------------------------------------------------------|-----------------------------------------------------------------------------------|
| 2 RxD<br>3 TxD<br>4 CTS<br>5 RTS<br>6 DTR<br>7 GND<br>8 DCD<br>20 DSR | DSR 20<br>DSR 20<br>C<br>C<br>C<br>C<br>C<br>C<br>C<br>C<br>C<br>C<br>C<br>C<br>C |

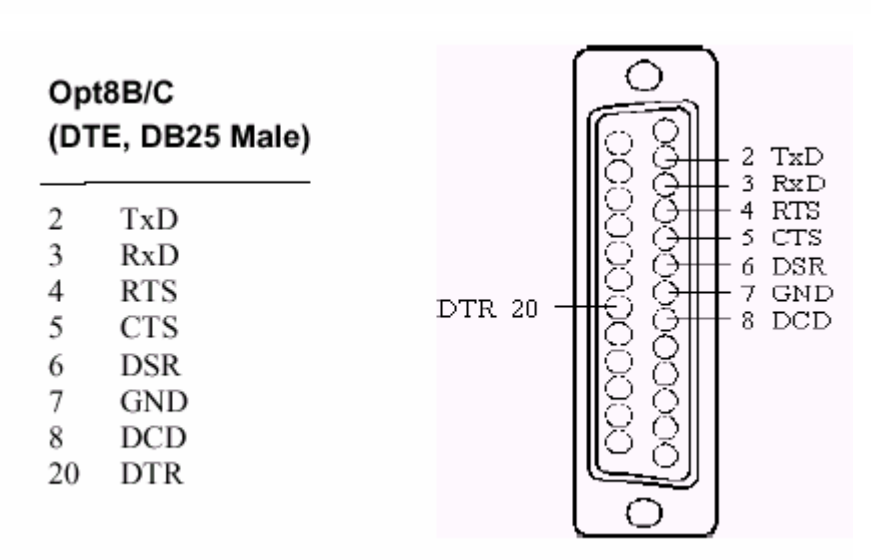

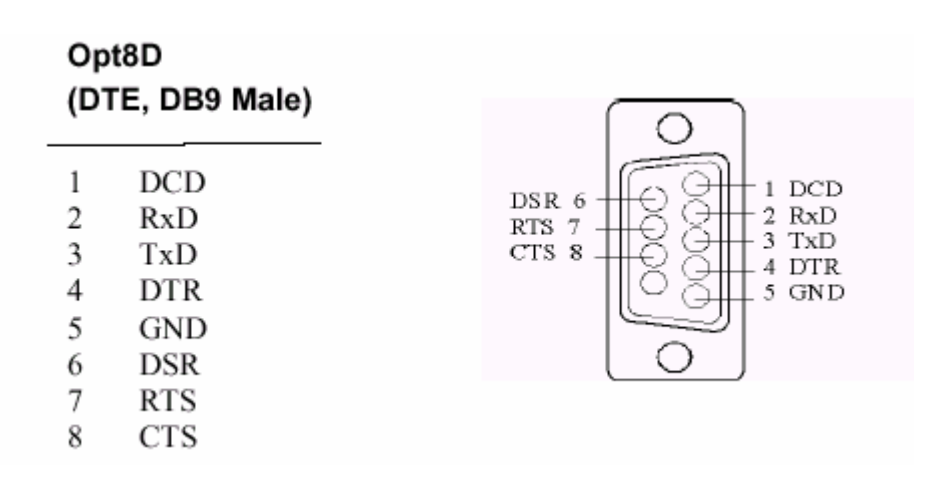

Тип 1: Соединение Smartio C168 с устройством DTE.

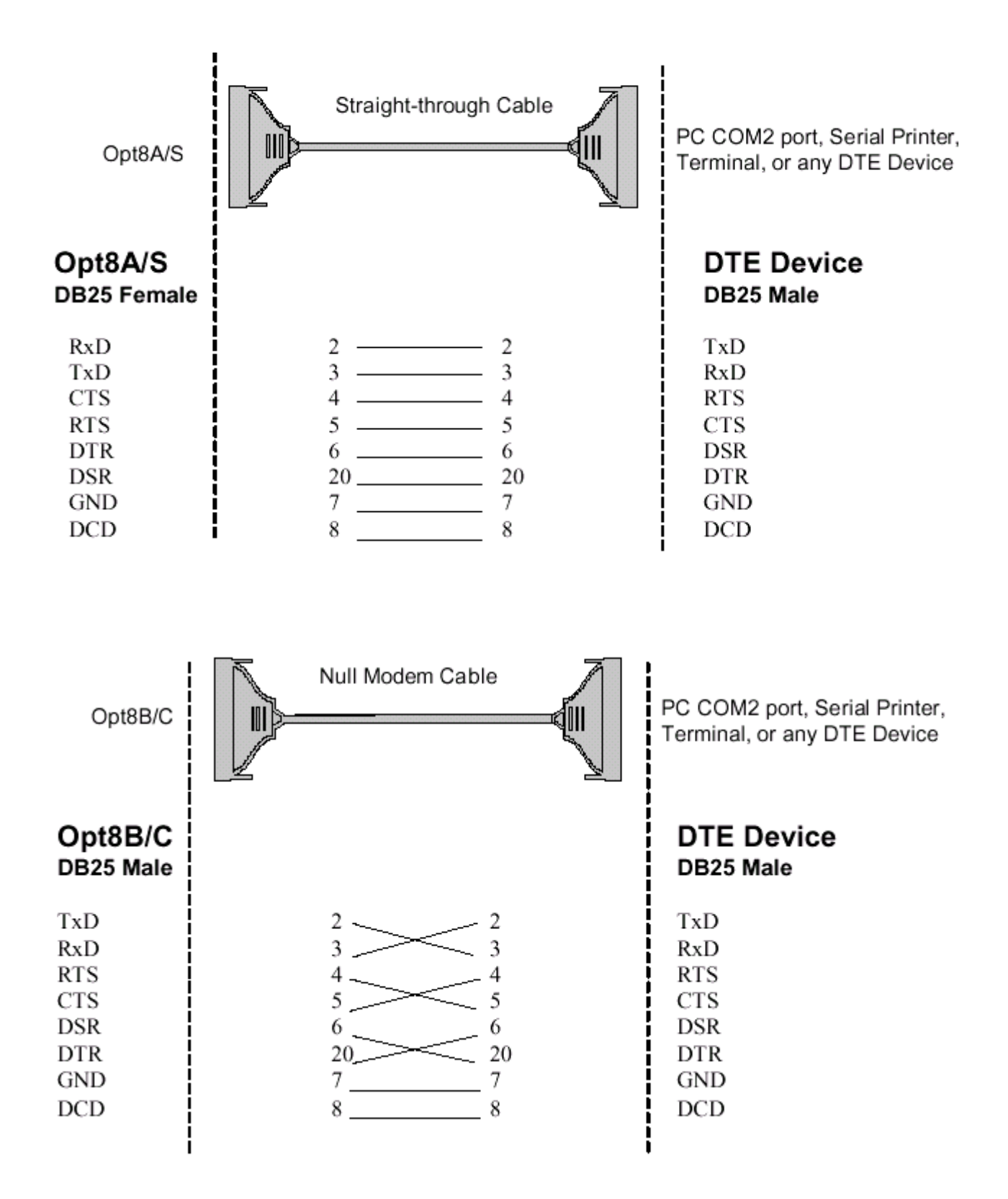

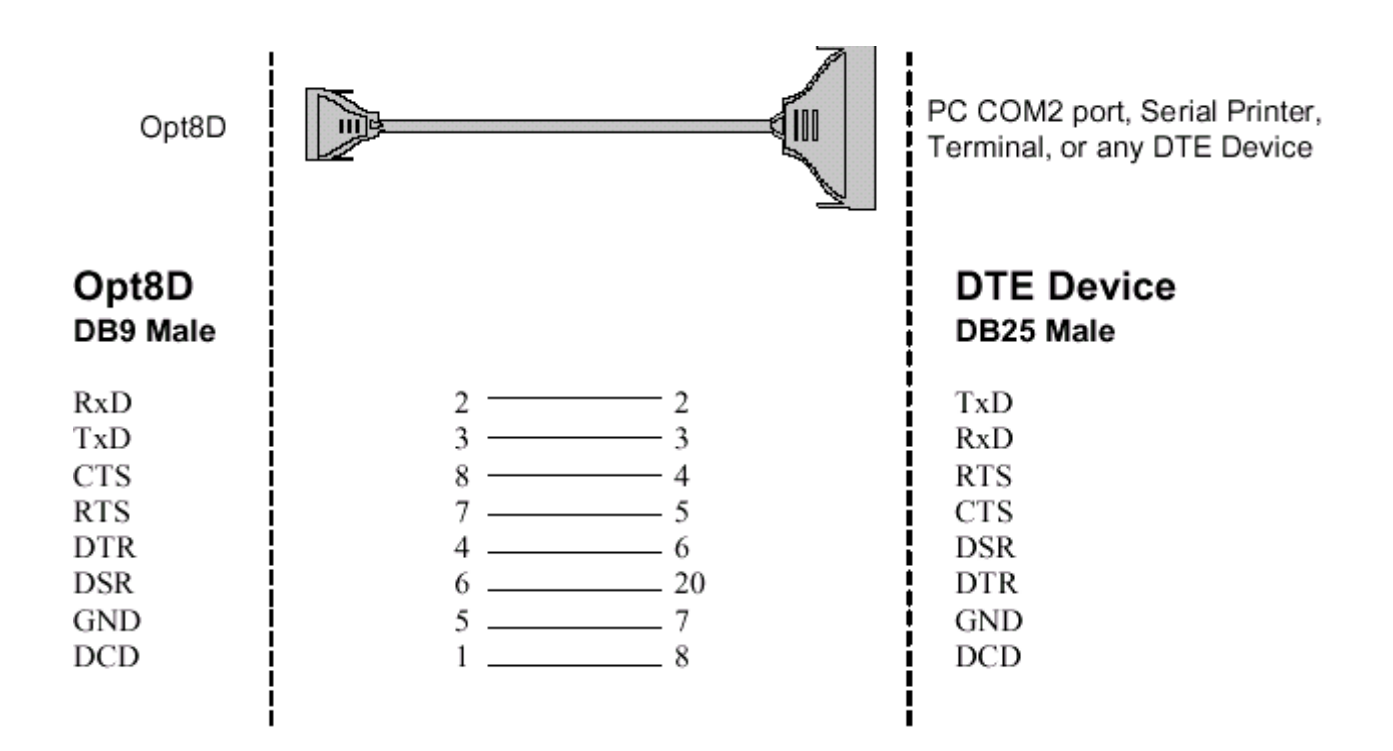

Тип 2: Соединение Smartio C168 с устройством DCE.

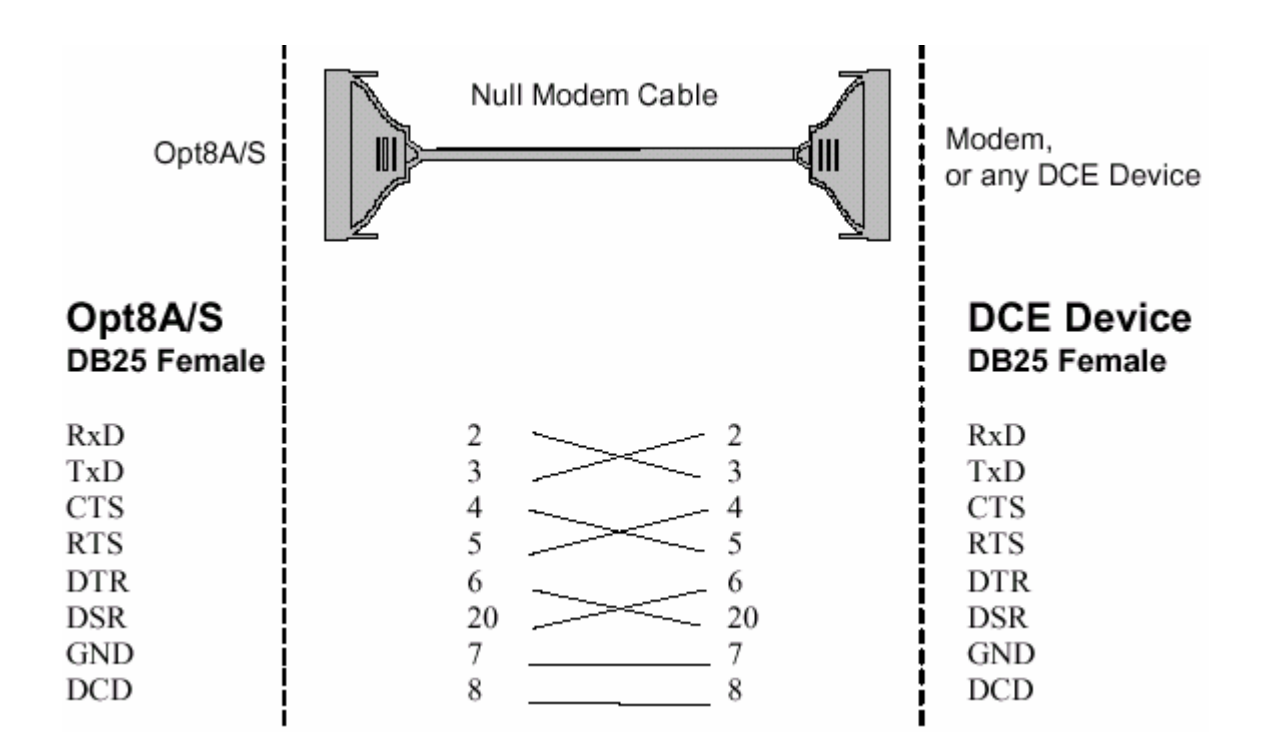

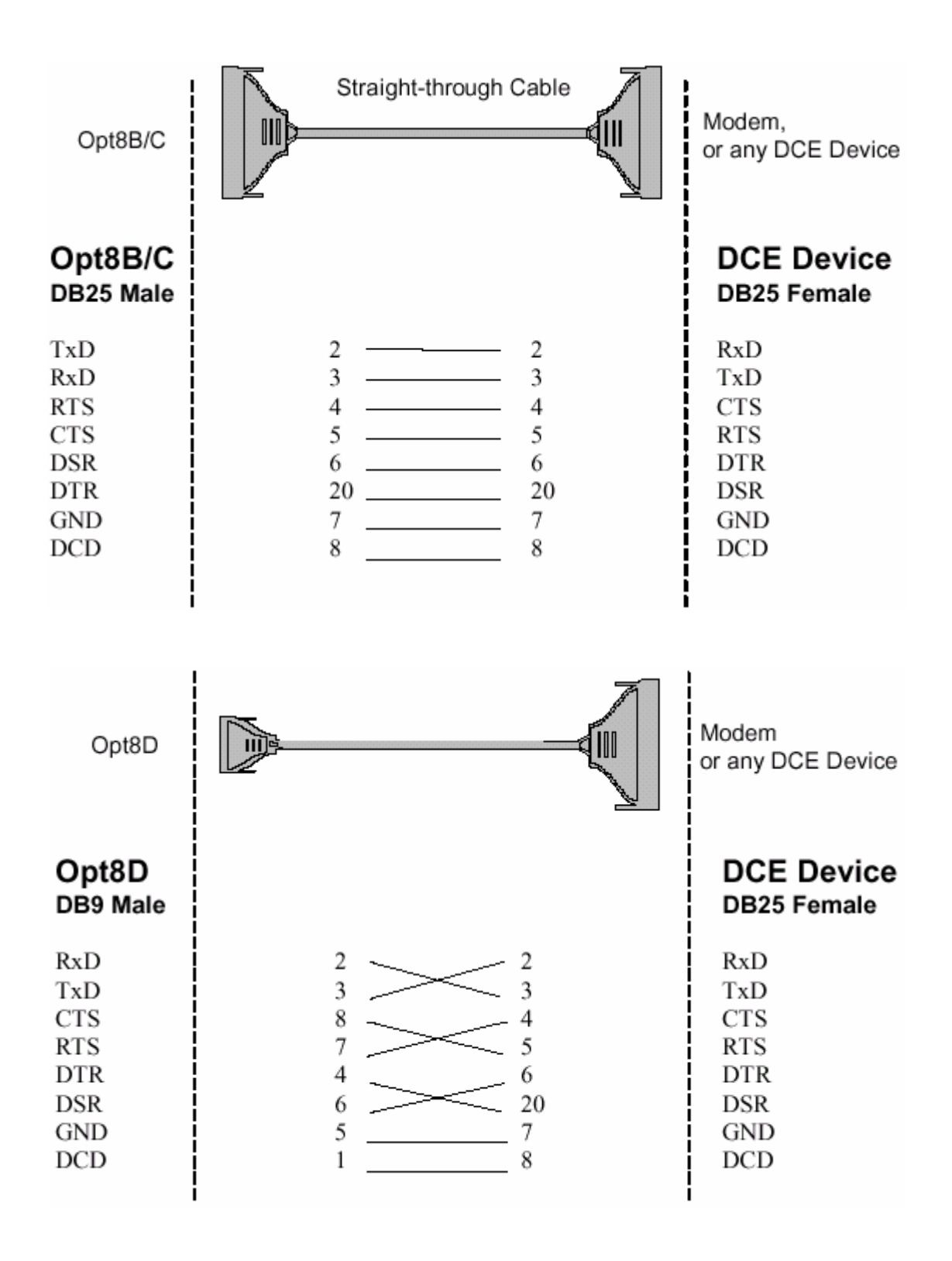

# Тип 3: Соединение Smartio C168 с устройством DTE по 3-х проводному интерфейсу.

Если параметр [Hardware flow control] установлен в положение "ON", вы должны соединить (или закоротить) RTS с CTS и DSR с DTR, DCD со стороны MOXA, как показано на следующих рисунках. Если параметр [Hardware flow control] установлен в положение "OFF", вы можете оставить контакты RTS, CTS, DSR, DTR, DCD открытыми.

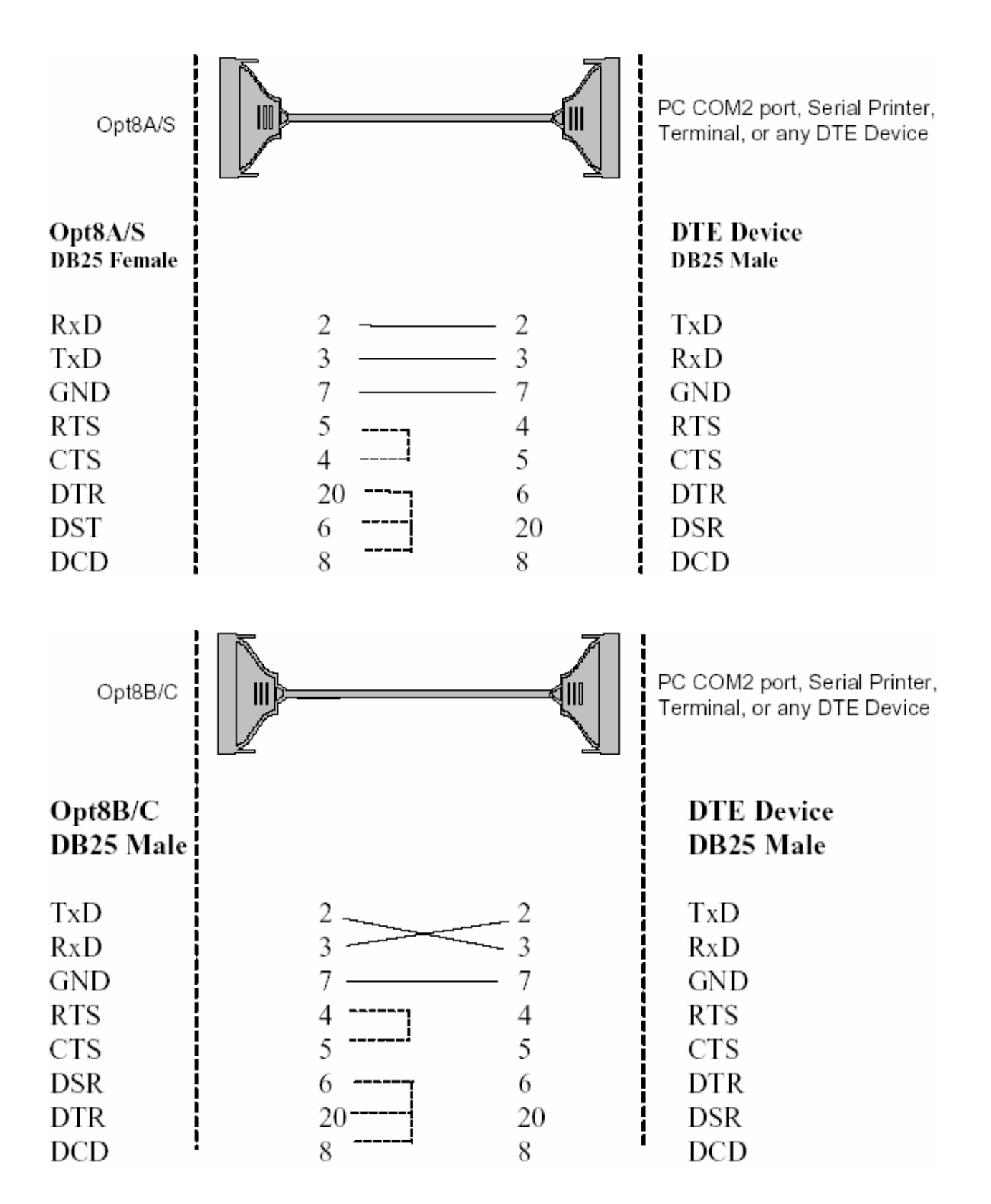

| Opt8D             |      | PC COM2 port, Serial Printer,<br>Terminal, or any DTE Device |
|-------------------|------|--------------------------------------------------------------|
| Opt8D<br>DB9 Male |      | DTE Device<br>DB25 Male                                      |
| RxD               | 2 2  | TxD                                                          |
| TxD               | 3 3  | RxD                                                          |
| GND               | 5 7  | GND                                                          |
| RTS               | 7 4  | RTS                                                          |
| CTS               | 8 5  | CTS                                                          |
| DTR               | 4 6  | DTR                                                          |
| DSR               | 6 20 | DSR                                                          |
| DCD               | 1 8  | DCD                                                          |

# Распайка разъёмов RS-422 для Opt8J/F/Z

Для Smartio C168 разработаны следующие соединительные модули RS-422:

- **Орt8J**: Соединительный модуль с 8 гнездами DB25. Установите переключатель в позицию **OFF** (RS-422) для нужного порта(ов).
- **Орt8F**: Соединительный модуль с 8 гнездами DB25 и с оптической изоляцией (500V).
- **Орt8Z**: Соединительный модуль с 8 гнездами RS-422 DB25, но без оптической изоляции.

RS-422 Pinouts for Opt8J/F/Z:

| Opt8J/F/Z                                                                                                    |            |                                            | 13 RTS-(A)                                                |
|----------------------------------------------------------------------------------------------------|------------|--------------------------------------------|-----------------------------------------------------------|
| 2 RxD+(B)<br>3 TxD+(B)<br>14 RxD-(A)<br>16 TxD-(A)<br>7 GND<br>4 CTS+(B)<br>5 RTS+(B)<br>13 RTS-(A)<br>19 CTS-(A) | Opt8J only | CTS-(A) 19<br>TxD-(A) 16 -<br>RxD-(A) 14 - | 7 GND<br>5 RTS+(B)<br>4 CTS+(B)<br>3 TxD+(B)<br>2 RxD+(B) |

Длина линии RS-422 может достигать 4000 футов (1200 метров). Эти модули нуждаются во внешнем источнике питания (5V DC). В комплекте поставляется источник питания на напряжение 110V или 220V AC.

Далее приводятся основные схемы включения для RS-422:

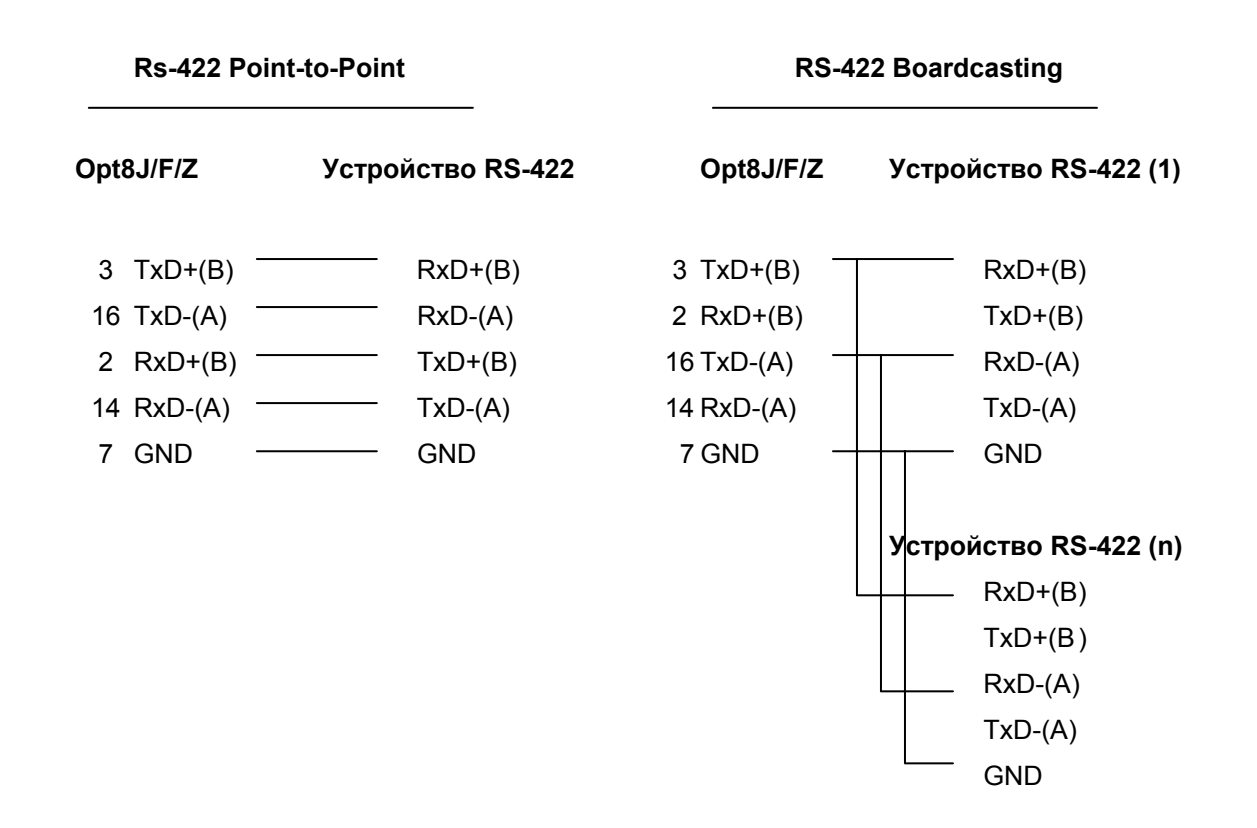

| Opt8J | with | Hand | Ishaking |
|-------|------|------|----------|
|-------|------|------|----------|

|    | OptJ    | Устрой | іство | RS-422 |
|----|---------|--------|-------|--------|
| 3  | TxD+(B) |        | RxD+  | (B)    |
| 16 | TxD-(A) |        | RxD-( | (A)    |
| 2  | RxD+(B) |        | TxD+  | (B)    |
| 14 | RxD-(A) |        | TxD-( | A)     |
| 7  | GND     |        | GND   |        |
| 5  | RTS+(B) |        | CTS+  | ·(B)   |
| 13 | RTS-(A) |        | CTS-( | (A)    |
| 4  | CTS+(B) |        | RTS+  | ·(B)   |
| 19 | CTS-(A) |        | RTS-( | (A )   |
|    |         |        |       |        |

# Распайка разъёма RS-485 для Opt8J

Для плат серии Smartio C168 разработан следующий соединительный модуль RS-485:

**Орt8J**: Соединительный модуль RS-422/485 с 8 гнездами DB25. Установите переключатель в позицию **ON** (RS-485) для нужного порта(ов).

Opt8J поддерживает только 2-х проводную полудуплексую RS-485 связь. Ввод/вывод данных осуществляется с помощью одних и тех же контактов в зависимости от сигнала RTS.

RS-485 Pinouts for Opt8J:

| _            |             |   |
|--------------|-------------|---|
| $\mathbf{a}$ | <b>~ 40</b> |   |
| U            | DIO.        |   |
| -            |             | ~ |

3

16

7

| 3  | Data+(B) |
|----|----------|
| 7  | GND      |
| 16 | Data-(A) |

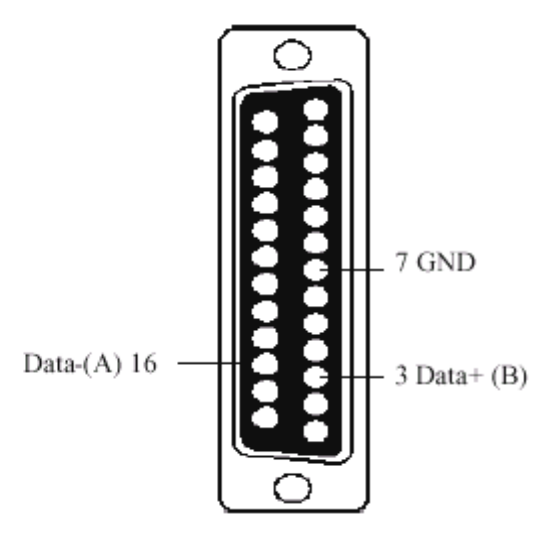

Multidrop RS-485 Half-duplex Point-to-point RS-485 Half-duplex Opt8J Устройство Opt8J Устройство **RS-422** Master RS-485 (1) Slave 3 Data+(B)-----Data+(B) \_ Data+(B) — Data+(B) 16 Data-(A) Data-(A) Data-(A) \_ Data-(A) GND 7 GND \_\_\_\_\_ GND GND Устройство RS-485 (n) Slave Data+(B)

Для ознакомления с подробностями программирования Opt8J RS-485 см. раздел "Программирование RS-485" главы "Программное обеспечение".

# RS-422/485 Согласование импедансов

Data-(A)

\_ GND

Для последовательной связи RS-422/485, когда электрический сигнал перемещается в линии передачи через соединения с разными сопротивлениями, несоответствие импедансов иногда становится причиной возникновения отраженного сигнала. Отраженный сигнал может вызвать искажение, которое приведет к возникновению ошибок связи. Решение заключается в том, чтобы согласовать импедансы на разных концах линии с помощью оконечных резисторов.

Значение оконечных резисторов должно равняться волновому сопротивлению линии передачи. Резисторы должны быть добавлены **с принимающей стороны**.

|                  | Opt8 | J/F/Z   | Уст                             | ройство  | RS-422/485 |
|------------------|------|---------|---------------------------------|----------|------------|
|                  | 2    |         |                                 |          |            |
|                  | 3    | TXD+(B) | $\langle \! \langle \! \rangle$ | , RXD+(  | в)         |
|                  | 16   | TxD-(A) |                                 | RxD-(/   | A)         |
|                  | 2    | RxD+(B) | $\Diamond$                      | – TxD+(  | В)         |
|                  | 14   | RxD-(A) | •                               | TxD-(A   | A)         |
|                  | 5    | RTS+(B) |                                 | CTS+     | (B)        |
|                  | 13   | RTS-(A) | ¥                               | - CTS-(/ | A)         |
| Только для Opt8J | 4    | CTS+(B) | <u></u>                         | - RTS+   | (B)        |
|                  | 19   | CTS-(A) |                                 | – RTS-(  | A)         |

## Обратите внимание:

- \$\phi\$ оконечный резистор, устанавливаемый с принимающей стороны.
- Рекомендуемый оконечный резистор для кабеля AWG#26 100 ом.
- Рекомендуемый оконечный резистор для телефонного кабеля -600 ом.

# 6. Решение проблем

Далее рассматриваются наиболее распространенные проблемы, возникающие при работе с платой серии Smartio C168H и возможные пути их решения. Если проблема не решится одним из описанных ниже способов, то обратитесь за помощью к вашему дилеру или MOXA. Для осуществления максимально быстрой технической поддержки, перешлите вашему дилеру **"Отчет о проблеме"**, содержащийся в конце руководства.

# Решение общих проблем

1. В процессе инсталляции драйвера плата МОХА не обнаруживается драйвером МОХА.

#### Аппаратные причины и решения

- а. Плата не установлена или плохо закреплена. Пожалуйста, установите ее.
- b. Плата неправильно подключена к системе. Если это так, то переставьте плату в 16-битный слот ISA. Иногда слот, в который вставляется плата, оказывается неисправным. В этом случае, пожалуйста, попробуйте использовать другой слот.
- 2. Плата и драйвер MOXA активизированы, но передача / получение данных не осуществляется.

#### Аппаратные причины и решения

- а. Проверьте правильность подключения кабеля; при необходимости обратитесь к главе "Соединительные модули (Opt8x) и распайка разъемов".
- b. Кабель или плата неисправны. Для проверки Вы можете использовать другой порт, соединительный модуль или плату.
   Утилита PComm "Diagnostic" под Windows NT и Windows 95/98

также позволяет проверить работоспособность плат МОХА и состояние портов. Если сообщение диагностики показывает ошибку, то замените соответствующий компонент.

#### Программные причины и решения

- а. Smartio C168H проверяет состояние линии (CTS) прежде, чем поступают данные, если в настройках или используемой программе управление RTS/CTS потоком данных установлено в позицию "Enable". Для правильного монтажа кабеля см. главу "Соединительные модули (Opt8x) и распайка разъемов"; также проверьте состояние линии подозрительного порта, используя для диагностики светодиодные индикаторы рядом с разъёмом.
- b. Возможно, приложение, управляющее платой, написано неправильно согласно соответствующему API операционной системы. Для проверки установите заведомо работоспособное приложение или утилиту, поставляемую MOXA, например, PComm "Terminal Emulation" или "HyperTerminal" под Windows NT и Windows 95/98..

# 3. Почему утилита IO-IRQ под DOS не может добавить плату в конфигурацию?

В основе этой проблемы может лежать несколько причин:

- а. Пользователь не знает или забыл САР адрес. Смотрите проблему **4**, где будет указано ее решение.
- b. САР адрес платы конфликтует с адресами ввода-вывода других плат. Пожалуйста, измените адреса ввода-вывода других плат, чтобы устранить конфликт.
- с. Плата Smartio C168 установлена в неправильный или плохой слот. Переставьте ее в исправный слот ISA.
- d. Плата Smartio C168 неисправна. Необходим ремонт.

Если установленные платы имеют по умолчанию САР адрес 0x180, адрес ввода-вывода первого порта, то для устранения конфликта можно сделать следующее:

- а. Установите перемычку JP1 в левом верхнем углу платы. При этом CAP адрес примет значение 0x700.
- b. Измените адреса ввода-вывода существующих плат.

# 4. Что делать, если пользователь не знает или забыл САР адрес платы Smartio C168?

Так как плата Smartio C168 не имеет переключателей и перемычек, то конфигурирование параметров осуществляется только в утилите lo-irq.exe под DOS.

Чтобы настроить плату, вам необходимо знать САР адрес платы, т. к. через этот канал утилита lo-irq.exe осуществаляет доступ к аппаратным установкам платы.

Далее следуют инструкции, как поступить, если пользователю не известен САР адрес.

| Шar 1 | Выключите компьютер.           |                   |
|-------|--------------------------------|-------------------|
| Шar 2 | Установите на плату перемычку. | Install V piumper |

|        | Включите компьютер. Теперь САР адрес                                           |                                       |
|--------|--------------------------------------------------------------------------------|---------------------------------------|
| Шar 3  | имеет значение 0хА700.                                                         |                                       |
| Шаг 4  | Запустите утилиту lo-irq под DOS.                                              |                                       |
| Шаг 5  | Введите САР адрес, чтобы сделать плату<br>Введите САР адрес в шестнадцатиричи  | доступной.<br>ной форме:: А700.       |
| Шar 6  | Теперь вы увидите предыдущие аппаратн<br>Теперь вы можете их изменить. Запомни | ые настройки платы.<br>ume CAP адрес. |
| Шаг 7  | Выйдите из утилиты IO-IRQ.                                                     |                                       |
| Шаг 8  | Выключите компьютер.                                                           |                                       |
| Шar 9  | Снимите с платы перемычку.                                                     | Remove V Jumper                       |
| Шаг 10 | Включите компьютер.                                                            |                                       |

# Windows NT

Этот раздел предлагает варианты решения проблем, возникающих под Windows NT. Для решения общих проблем, см. предыдущий раздел "Решение общих проблем".

 После перезагрузки системы в файле регистрации событий появляется сообщение "Another driver in the system which did not report its resources, has already claimed the interrupt used by xxx.).

Это свидетельствует о том, что плата МОХА обнаружена, но присвоенное ей IRQ конфликтует с другим устройством. В этом случае сначала проверьте установки BIOS, а затем задайте значение доступного IRQ.

# 2. После системной перезагрузки в файле регистрации появляется сообщение об ошибке "Cannot find any configured MOXA Smartio/Industio series board!"

- а. Некоторые сетевые платы конфликтуют с нашей платой.
  Пожалуйста, избегайте использования адреса ввода-вывода
  0x300 для других плат.
- b. Проверьте аппаратные настройки платы Smartio C168 в утилите lo-irq.exe. Затем необходимо проверить соответствие аппаратных настроек, включая адреса ввода-вывода для каждого порта, вектор прерывания, IRQ, с программными настройками драйвера.
- с. Адрес ввода-вывода может конфликтовать с настройками других устройств. Задайте другое значение, к примеру, адрес ввода-вывода 0х280, вектор прерывания: 0х2С0.
- d. Плата неправильно установлена на плате. Убедитесь, что плата стоит в соответствующем слоте.
- е. Слот, в котором установлена плата, неисправен. В этом случае следует переставить плату в другой исправный слот.

f. Плата неисправна.

# 3. Номера СОМ платы Smartio С168Н и другого устройства конфликтуют между собой.

Номера СОМ разных плат конфликтуют. Измените номер СОМ в настройках платы МОХА.

4. Нестабильная работа системы Windows NT (синий экран).

Возможная причина - конфликт IRQ или памяти с другими ISA адаптерами типа плат LAN и SCSI или системой BIOS. Для разрешения ситуации, пожалуйста, обратитесь к соответствующей проблеме в предыдущем разделе "Решение общих проблем".

# Windows 95/98

Этот раздел помогает решить проблемы, возникающие в системе Windows 95/98. Для решения общих проблем, см. предыдущий раздел "Решение общих проблем".

- Система не может обнаружить плату Smartio C168H board! После перезапуска система появляется сообщение об ошибке "Smartio C168 Series (CAP=0x0180, port 1=COM3): Board is not found".
  - а. Некоторые сетевые платы конфликтуют с нашей платой.
    Пожалуйста, избегайте использования адреса ввода-вывода
    0x300 для других плат.
  - b. Проверьте аппаратные настройки платы Smartio C168 в утилите lo-irq.exe. Затем необходимо проверить соответствие аппаратных настроек, включая адреса ввода-вывода для каждого порта, вектор прерывания, IRQ, с программными настройками драйвера.

- с. Адрес ввода-вывода может конфликтовать с настройками других устройств. Задайте другое значение, к примеру, адрес ввода-вывода 0х280, вектор прерывания: 0х2С0.
- d. Плата неправильно установлена на плате. Убедитесь, что плата стоит в соответствующем слоте.
- e. Слот, в котором установлена плата, неисправен. В этом случае следует переставить плату в другой исправный слот.
- f. Плата неисправна.

# DOS

Этот раздел помогает решить проблемы, возникающие в системе DOS. Для решения общих проблем, см. предыдущий раздел "Решение общих проблем".

# 1. После загрузки драйвера SER-DRV.EXE появляется ошибка "None serial port found!".

- а. Убедитесь, что используете правильный драйвер.
- Б. Проверьте, установлена ли плата в соответствующий ISA/EISA слот.
- с. Проверьте соответствие аппаратных и программных настроек платы.

# UNIX

Этот раздел помогает решить проблемы, возникающие в системе UNIX. Для решения общих проблем, см. предыдущий раздел "Решение общих проблем".

1. Когда в системе используется несколько портов TTY, могут появляться сообщения о следующих ошибках: "Time out table overflow", "File table overflow", "Region table overflow".

Вышеупомянутые ошибки подразумевают, что системных ресурсов не достаточно. Вы должны настроить параметры ядра на большие значения и перекомпилировать ядро. Чтобы узнать подробности настройки параметров и компилирования ядра, обратитесь к справочнику по системе UNIX.

| "Time out table overflow": | слишком маленький параметр NCALL. |
|----------------------------|-----------------------------------|
| "File table overflow":     | слишком маленький параметр NFILE  |
|                            | или NINODE.                       |
| "Region table overflow":   | слишком маленький параметр        |
|                            | NREGION или NPROC.                |

## 2. Перекомпилированное ядро не загружается.

Драйвер С168 неправильно встроен в новое ядро.

- а. Пожалуйста, используйте последнюю рабочую копию ядра, чтобы загрузиться снова. Резервная копия ядра: /unix.moxa для SCO UNIX и /stand/unix.moxa для UNIX SVR4.2.
- b. Затем удалите драйвер С168. Для удаления драйвера обратитесь к разделу "UNIX" главы "Инсталляция драйвера".
- с. Установите драйвер С168 еще раз.
# Приложение. Техническая информация

## Спецификация

| * | Интерфейс с компьютером: | 16-разрядный ISA (EISA совместимый)         |  |  |  |
|---|--------------------------|---------------------------------------------|--|--|--|
| * | Число портов:            | 8                                           |  |  |  |
| * | Адреса ввода-вывода:     | 0x0000~0xFFFF                               |  |  |  |
| * | IRQ:                     | 2, 3, 4, 5, 7, 10, 11, 12, 15               |  |  |  |
| * | Количество бит данных:   | 5, 6, 7, 8                                  |  |  |  |
| * | Количество стоп-бит:     | 1, 1.5, 2                                   |  |  |  |
| * | Четность:                | none, even, odd, space, mark                |  |  |  |
| * | Контроллер UART:         | 8                                           |  |  |  |
| * | Скорость (bps.):         | 50 ~ 921.6K                                 |  |  |  |
| * | Разъёмы:                 | 8 X DB25 (штекер/гнездо)                    |  |  |  |
| * | Используемые сигналы:    | RS-232: TxD, RxD, RTS, CTS, DTR, DSR,       |  |  |  |
|   |                          | DCD, GND                                    |  |  |  |
|   |                          | RS-422: TxD+(B), TxD-(A), RxD+(B), RxD-(A), |  |  |  |
|   |                          | GND; (Opt8J: RTS+(B), RTS-(A),CTS+(B),      |  |  |  |
|   |                          | CTS-(A))                                    |  |  |  |
|   |                          | RS-485: Data+(B), Data-(A), GND             |  |  |  |
| * | Защита от выбросов:      | max 2000V (C168HS)                          |  |  |  |
| * | Рабочая температура:     | 0 ~ 55° C                                   |  |  |  |
| * | Потребляемые токи:       | 180mA max. (+5V), 110mA max. (+12V),        |  |  |  |
|   |                          | 160mA max. (-12V)                           |  |  |  |
| * | Габариты:                | 157mm X 93mm                                |  |  |  |
| * | Операционные системы:    | см. ниже список драйверов поддержки.        |  |  |  |

Серия Smartio C168

| Windows NT          | + |
|---------------------|---|
| Windows 95/98       | + |
| DOS                 | + |
| SCO UNIX/OpenServer | + |
| UNIX SVR4.2         | + |
| LINUX               | R |
| SCO XENIX           | С |
| QNX                 | С |
| FreeBSD             | С |
|                     |   |

- + : драйвер МОХА поставляется с изделием
- R: драйвер МОХА поставляется после запроса
- С: драйвер поддерживается операционной системой

Обратите внимание: вы всегда можете скачать последнюю версию драйвера с FTP сервера MOXA

## UART 16C550C

Микросхема UART **16C550C** является интеллектуальным асинхронным контроллером, способным к поддержке одного полнодуплексного канала, который может передавать и принимать данные со скоростью до **921.6 Кbps** одновременно. Чтобы повысить максимальную производительность, в нем реализованы специальные интегрированные возможности FIFO и аппаратный контроль потока, уменьшающие число прерываний на центральном процессоре платы и предотвращающие любую потенциальную потерю данных.

#### Карта адресов ввода-вывода

Ниже приводится таблица адресов ввода-вывода, которые необходимо учитывать при настройке портов платы Smartio C168 во избежание возникновения конфликтов.

| I/O Address | Device                           |
|-------------|----------------------------------|
| 000-01F     | DMA controller 1                 |
| 020-03F     | Interrupt controller             |
| 040-05F     | Timer                            |
| 060-06F     | Keyboard                         |
| 070-07F     | Real-time clock DMA controller 1 |
| 080-09F     | DMA page register                |
| 0A0-0BF     | Interrupt controller 2           |
| 0C0-0DF     | DMA controller                   |
| 0F0-0FF     | Math coprocessor                 |
| 100-1EF     | Not usable                       |
| 1F0-1F8     | Fixed disk                       |
| 200-207     | Game I/O                         |
| 278-27F     | Parallel printer port 2 ( LP2: ) |
| 2F8-2FF     | Serial Port 2 ( COM2: )          |
| 300-31F     | Prototype card                   |
| 360-36F     | Reserved                         |
| 378-37F     | Parallel printer port 1 ( LP1: ) |
| 3B0-3BF     | Monochrome display               |
| 3C0-3CF     | Reserved                         |
| 3D0-3DF     | Color graphics display           |
| 3F0-3F7     | Diskette controller              |
| 3F8-3FF     | Serial port 1 ( COM 1: )         |

# Контакты разъема DB62

| № контакта | Сигнал | № контакта | Сигнал | № контакта | Сигнал |
|------------|--------|------------|--------|------------|--------|
|            |        |            |        |            |        |
| 1          | TxD1   | 22         | RxD1   | 43         | CTS1   |
| 2          | DTR1   | 23         | DSR1   | 44         | RTS1   |
|            |        | 24         | DCD1   | 45         | GND    |
| 3          | RxD2   | 25         | TxD2   | 46         | CTS2   |
| 4          | DSR2   | 26         | DTR2   | 47         | RTS2   |
| 5          | DCD2   |            |        |            |        |
| 6          | TxD3   | 27         | RxD3   | 48         | CTS3   |
| 7          | DTR3   | 28         | DSR3   | 49         | RTS3   |
|            |        | 29         | DCD3   | 50         | GND    |
| 8          | RxD4   | 30         | TxD4   | 51         | CTS4   |
| 9          | DSR4   | 31         | DTR4   | 52         | RTS4   |
| 10         | DCD4   | 32         | GND    |            |        |
| 11         | RxD5   | 33         | TxD5   | 53         | CTS5   |
| 12         | DSR5   | 34         | DTR5   | 54         | RTS5   |
| 13         | DCD5   |            |        | 55         | GND    |
| 14         | TxD6   | 35         | RxD6   | 56         | CTS6   |
| 15         | DTR6   | 36         | DSR6   | 57         | RTS6   |
|            |        | 37         | DCD6   | 58         | GND    |
| 16         | RxD7   | 38         | TxD7   | 59         | CTS7   |
| 17         | DSR7   | 39         | DTR7   | 60         | RTS7   |
| 18         | DCD7   | 40         | GND    |            |        |
| 19         | RxD8   | 41         | TxD8   | 61         | CTS8   |
| 20         | DSR8   | 42         | DTR8   | 62         | RTS8   |
| 21         | DCD8   |            |        |            |        |

Далее следует распайка контактов разъема DB62 на задней планке.

## Отчет о неисправностях

#### **Серия Smartio C168**

| Имя Заказчика                                                                                                    |                   |   |        |                  |    |          |   |   |  |
|----------------------------------------------------------------------------------------------------|-------------------|---|--------|------------------|----|----------|---|---|--|
| Компания:                                                                                                    |                   |   |        |                  |    |          |   |   |  |
| Телефон:                                                                                                    |                   |   |        | экс:             |    |          |   |   |  |
| Электронная почта:                                                                                                    |                   |   |        | та:              |    |          |   |   |  |
| <ol> <li>Изделие МОХА: О Серия Smartio C168 Модель: О С168Н О С168НS<br/>Серийный номер</li> <li>Версия драйвера МОХА:</li> <li>Аппаратные параметры настройки МОХА:</li> <li>3.1. Пожалуйста, укажите аппаратную конфигурацию IO-IRQ.EXE под DOS или Windows 95/98<br/>DOS Promt.</li> </ol> |                   |   |        |                  |    |          |   |   |  |
| Порт                                                                                                    | 1                 | 2 | 3      | 4                | 5  | 6        | 7 | 8 |  |
| Адрес ввода-вывода                                                                                                    |                   |   |        |                  |    |          |   |   |  |
| IRQ                                                                                                    |                   |   |        |                  |    |          |   |   |  |
| Вектор прерывания:<br>Скорость:(High/Normal)                                                                                                    |                   |   |        |                  |    |          |   |   |  |
| 3.2. Перемычка JP1: о открыта о закрыта                                                                                                    |                   |   |        |                  |    |          |   |   |  |
| 4. Операционная система: O Windows 95                                                                                                    |                   |   | . (    | O Windows 98     |    |          |   |   |  |
|                                                                                                    | O Windows NT 3.51 |   | 3.51 ( | O Windows NT 4.0 |    |          |   |   |  |
| O DOS                                                                                                    |                   |   | (      | 2 UNIX           | ОД | О Другие |   |   |  |
| 5. Персональный компьютер: Изготовитель                                                                                                    |                   |   |        | Модель           |    |          |   |   |  |
| <b>6. Процессор</b> : Скорость МГЦ, Изготовитель, Модель                                                                                                    |                   |   |        |                  |    |          |   |   |  |
| 7. BIOS: Изготовитель, Версия                                                                                                    |                   |   |        |                  |    |          |   |   |  |
| 8. Описание проблемы: пожалуйста, максимально подробно опишите имеющиеся симптомы,                                                                                                    |                   |   |        |                  |    |          |   |   |  |
| включая сообщения об ошибках. Мы будем следовать вашему описанию, чтобы воспроизвести                                                                                                    |                   |   |        |                  |    |          |   |   |  |
| проблему.                                                                                                    |                   |   |        |                  |    |          |   |   |  |
|                                                                                                    |                   |   |        |                  |    |          |   |   |  |

О Плата не найдена. О Плата найдена, но не может передавать данные.

О Данные передаются, но теряются. О Данные передаются, но с искажениями.

О Другие варианты. Рекомендуется сделать детальное описание сообщений об ошибках:

## Процедура возвращения

Для ремонта, обмена или возврата изделия, Вы должны:

- Предъявить гарантийный талон.
- Максимально подробно заполнить прилагаемую анкету.
- Получить расписку о получении товара от коммерческого представителя или дилера.
- Тщательно упаковать изделие в неэлектризующийся пакет и с предоплатой переслать его дилеру.

По вопросам продаж и поддержки обращайтесь: mxk@nt-rt.ru || www.moxa.nt-rt.ru Acтана: +7(7172)727-132 Архангельск: (8182)63-90-72 Белгород: (4722)40-23-64 Брянск: (4832)59-03-52 Владивосток: (423)249-28-31 Волгоград: (844)278-03-48 Вологда: (8172)26-41-59 Воронеж: (473)204-51-73 Екатеринбург: (343)384-55-89 Иваново: (4932)77-34-06 Ижевск: (3412)26-03-58 Казань: (843)206-01-48 Калининград: (4012)72-03-81 Калуга: (4842)92-23-67 Кемерово: (3842)65-04-62 Киров: (8332)68-02-04 Краснодар: (861)203-40-90 Красноярск: (391)204-63-61 Курск: (4712)77-13-04 Липецк: (4742)52-20-81 Магнитогорск: (3519)55-03-13 Москва (495)268-04-70 Мурманск: (8152)59-64-93 Набережные Челны: (8552)20-53-41 Нижний Новгород: (831)429-08-12 Новокузнецк: (3843)20-46-81 Новосибирск: (383)227-86-73 Орел: (4862)44-53-42 Оренбург: (3532)37-68-04 Пенза: (8412)22-31-16 Пермь: (342)205-81-47 Ростов-на-Дону: (863)308-18-15 Рязань: (4912)46-61-64 Самара: (846)206-03-16 Санкт-Петербург: (812)309-46-40 Саратов: (845)249-38-78 Смоленск: (4812)29-41-54 Сочи: (862)225-72-31 Ставрополь: (8652)20-65-13 Тверь: (4822)63-31-35 Томск: (3822)98-41-53 Тула: (4872)74-02-29 Тюмень: (3452)66-21-18 Ульяновск: (8422)24-23-59 Уфа (347)229-48-12 Челябинск: (351)202-03-61 Череповец: (8202)49-02-64 Ярославль: (4852) 69-52-93